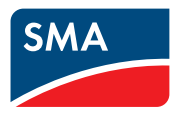

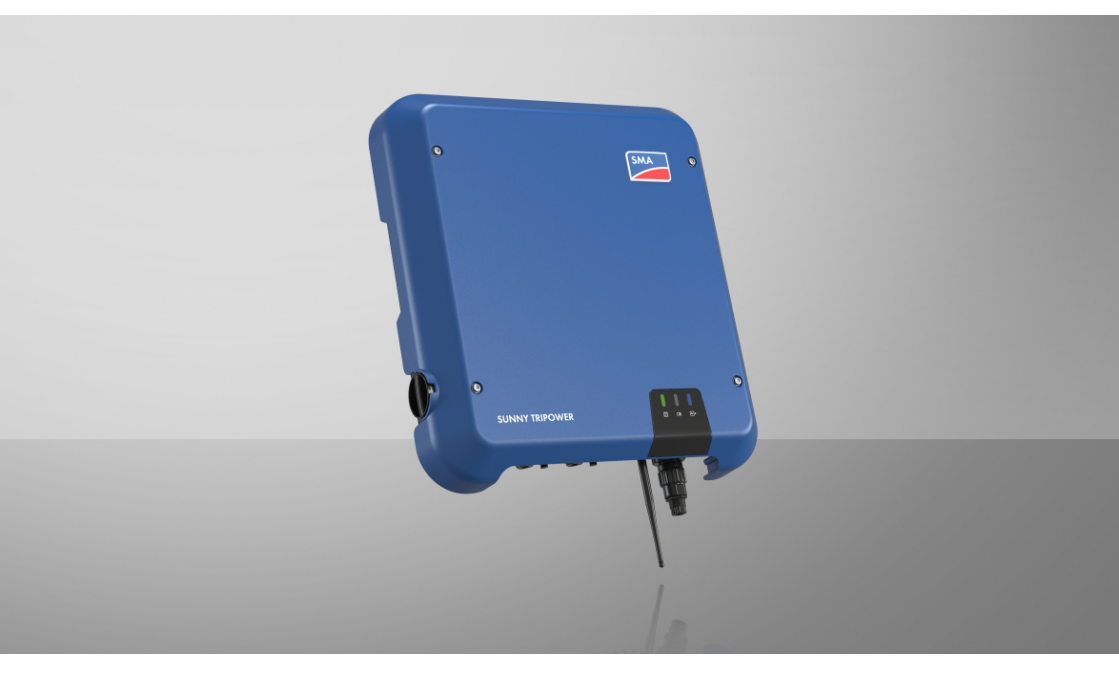

# SUNNY TRIPOWER 8.0 / 10.0

# Wichtige Information

Das Produkt ist je nach Verfügbarkeit mit oder ohne WLAN-Funktion ausgestattet. Der Grund dafür ist die aktuell problematische Halbleiterversorgung, hervorgerufen durch die COVID-19-Pandemie.

Wenn das Produkt ohne WLAN-Funktion ausgestattet ist, nutzen Sie für die Inbetriebnahme, die Konfiguration sowie zur Einbindung des Produkts in ein Netzwerk die standardmäßig enthaltene Ethernet-Kommunikationsschnittstelle.

Ist eine Integration des Produkts in ein WLAN-Netzwerk zwingend erforderlich, kann diese beispielsweise über einen handelsüblichen WLAN-Repeater erfolgen, der via Ethernet mit dem Produkt verbunden wird.

Ohne WLAN-Funktion ist eine direkte Verbindung zur Benutzeroberfläche durch Scannen des QR-Codes auf dem Produkt mit der SMA 360° App nicht möglich. Nutzen Sie eine andere Verbindungsmöglichkeit.

2

# **Rechtliche Bestimmungen**

Die in diesen Unterlagen enthaltenen Informationen sind Eigentum der SMA Solar Technology AG. Kein Teil dieses Dokuments darf vervielfältigt, in einem Datenabrufsystem gespeichert oder in einer anderen Art und Weise (elektronisch, mechanisch durch Fotokopie oder Aufzeichnung) ohne die vorherige schriftliche Genehmigung von SMA Solar Technology AG übertragen werden. Eine innerbetriebliche Vervielfältigung, die zur Evaluierung des Produktes oder zum sachgemäßen Einsatz bestimmt ist, ist erlaubt und nicht genehmigungspflichtig.

SMA Solar Technology AG gewährt keine Zusicherungen oder Garantien, ausdrücklich oder stillschweigend, bezüglich jeglicher Dokumentation oder darin beschriebener Software und Zubehör. Dazu gehören unter anderem (aber ohne Beschränkung darauf) implizite Gewährleistung der Marktfähigkeit und Eignung für einen bestimmten Zweck. Allen diesbezüglichen Zusicherungen oder Garantien wird hiermit ausdrücklich widersprochen. SMA Solar Technology AG und deren Fachhändler haften unter keinen Umständen für etwaige direkte oder indirekte, zufällige Folgeverluste oder Schäden.

Der oben genannte Ausschluss von impliziten Gewährleistungen kann nicht in allen Fällen angewendet werden.

Änderungen an Spezifikationen bleiben vorbehalten. Es wurden alle Anstrengungen unternommen, dieses Dokument mit größter Sorgfalt zu erstellen und auf dem neusten Stand zu halten. Leser werden jedoch ausdrücklich darauf hingewiesen, dass sich SMA Solar Technology AG das Recht vorbehält, ohne Vorankündigung bzw. gemäß den entsprechenden Bestimmungen des bestehenden Liefervertrags, Änderungen an diesen Spezifikationen durchzuführen, die sie im Hinblick auf Produktverbesserungen und Nutzungserfahrungen für angemessen hält. SMA Solar Technology AG übernimmt keine Haftung für etwaige indirekte, zufällige oder Folgeverluste oder Schäden, die durch das Vertrauen auf das vorliegende Material entstanden sind, unter anderem durch Weglassen von Informationen, Tippfehler, Rechenfehler oder Fehler in der Struktur des vorliegenden Dokuments.

#### **SMA Garantie**

Die aktuellen Garantiebedingungen können Sie im Internet unter www.SMA-Solar.com herunterladen.

#### Software-Lizenzen

Die Lizenzen für die eingesetzten Software-Module (Open Source) können Sie auf der Benutzeroberfläche des Produkts aufrufen.

#### Warenzeichen

Alle Warenzeichen werden anerkannt, auch wenn diese nicht gesondert gekennzeichnet sind. Fehlende Kennzeichnung bedeutet nicht, eine Ware oder ein Zeichen seien frei.

#### SMA Solar Technology AG

Sonnenallee 1 34266 Niestetal Deutschland Tel. +49 561 9522-0 Fax +49 561 9522-100 www.SMA.de E-Mail: info@SMA.de Stand: 15.06.2023 Copyright © 2023 SMA Solar Technology AG. Alle Rechte vorbehalten.

# Inhaltsverzeichnis

| 1 | Hinv       | weise zu diesem Dokument                                      | 8        |  |  |
|---|------------|---------------------------------------------------------------|----------|--|--|
|   | 1.1        | Gültigkeitsbereich                                            |          |  |  |
|   | 1.2        | Zielgruppe                                                    |          |  |  |
|   | 1.3        | Inhalt und Struktur des Dokuments                             |          |  |  |
|   | 1.4        | Warnhinweisstufen                                             |          |  |  |
|   | 1.5        | Symbole im Dokument                                           |          |  |  |
|   | 1.6        | Auszeichnungen im Dokument                                    |          |  |  |
|   | 1.7        | Benennungen im Dokument                                       |          |  |  |
|   | 1.8        | Weiterführende Informationen 1                                |          |  |  |
| 2 | Sich       | erheit                                                        | 11       |  |  |
|   | 2.1        | Bestimmungsgemäße Verwendung                                  |          |  |  |
|   | 2.2        | Wichtige Sicherheitshinweise                                  |          |  |  |
| 3 | Liefe      | erumfang                                                      | 17       |  |  |
| 4 | Prod       | duktübersicht                                                 |          |  |  |
|   | 4.1        | Produktbeschreibung                                           |          |  |  |
|   | 4.2        | Symbole am Produkt                                            |          |  |  |
|   | 4.3        | Schnittstellen und Funktionen 20                              |          |  |  |
|   | 4.4        | IED-Signale 2                                                 |          |  |  |
|   | 4.5        | Systemübersicht                                               |          |  |  |
|   |            | 4.5.1 Verschaltungsübersicht                                  |          |  |  |
|   |            | 4.5.2 Kommunikationsübersicht                                 | 27       |  |  |
| 5 | Mor        | ntage                                                         | 28       |  |  |
|   | 5.1        | Voraussetzungen für die Montage                               |          |  |  |
|   | 5.2        | Produkt montieren                                             |          |  |  |
| 6 | Elek       | trischer Anschluss                                            | 32       |  |  |
|   | 6.1        | Übersicht des Anschlussbereichs                               |          |  |  |
|   | 6.2        | AC-Anschluss                                                  |          |  |  |
|   |            | 6.2.1 Voraussetzungen für den AC-Anschluss                    |          |  |  |
|   |            | 6.2.2 Wechselrichter an das öffentliche Stromnetz anschließen |          |  |  |
|   |            | 6.2.3 Zusätzliche Erdung anschließen                          |          |  |  |
|   | 63         | 6.2.4 Yotenzialausgleich                                      |          |  |  |
|   | 6.0        | PS485 Corëto ancohiofon                                       |          |  |  |
|   | 0.4<br>6.5 | WIAN Antenno montioron                                        |          |  |  |
|   | 6.5        |                                                               | 40<br>10 |  |  |
|   | 0.0        |                                                               |          |  |  |

|      | 6.6.2 DC-Steckverbinder konfektionieren                                                                                                    | 42                                                                                                    |
|------|----------------------------------------------------------------------------------------------------|----------------------------------------------------------------------------------------------------|
|      | 6.6.3 PV-Module anschließen                                                                                                    | 44                                                                                                    |
|      | 6.6.4 DC-Steckverbinder demontieren                                                                                                    | 4/                                                                                                    |
| Inbe | triebnahme                                                                                                    | . 49                                                                                                    |
| 7.1  | Vorgehensweise für die Inbetriebnahme                                                                                                    | 49                                                                                                    |
| 7.2  | Wechselrichter in Betrieb nehmen                                                                                                    | 50                                                                                                    |
| 7.3  | Konfigurationsoption wählen                                                                                                    | 51                                                                                                    |
| 7.4  | Selbsttest starten (für Italien und Dubai)                                                                                                    | 53                                                                                                    |
| Bedi | enung                                                                                                    | . 55                                                                                                    |
| 8.1  | Aufbau einer Verbindung zur Benutzeroberfläche                                                                                                    | 55                                                                                                    |
|      | 8.1.1 Direktverbindung via Ethernet aufbauen                                                                                                    | 55                                                                                                    |
|      | 8.1.2 Direktverbindung via WLAN aufbauen                                                                                                    | 55                                                                                                    |
|      | 8.1.3 Verbindung via Ethernet im lokalen Netzwerk aufbauen                                                                                                    | 58                                                                                                    |
|      | 8.1.4 Verbindung via WLAN im lokalen Netzwerk aufbauen                                                                                                    | 59                                                                                                    |
| 8.2  | An der Benutzerobertläche anmelden und abmelden                                                                                                    | 60                                                                                                    |
| 8.3  | Aufbau der Startseite der Benutzeroberfläche                                                                                                    | 62                                                                                                    |
| 8.4  | Smart Inverter Screen aktivieren                                                                                                    | 65                                                                                                    |
| 8.5  | Installationsassistent starten                                                                                                    | 65                                                                                                    |
| 8.6  | WPS-Funktion aktivieren                                                                                                    | 66                                                                                                    |
| 8.7  | WLAN aus- und einschalten                                                                                                    | 67                                                                                                    |
| 8.8  | Dynamische Leistungsanzeige ausschalten                                                                                                    | 68                                                                                                    |
| 8.9  | Passwort ändern                                                                                                    | 68                                                                                                    |
| 8.10 | Produktschlüssel erzeugen oder ändern                                                                                                    | 69                                                                                                    |
| 8.11 | Service-Zugriff konfigurieren                                                                                                    | 70                                                                                                    |
| 8.12 | Betriebsparameter ändern                                                                                                    | 70                                                                                                    |
| 8.13 | Länderdatensatz einstellen                                                                                                    | 72                                                                                                    |
| 8.14 | Wirkleistungsverfahren konfigurieren                                                                                                    | 72                                                                                                    |
| 8.15 | Modbus-Funktion konfigurieren                                                                                                    | 74                                                                                                    |
| 8.16 | Empfang von Steuersignalen aktivieren (nur für Italien)                                                                                                    | 74                                                                                                    |
| 8.17 | Schutzleiter-Überwachung deaktivieren                                                                                                    | 75                                                                                                    |
| 8.18 | SMA ShadeFix einstellen                                                                                                    | 75                                                                                                    |
| 8.19 | I-V-Kennlinie erzeugen                                                                                                    | 76                                                                                                    |
| 8.20 | Bemessungsfehlerstrom des Fehlerstrom-Schutzschalters einstellen                                                                                                    | 76                                                                                                    |
| 8.21 | Konfiguration in Datei speichern                                                                                                    | 76                                                                                                    |
| 8.22 | Konfiguration aus Datei übernehmen                                                                                                    | 77                                                                                                    |
| 8.23 | -<br>Firmware-Update                                                                                                    | 77                                                                                                    |
|      | 8.23.1 Automatisches Firmware-Update aktivieren                                                                                                    | 77                                                                                                    |
|      | Inbe<br>7.1<br>7.2<br>7.3<br>7.4<br>Bedi<br>8.1<br>8.2<br>8.3<br>8.4<br>8.5<br>8.6<br>8.7<br>8.8<br>8.9<br>8.10<br>8.11<br>8.12<br>8.13<br>8.14<br>8.13<br>8.14<br>8.15<br>8.16<br>8.17<br>8.18<br>8.19<br>8.20<br>8.21<br>8.22<br>8.23 | 6.6.2       DC-Steckverbinder kontektionieren         6.6.3       PV-Module anschließen         6.6.4       DC-Steckverbinder demontieren         Inbetriebnahme |

|    |       | 8.23.2     | Firmware-Update mit Update-Datei über Benutzeroberfläche<br>durchführen | 78  |
|----|-------|------------|-------------------------------------------------------------------------|-----|
|    |       | 8.23.3     | Neue Firmware über Benutzeroberfläche suchen und installieren           | 78  |
| 9  | Wech  | selricht   | er spannungsfrei schalten                                               | 80  |
| 10 | Produ | ukt reini  | gen                                                                     | 83  |
| 11 | Fehle | rsuche.    |                                                                         | 84  |
|    | 11.1  | Produktsch | lüssel verloren                                                         | 84  |
|    | 11.2  | Ereignisme | eldungen                                                                | 85  |
|    | 11.3  | PV-Anlage  | auf Erdschluss prüfen                                                   | 108 |
|    | 11.4  | Probleme   | mit Streaming-Diensten                                                  | 111 |
| 12 | Wech  | selricht   | er außer Betrieb nehmen1                                                | 12  |
| 13 | Techn | ische D    | aten 1                                                                  | 16  |
|    | 13.1  | DC/AC      |                                                                         | 116 |
|    |       | 13.1.1     | Sunny Tripower 8.0 / 10.0                                               | 116 |
|    | 13.2  | Allgemein  | e Daten                                                                 | 118 |
|    | 13.3  | Klimatisch | e Bedingungen                                                           | 119 |
|    | 13.4  | Schutzein  | ichtungen                                                               | 119 |
|    | 13.5  | Ausstattun | g                                                                       | 119 |
|    | 13.6  | Drehmom    | ente                                                                    | 120 |
|    | 13.7  | Datenspei  | cherkapazitat                                                           | 120 |
| 14 | Konto | akt        | 1                                                                       | 21  |
| 15 | EU-Ko | onformi    | tätserklärung 1                                                         | 22  |
| 16 | UK-K  | onformi    | tätserklärung                                                           | 23  |

# 1 Hinweise zu diesem Dokument

# 1.1 Gültigkeitsbereich

Dieses Dokument gilt für:

- STP8.0-3AV-40 (Sunny Tripower 8.0) ab Firmware-Version ≥ 4.00.00.R
- STP10.0-3AV-40 (Sunny Tripower 10.0) ab Firmware-Version ≥ 4.00.00.R

# 1.2 Zielgruppe

Dieses Dokument ist für Fachkräfte und Endanwender bestimmt. Die Tätigkeiten, die in diesem Dokument durch ein Warnsymbol und die Bezeichnung "Fachkraft" gekennzeichnet sind, dürfen nur von Fachkräften durchgeführt werden. Tätigkeiten, die keine besondere Qualifikation erfordern, sind nicht gekennzeichnet und dürfen auch von Endanwendern durchgeführt werden. Fachkräfte müssen über folgende Qualifikation verfügen:

- Sicherer Umgang mit dem Freischalten von SMA Wechselrichtern
- Kenntnis über Funktionsweise und Betrieb eines Wechselrichters
- Schulung im Umgang mit Gefahren und Risiken bei der Installation, Reparatur und Bedienung elektrischer Geräte und Anlagen
- Ausbildung für die Installation und Inbetriebnahme von elektrischen Geräten und Anlagen
- Kenntnis der einschlägigen Gesetze, Verordnungen, Normen und Richtlinien
- Kenntnis und Beachtung dieses Dokuments mit allen Sicherheitshinweisen

# 1.3 Inhalt und Struktur des Dokuments

Dieses Dokument beschreibt die Montage, Installation, Inbetriebnahme, Konfiguration, Bedienung, Fehlersuche und Außerbetriebnahme des Produkts sowie die Bedienung der Benutzeroberfläche des Produkts.

Die aktuelle Version dieses Dokuments sowie weiterführende Informationen zum Produkt finden Sie im PDF-Format und als eManual unter www.SMA-Solar.com. Das eManual können Sie auch über die Benutzeroberfläche des Produkts aufrufen.

Abbildungen in diesem Dokument sind auf die wesentlichen Details reduziert und können vom realen Produkt abweichen.

# 1.4 Warnhinweisstufen

Die folgenden Warnhinweisstufen können im Umgang mit dem Produkt auftreten.

#### 🛕 GEFAHR

Kennzeichnet einen Warnhinweis, dessen Nichtbeachtung unmittelbar zum Tod oder zu schweren Verletzungen führt.

### 

Kennzeichnet einen Warnhinweis, dessen Nichtbeachtung zum Tod oder zu schweren Verletzungen führen kann.

### **A** VORSICHT

Kennzeichnet einen Warnhinweis, dessen Nichtbeachtung zu leichten oder mittleren Verletzungen führen kann.

### ACHTUNG

Kennzeichnet einen Warnhinweis, dessen Nichtbeachtung zu Sachschäden führen kann.

# 1.5 Symbole im Dokument

| Symbol       | Erklärung                                                                                             |
|--------------|----------------------------------------------------------------------------------------------------|
| i            | Information, die für ein bestimmtes Thema oder Ziel wichtig, aber nicht sicher-<br>heitsrelevant ist  |
|              | Voraussetzung, die für ein bestimmtes Ziel gegeben sein muss                                          |
| $\checkmark$ | Erwünschtes Ergebnis                                                                                  |
|              | Beispiel                                                                                              |
|              | Kapitel, in dem Tätigkeiten beschrieben sind, die nur von Fachkräften durchge-<br>führt werden dürfen |

### 1.6 Auszeichnungen im Dokument

| Auszeichnung              | Verwendung                                                                                                    | Beispiel                                                                                                    |
|---------------------------|----------------------------------------------------------------------------------------------------|----------------------------------------------------------------------------------------------------|
| fett                      | <ul> <li>Meldungen</li> <li>Anschlüsse</li> <li>Elemente auf einer<br/>Benutzeroberfläche</li> <li>Elemente, die Sie auswählen<br/>sollen</li> <li>Elemente, die Sie eingeben sollen</li> </ul> | <ul> <li>Adern an die<br/>Anschlussklemmen X703:1<br/>bis X703:6 anschließen.</li> <li>Im Feld Minuten den Wert<br/>10 eingeben.</li> </ul> |
| >                         | <ul> <li>Verbindet mehrere Elemente, die<br/>Sie auswählen sollen</li> </ul>                                                                                                    | • Einstellungen > Datum<br>wählen.                                                                                                    |
| [Schaltfläche]<br>[Taste] | <ul> <li>Schaltfläche oder Taste, die Sie<br/>wählen oder drücken sollen</li> </ul>                                                                                                    | • [Enter] wählen.                                                                                                    |
| #                         | <ul> <li>Platzhalter f         ür variable<br/>Bestandteile (z. B. in<br/>Parameternamen)</li> </ul>                                                                                            | Parameter WCtlHz.Hz#                                                                                                    |

# 1.7 Benennungen im Dokument

Vollständige Benennung

Benennung in diesem Dokument

Sunny Tripower

Wechselrichter, Produkt

# 1.8 Weiterführende Informationen

Weiterführende Informationen finden Sie unter www.SMA-Solar.com.

| Titel und Inhalt der Information                                                                                                    | Art der Information    |
|----------------------------------------------------------------------------------------------------|------------------------|
| "PUBLIC CYBER SECURITY - Richtlinien für eine sichere PV-Anlagen-<br>kommunikation"                                                                                       | Technische Information |
| "SMA GRID GUARD 10.0 - Netzsystemdienstleistungen durch<br>Wechselrichter und Anlagenregler"                                                                              | Technische Information |
| "Wirkungsgrade und Derating"<br>Wirkungsgrade und Derating-Verhalten der SMA Wechselrichter                                                                               | Technische Information |
| "Parameter und Messwerte"<br>Übersicht aller Betriebsparameter des Wechselrichters und deren<br>Einstellmöglichkeiten sowie eine Übersicht aller SMA Modbus Regis-<br>ter | Technische Information |
| "SUNSPEC MODBUS"                                                                                                    | Technische Information |
| Informationen zur Aktivierung SunSpec Modbus-Schnittstelle und In-<br>formationen zu den SunSpec Modbus-Profilen                                                          |                        |
| "SMA MODBUS"                                                                                                    | Technische Information |
| Informationen zur SMA Modbus-Schnittstelle sowie eine Übersicht<br>aller SMA Modbus Register                                                                              |                        |
| "SMA SPEEDWIRE FELDBUS"                                                                                                    | Technische Information |
| "RS485-Verkabelungsprinzip"                                                                                                    | Installationsanleitung |
| "Temperatur-Derating"                                                                                                    | Technische Information |
| "I-V-Diagnosefunktion: Ermittlung der Generatorkennlinie durch den<br>Wechselrichter zur Fehlererkennung im PV-Generator"                                                 | Technische Information |

# 2 Sicherheit

## 2.1 Bestimmungsgemäße Verwendung

Der Sunny Tripower ist ein transformatorloser PV-Wechselrichter, der den Gleichstrom des PV-Generators in netzkonformen Dreiphasen-Wechselstrom wandelt und den Dreiphasen-Wechselstrom in das öffentliche Stromnetz einspeist.

Das Produkt ist für den Einsatz im Außenbereich und Innenbereich geeignet.

Das Produkt darf nur mit PV-Modulen der Schutzklasse II nach IEC 61730, Anwendungsklasse A betrieben werden. Die verwendeten PV-Module müssen sich für den Einsatz mit diesem Produkt eignen.

Das Produkt besitzt keinen integrierten Transformator und verfügt somit nicht über eine galvanische Trennung. Das Produkt darf nicht mit PV-Modulen betrieben werden, deren Ausgänge geerdet sind. Dadurch kann das Produkt zerstört werden. Das Produkt darf mit PV-Modulen betrieben werden, deren Rahmen geerdet ist.

PV-Module mit großer Kapazität gegen Erde dürfen nur eingesetzt werden, wenn die Koppelkapazität aller PV-Module 3,75µF nicht übersteigt (Informationen zur Ermittlung der Koppelkapazität siehe Technische Information "Kapazitive Ableitströme" unter www.SMA-Solar.com).

Der erlaubte Betriebsbereich und die Installationsanforderungen aller Komponenten müssen jederzeit eingehalten werden.

Das Produkt darf nur in Ländern eingesetzt werden, für die es zugelassen oder für die es durch SMA Solar Technology AG und den Netzbetreiber freigegeben ist.

Setzen Sie SMA Produkte ausschließlich nach den Angaben der beigefügten Dokumentationen und gemäß der vor Ort gültigen Gesetze, Bestimmungen, Vorschriften und Normen ein. Ein anderer Einsatz kann zu Personen- oder Sachschäden führen.

Eingriffe in SMA Produkte, z. B. Veränderungen und Umbauten, sind nur mit ausdrücklicher schriftlicher Genehmigung von SMA Solar Technology AG gestattet. Nicht autorisierte Eingriffe führen zum Wegfall der Garantie- und Gewährleistungsansprüche sowie in der Regel zum Erlöschen der Betriebserlaubnis. Die Haftung von SMA Solar Technology AG für Schäden aufgrund solcher Eingriffe ist ausgeschlossen.

Jede andere Verwendung des Produkts als in der bestimmungsgemäßen Verwendung beschrieben gilt als nicht bestimmungsgemäß.

Die beigefügten Dokumentationen sind Bestandteil des Produkts. Die Dokumentationen müssen gelesen, beachtet und jederzeit zugänglich und trocken aufbewahrt werden.

Dieses Dokument ersetzt keine regionalen, Landes-, Provinz-, bundesstaatlichen oder nationalen Gesetze sowie Vorschriften oder Normen, die für die Installation und die elektrische Sicherheit und den Einsatz des Produkts gelten. SMA Solar Technology AG übernimmt keine Verantwortung für die Einhaltung bzw. Nichteinhaltung dieser Gesetze oder Bestimmungen im Zusammenhang mit der Installation des Produkts.

Das Typenschild muss dauerhaft am Produkt angebracht sein.

# 2.2 Wichtige Sicherheitshinweise

Anleitung aufbewahren.

Dieses Kapitel beinhaltet Sicherheitshinweise, die bei allen Arbeiten immer beachtet werden müssen.

Das Produkt wurde gemäß internationaler Sicherheitsanforderungen entworfen und getestet. Trotz sorgfältiger Konstruktion bestehen, wie bei allen elektrischen oder elektronischen Geräten, Restrisiken. Um Personen- und Sachschäden zu vermeiden und einen dauerhaften Betrieb des Produkts zu gewährleisten, lesen Sie dieses Kapitel aufmerksam und befolgen Sie zu jedem Zeitpunkt alle Sicherheitshinweise.

### GEFAHR

#### Lebensgefahr durch Stromschlag beim Berühren spannungsführender DC-Kabel

Die PV-Module erzeugen bei Lichteinfall hohe Gleichspannung, die an den DC-Kabeln anliegt. Das Berühren spannungsführender DC-Kabel führt zum Tod oder zu lebensgefährlichen Verletzungen durch Stromschlag.

- Keine freiliegenden spannungsführenden Teile oder Kabel berühren.
- Vor Arbeiten das Produkt spannungsfrei schalten und gegen Wiedereinschalten sichern.
- Die DC-Steckverbinder nicht unter Last trennen.
- Bei allen Arbeiten am Produkt geeignete persönliche Schutzausrüstung tragen.

### A GEFAHR

# Lebensgefahr durch Stromschlag beim Berühren spannungsführender Teile bei geöffnetem Produkt

Im Betrieb liegen an den spannungsführenden Teilen und Kabel im Inneren des Produkts hohe Spannungen an. Das Berühren spannungsführender Teile oder Kabel führt zum Tod oder zu lebensgefährlichen Verletzungen durch Stromschlag.

• Das Produkt nicht öffnen.

# 🛕 GEFAHR

#### Lebensgefahr durch Stromschlag beim Berühren eines nicht geerdeten PV-Moduls oder Generatorgestells

Das Berühren eines nicht geerdeten PV-Moduls oder Generatorgestells führt zum Tod oder zu lebensgefährlichen Verletzungen durch Stromschlag.

 Den Rahmen der PV-Module, das Generatorgestell und elektrisch leitende Flächen durchgängig leitend verbinden und erden. Dabei die vor Ort gültigen Vorschriften beachten.

### GEFAHR

#### Lebensgefahr durch Stromschlag beim Berühren unter Spannung stehender Anlagenteile bei einem Erdschluss

Bei einem Erdschluss können Anlagenteile unter Spannung stehen. Das Berühren spannungsführender Teile oder Kabel führt zum Tod oder zu lebensgefährlichen Verletzungen durch Stromschlag.

- Vor Arbeiten das Produkt spannungsfrei schalten und gegen Wiedereinschalten sichern.
- Die Kabel der PV-Module nur an der Isolierung anfassen.
- Teile der Unterkonstruktion und Generatorgestell nicht anfassen.
- Keine PV-Strings mit Erdschluss an den Wechselrichter anschließen.

### \rm A GEFAHR

#### Lebensgefahr durch Stromschlag bei Überspannungen und fehlendem Überspannungsschutz

Überspannungen (z. B. im Falle eines Blitzschlags) können durch fehlenden Überspannungsschutz über die Netzwerkkabel oder andere Datenkabel ins Gebäude und an andere angeschlossene Geräte im selben Netzwerk weitergeleitet werden. Das Berühren spannungsführender Teile oder Kabel führt zum Tod oder zu lebensgefährlichen Verletzungen durch Stromschlag.

- Sicherstellen, dass alle Geräte im selben Netzwerk in den bestehenden Überspannungsschutz integriert sind.
- Bei Verlegung der Netzwerkkabel im Außenbereich sicherstellen, dass beim Übergang der Netzwerkkabel vom Produkt im Außenbereich zum Netzwerk im Gebäude ein geeigneter Überspannungsschutz vorhanden ist.
- Die Ethernet-Schnittstelle des Produkts ist als "TNV-1" klassifiziert und bietet einen Schutz gegen Überspannungen bis 1,5 kV.

### 

#### Lebensgefahr durch Feuer und Explosion

In seltenen Einzelfällen kann im Fehlerfall im Inneren des Produkts ein zündfähiges Gasgemisch entstehen. Durch Schalthandlungen kann in diesem Zustand im Inneren des Produkts ein Brand entstehen oder eine Explosion ausgelöst werden. Tod oder lebensgefährliche Verletzungen durch heiße oder wegfliegende Teile können die Folge sein.

- Im Fehlerfall keine direkten Handlungen am Produkt durchführen.
- Sicherstellen, dass Unbefugte keinen Zutritt zum Produkt haben.
- Im Fehlerfall nicht den DC-Lasttrennschalter am Wechselrichter betätigen.
- Die PV-Module über eine externe Trennvorrichtung vom Wechselrichter trennen. Wenn keine Trenneinrichtung vorhanden ist, warten, bis keine DC-Leistung mehr am Wechselrichter anliegt.
- Den AC-Leitungsschutzschalter ausschalten oder wenn dieser bereits ausgelöst hat, ausgeschaltet lassen und gegen Wiedereinschalten sichern.
- Arbeiten am Produkt (z. B. Fehlersuche, Reparaturarbeiten) nur mit persönlicher Schutzausrüstung für den Umgang mit Gefahrstoffen (z. B. Schutzhandschuhe, Augen- und Gesichtsschutz und Atemschutz) durchführen.

### **WARNUNG**

#### Verletzungsgefahr durch giftige Substanzen, Gase und Stäube

In seltenen Einzelfällen können, durch Beschädigungen an elektronischen Bauteilen, giftige Substanzen, Gase und Stäube im Inneren des Produkts entstehen. Das Berühren giftiger Substanzen sowie das Einatmen giftiger Gase und Stäube kann zu Hautreizungen, Verätzungen, Atembeschwerden und Übelkeit führen.

- Arbeiten am Produkt (z. B. Fehlersuche, Reparaturarbeiten) nur mit persönlicher Schutzausrüstung für den Umgang mit Gefahrstoffen (z. B. Schutzhandschuhe, Augen- und Gesichtsschutz und Atemschutz) durchführen.
- Sicherstellen, dass Unbefugte keinen Zutritt zum Produkt haben.

### 

#### Lebensgefahr durch Stromschlag bei Zerstörung eines Messgeräts durch Überspannung

Eine Überspannung kann ein Messgerät beschädigen und zum Anliegen einer Spannung am Gehäuse des Messgeräts führen. Das Berühren des unter Spannung stehenden Gehäuses des Messgerätes führt zum Tod oder zu lebensgefährlichen Verletzungen durch Stromschlag.

• Nur Messgeräte mit einem DC-Eingangsspannungsbereich bis mindestens 1000 V oder höher einsetzen.

# **A** VORSICHT

#### Verbrennungsgefahr durch heiße Gehäuseteile

Gehäuseteile können während des Betriebs heiß werden. Das Berühren heißer Gehäuseteile kann zu Verbrennungen führen.

• Während des Betriebs nur den Gehäusedeckel des Wechselrichters berühren.

# **A** VORSICHT

#### Verletzungsgefahr durch das Gewicht des Produkts

Durch falsches Heben und durch Herunterfallen des Produkts beim Transport oder der Montage können Verletzungen entstehen.

- Das Produkt vorsichtig transportieren und heben. Dabei das Gewicht des Produkts beachten.
- Bei allen Arbeiten am Produkt geeignete persönliche Schutzausrüstung tragen.

### ACHTUNG

#### Hohe Kosten durch ungeeigneten Internettarif

Die über das Internet übertragene Datenmenge des Produkts kann je nach Nutzung unterschiedlich groß sein. Die Datenmenge hängt z. B. ab von der Anzahl der Geräte in der Anlage und der Häufigkeit der Geräte-Updates. Hohe Kosten für die Internetverbindung können die Folge sein.

• SMA Solar Technology AG empfiehlt die Nutzung einer Internet-Flatrate.

### ACHTUNG

#### Beschädigung des Produkts durch Reinigungsmittel

Durch die Verwendung von Reinigungsmitteln können das Produkt und Teile des Produkts beschädigt werden.

• Das Produkt und alle Teile des Produkts ausschließlich mit einem mit klarem Wasser befeuchteten Tuch reinigen.

#### i Änderung der Namen und Einheiten von Netzparametern zur Erfüllung der Netzanschlussbestimmungen gemäß Verordnung (EU) 2016/631 (gültig ab 27.04.2019)

Zur Erfüllung der EU-Netzanschlussbestimmungen (gültig ab dem 27.04.2019) wurden die Namen und Einheiten von Netzparametern geändert. Die Änderung ist ab Firmware-Version ≥ 3.00.00.R gültig, wenn ein Länderdatensatz zur Erfüllung der EU-

Netzanschlussbestimmungen (gültig ab 27.04.2019) eingestellt ist. Namen und Einheiten von Netzparametern bei Wechselrichtern mit einer Firmware-Version ≤ 2.99.99.R sind von der Änderung nicht betroffen und somit weiterhin gültig. Das gilt ebenso ab Firmware-Version ≥ 3.00.00.R, wenn ein Länderdatensatz eingestellt ist, der für Länder außerhalb der EU gültig ist.

#### i Einstellung eines Länderdatensatzes für den Einspeisebetrieb erforderlich

Ab Firmware-Version 3.11.00.R wurden die Zuschaltbedingungen für den Einspeisebetrieb geändert.

Damit der Wechselrichter bei der Erstinbetriebnahme den Einspeisebetrieb aufnimmt, muss ein Länderdatensatz eingestellt werden (z. B. über den Installationsassistenten auf der Benutzeroberfläche des Produkts oder über ein Kommunikationsprodukt).

Solange kein Länderdatensatz eingestellt ist, wird der Einspeisebetrieb gestoppt. Dieser Zustand wird durch gleichzeitiges Blinken der grünen und der roten LED signalisiert.

Erst wenn die Konfiguration des Wechselrichters abgeschlossen ist, nimmt der Wechselrichter automatisch den Einspeisebetrieb auf.

#### i Länderdatensatz muss korrekt eingestellt sein

Wenn Sie einen Länderdatensatz einstellen, der nicht für Ihr Land und Ihren Einsatzzweck gültig ist, kann dies zu einer Störung der Anlage und zu Problemen mit dem Netzbetreiber führen. Beachten Sie bei der Wahl des Länderdatensatzes in jedem Fall die vor Ort gültigen Normen und Richtlinien sowie die Eigenschaften der Anlage (z. B. Größe der Anlage, Netzanschlusspunkt).

• Wenn Sie sich nicht sicher sind, welche Normen und Richtlinien für Ihr Land oder Ihren Einsatzzweck gültig sind, den Netzbetreiber kontaktieren.

# 3 Lieferumfang

Prüfen Sie den Lieferumfang auf Vollständigkeit und äußerlich sichtbare Beschädigungen. Setzen Sie sich bei unvollständigem Lieferumfang oder Beschädigungen mit Ihrem Fachhändler in Verbindung.

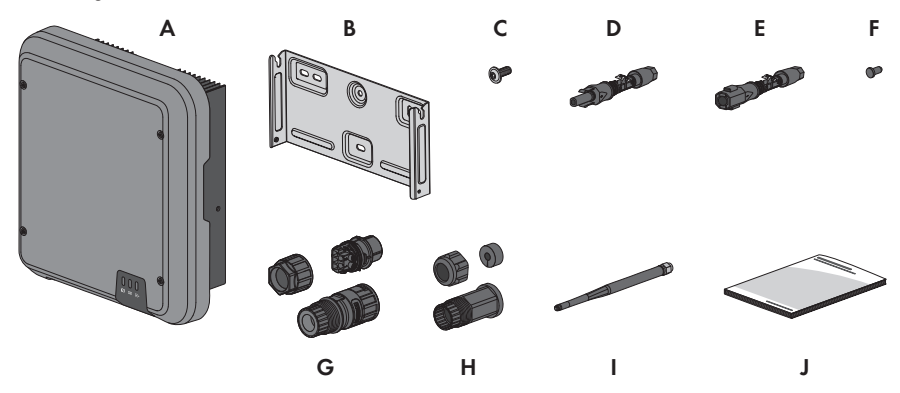

Abbildung 1: Bestandteile des Lieferumfangs

| Position | Anzahl | Bezeichnung                                                                                                    |
|----------|--------|----------------------------------------------------------------------------------------------------|
| A        | 1      | Wechselrichter                                                                                                    |
| В        | 1      | Wandhalterung                                                                                                    |
| С        | 3      | Linsenkopfschraube M5x12                                                                                                    |
| D        | 3      | Positiver DC-Steckverbinder                                                                                                    |
| E        | 3      | Negativer DC-Steckverbinder                                                                                                    |
| F        | 6      | Dichtstopfen                                                                                                    |
| G        | 1      | AC-Stecker: Überwurfmutter, Gewindehülse, Anschlussklemme                                                                                                    |
| Н        | 1      | RJ45-Schutztülle: Überwurfmutter, Kabeltülle, Gewindehülse                                                                                                    |
| I        | 1      | WLAN-Antenne (nur vorhanden, wenn der Wechselrichter mit einer<br>WLAN-Schnittstelle ausgestattet ist)                                                                                                    |
| J        | 1      | <ul> <li>Schnelleinstieg mit Passwort-Aufkleber auf der Rückseite</li> <li>Der Aufkleber enthält folgende Informationen: <ul> <li>Identifizierungsschlüssel PIC (Product Identification Code) für die Registrierung der Anlage im Sunny Portal</li> <li>Registrierungsschlüssel RID (Registration Identifier) für die Registrierung der Anlage im Sunny Portal</li> <li>WLAN-Passwort WPA2-PSK (Wi-Fi Protected Access 2 - Preshared Key) für die Direktverbindung mit dem Wechselrichter via WLAN</li> </ul> </li> </ul> |

# 4 Produktübersicht

# 4.1 Produktbeschreibung

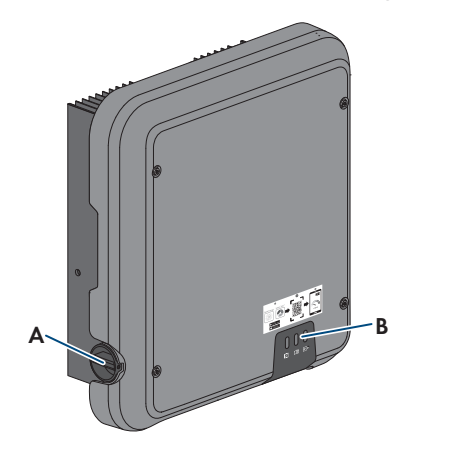

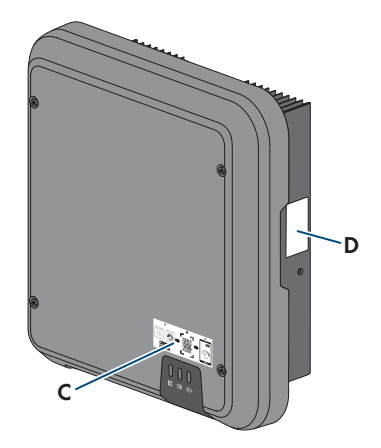

#### Abbildung 2: Aufbau des Produkts

| Position | Bezeichnung                                                                                                    |
|----------|----------------------------------------------------------------------------------------------------|
| A        | DC-Lasttrennschalter                                                                                                    |
| В        | LEDs                                                                                                    |
|          | Die LEDs signalisieren den Betriebszustand des Produkts.                                                                                                    |
| С        | Aufkleber mit QR-Code zum Scannen in der SMA 360° App für einfache Ver-<br>bindung zur Benutzeroberfläche via WLAN (nur vorhanden, wenn das Pro-<br>dukt mit einer WLAN-Schnittstelle ausgestattet ist) |
| D        | Typenschild                                                                                                    |
|          | Das Typenschild identifiziert das Produkt eindeutig. Das Typenschild muss dau-<br>erhaft am Produkt angebracht sein. Auf dem Typenschild finden Sie folgende<br>Informationen:                          |
|          | Gerätetyp (Model)                                                                                                    |
|          | <ul> <li>Seriennummer (Serial No. oder S/N)</li> </ul>                                                                                                    |
|          | Herstellungsdatum (Date of manufacture)                                                                                                    |
|          | Identifizierungsschlüssel (PIC) für die Registrierung im Sunny Portal                                                                                                    |
|          | Registrierungsschlüssel (RID) für die Registrierung im Sunny Portal                                                                                                    |
|          | <ul> <li>WLAN-Passwort (WPA2-PSK) f ür die direkte Verbindung zur<br/>Benutzeroberfläche des Produkts via WLAN</li> </ul>                                                                               |
|          | Gerätespezifische Kenndaten                                                                                                    |

# 4.2 Symbole am Produkt

| Symbol               | Erklärung                                                                                                    |
|----------------------|----------------------------------------------------------------------------------------------------|
| $\underline{\wedge}$ | Warnung vor einer Gefahrenstelle<br>Dieses Symbol weist darauf hin, dass das Produkt zusätzlich geerdet werden<br>muss, wenn vor Ort eine zusätzliche Erdung oder ein Potenzialausgleich gefor-<br>dert ist.                                                                                                    |
| Â                    | Warnung vor elektrischer Spannung<br>Das Produkt arbeitet mit hohen Spannungen.                                                                                                    |
|                      | Warnung vor heißer Oberfläche<br>Das Produkt kann während des Betriebs heiß werden.                                                                                                    |
| 5 min                | Lebensgefahr durch hohe Spannungen im Wechselrichter, Wartezeit von<br>5 Minuten einhalten<br>An den spannungsführenden Bauteilen des Wechselrichters liegen hohe Span-<br>nungen an, die lebensgefährliche Stromschläge verursachen können.<br>Vor allen Arbeiten am Wechselrichter den Wechselrichter immer wie in die-<br>sem Dokument beschrieben spannungsfrei schalten. |
|                      | Dokumentationen beachten<br>Beachten Sie alle Dokumentationen, die mit dem Produkt geliefert werden.                                                                                                    |
|                      | Wechselrichter<br>Zusammen mit der grünen LED signalisiert das Symbol den Betriebszustand<br>des Wechselrichters.                                                                                                    |
| Í                    | Dokumentationen beachten<br>Zusammen mit der roten LED signalisiert das Symbol einen Fehler.                                                                                                    |
| <b></b>              | Datenübertragung<br>Zusammen mit der blauen LED signalisiert das Symbol den Zustand der Netz-<br>werkverbindung.                                                                                                    |
|                      | Schutzleiter<br>Dieses Symbol kennzeichnet den Ort für den Anschluss eines Schutzleiters.                                                                                                    |
| 3N ~                 | 3-phasiger Wechselstrom mit Neutralleiter                                                                                                    |
| DC                   | Gleichstrom                                                                                                    |

| Symbol                                                              | Erklärung                                                                                                    |
|---------------------------------------------------------------------|----------------------------------------------------------------------------------------------------|
|                                                                     | WEEE-Kennzeichnung                                                                                                    |
|                                                                     | Entsorgen Sie das Produkt nicht über den Hausmüll, sondern nach den am In-<br>stallationsort gültigen Entsorgungsvorschriften für Elektroschrott.                                                                                    |
| ( (                                                                 | CE-Kennzeichnung                                                                                                    |
|                                                                     | Das Produkt entspricht den Anforderungen der zutreffenden EU-Richtlinien.                                                                                                    |
| UK                                                                  | UKCA-Kennzeichnung                                                                                                    |
| ĊÂ                                                                  | Das Produkt entspricht den Verordnungen der zutreffenden Gesetze von Eng-<br>land, Wales und Schottland.                                                                                                    |
| $\langle \rangle$                                                   | RoHS-Kennzeichnung                                                                                                    |
| RoHS                                                                | Das Produkt entspricht den Anforderungen der zutreffenden EU-Richtlinien.                                                                                                    |
|                                                                     | RCM (Regulatory Compliance Mark)                                                                                                    |
|                                                                     | Das Produkt entspricht den Anforderungen der zutreffenden australischen<br>Standards.                                                                                                    |
| ANATEL                                                              | ANATEL                                                                                                    |
| ARATEL<br>Agenetic Attachment de Talenamentempter<br>08492-17-03337 | Das Produkt entspricht den Anforderungen der brasilianischen Standards für Telekommunikation.                                                                                                    |
|                                                                     | Este equipamento opera em caráter secundário, isto é, não tem direito a pro-<br>teção contra interferência prejudicial, mesmo de estações do mesmo tipo, e<br>não pode causar interferência a sistemas operando em caráter primário. |
| 6                                                                   | Das Produkt entspricht den marokkanischen Sicherheits- und EMV-Vorschriften<br>für elektrische Produkte.                                                                                                    |

# 4.3 Schnittstellen und Funktionen

Das Produkt ist mit folgenden Schnittstellen und Funktionen ausgestattet:

#### Benutzeroberfläche zur Konfiguration und Überwachung

Das Produkt ist standardmäßig mit einem integrierten Webserver ausgestattet, der eine Benutzeroberfläche zur Konfiguration und Überwachung des Produkts zur Verfügung stellt.

Die Benutzeroberfläche des Produkts kann bei bestehender Verbindung mit einem smarten Endgerät (z. B. Smartphone, Tablet oder Laptop) über den Webbrowser aufgerufen werden.

#### **Smart Inverter Screen**

Der Smart Inverter Screen ermöglicht die Statusanzeige und die Anzeige der aktuellen Leistung und des aktuellen Verbrauchs auf der Anmeldeseite der Benutzeroberfläche. So haben Sie einen Überblick über die wichtigsten Daten des Produkts, ohne dass Sie sich an der Benutzeroberfläche anmelden müssen.

Der Smart Inverter Screen ist standardmäßig deaktiviert. Sie können den Smart Inverter Screen nach der Inbetriebnahme des Produkts über die Benutzeroberfläche aktivieren.

#### SMA PUK2.0

SMA PUK2.0 ersetzt bei Produkten mit Firmware-Version ≥ 4.00.00.R das bisherige Verfahren für das Anmelden an der Benutzeroberfläche, wenn Sie das Passwort für Ihr Produkt vergessen haben. Ob Ihr Produkt PUK2.0 unterstützt, wird Ihnen auf der Anmeldeseite der Benutzeroberfläche über den Info-Button angezeigt.

Um die Sicherheit für Ihr Produkt zu verbessern, können Sie einen Produktschlüssel anlegen. Bei vergessenem Passwort kann das Produkt mit dem Produktschlüssel direkt auf der Anmeldeseite der Benutzeroberfläche freigeschaltet werden. Eine kostenpflichtige Bestellung eines PUK bei SMA Solar Technology AG ist bei Produkten mit einer Firmware-Version ≥ 4.00.00.R nicht mehr erforderlich. Wenn Sie den Produktschlüssel verloren haben, kann dieser über physischen Zugriff auf das Produkt neu erzeugt werden.

#### Anzeige der I-V-Kennlinie

Auf der Benutzeroberfläche des Produkts kann eine Kennlinie aus aktuellen Strom- und Spannungwerten der PV-Module pro MPP-Tracker erzeugt werden. Anhand dieser I-V-Kennlinie können Probleme an den PV-Modulen frühzeitig erkannt werden.

#### **SMA Speedwire**

Das Produkt ist standardmäßig mit SMA Speedwire ausgestattet. SMA Speedwire ist eine auf dem Ethernet-Standard basierende Kommunikationsart. SMA Speedwire ist für eine Datenübertragungsrate von 100 Mbit/s ausgelegt und ermöglicht eine optimale Kommunikation zwischen Speedwire-Geräten in Anlagen.

Das Produkt unterstützt die verschlüsselte Anlagenkommunikation mit SMA Speedwire Encrypted Communication. Um die Speedwire-Verschlüsselung in der Anlage nutzen zu können, müssen alle Speedwire-Geräte, außer das SMA Energy Meter, die Funktion SMA Speedwire Encrypted Communication unterstützen.

#### SMA Webconnect

Das Produkt ist standardmäßig mit einer Webconnect-Funktion ausgestattet. Die Webconnect-Funktion ermöglicht die direkte Datenübertragung zwischen dem Produkt und den Internetportalen Sunny Portal und Sunny Places, ohne zusätzliches Kommunikationsgerät und für maximal 4 Produkte pro visualisierter Anlage. In Anlagen mit mehr als 4 Produkten besteht die Möglichkeit, die Datenübertragung zwischen den Produkten und dem Internetportal Sunny Portal über einen Datenlogger (z. B. SMA Data Manager) aufzubauen oder die Wechselrichter auf mehrere Anlagen aufzuteilen. Auf Ihre visualisierte Anlage können Sie bei bestehender WLAN- oder Ethernet-Verbindung direkt über den Webbrowser Ihres smarten Endgeräts (z. B. Smartphone, Tablet oder Laptop) zugreifen.

#### WLAN-Verbindung mit SMA 360° App

Auf dem Produkt befindet sich standardmäßig ein QR-Code. Wenn das Produkt mit einer WLAN-Schnittstelle ausgestattet ist, kann durch Scannen des QR-Codes auf dem Produkt über die SMA 360° App oder die SMA Energy App der Zugriff auf das Produkt via WLAN hergestellt werden. Dadurch erfolgt automatisch eine Verbindung zur Benutzeroberfläche.

#### WLAN

Das Produkt ist je nach Verfügbarkeit mit oder ohne WLAN-Schnittstelle ausgestattet. Wenn die WLAN-Schnittstelle vorhanden ist, ist die WLAN-Schnittstelle bei Auslieferung standardmäßig aktiviert. Wenn Sie kein WLAN verwenden möchten, können Sie die WLAN-Schnittstelle deaktivieren.

Wenn die WLAN-Schnittstelle vorhanden ist, verfügt das Produkt zusätzlich über eine WPS-Funktion. Die WPS-Funktion dient dazu, das Produkt automatisch mit dem Netzwerk zu verbinden (z. B. über den Router) und eine Direktverbindung zwischen dem Produkt und einem smarten Endgerät aufzubauen.

#### Modbus

Das Produkt ist mit einer Modbus-Schnittstelle ausgestattet. Die Modbus-Schnittstelle ist standardmäßig deaktiviert und muss bei Bedarf konfiguriert werden.

Die Modbus-Schnittstelle der unterstützten SMA Produkte ist für den industriellen Gebrauch durch

- z. B. SCADA-Systeme konzipiert und hat folgende Aufgaben:
  - Ferngesteuertes Abfragen von Messwerten
  - Ferngesteuertes Einstellen von Betriebsparametern
  - Vorgabe von Sollwerten zur Anlagensteuerung

#### RS485-Schnittstelle

Der Wechselrichter ist standardmäßig mit einer RS485-Schnittstelle ausgestattet. Über die RS485-Schnittstelle kann der Wechselrichter drahtgebunden mit SMA Kommunikationsprodukten kommunizieren (Informationen über unterstützte SMA Produkte siehe www.SMA-Solar.com).

#### Netzsystemdienstleistungen

Das Produkt ist mit Funktionen ausgestattet, die Netzsystemdienstleistungen ermöglichen.

Je nach Anforderung des Netzbetreibers können Sie die Funktionen (z. B. Wirkleistungsbegrenzung) über Betriebsparameter aktivieren und konfigurieren.

#### Parallelbetrieb der DC-Eingänge A und B

Sie haben die Möglichkeit, die DC-Eingänge A und B des Wechselrichters parallel zu betreiben. Dadurch können im Gegensatz zum Normalbetrieb mehrere parallelgeschaltete Strings an den Wechselrichter angeschlossen werden. Der Wechselrichter erkennt den Parallelbetrieb der DC-Eingänge A und B automatisch.

#### SMA ShadeFix

Der Wechselrichter ist mit dem Verschattungsmanagement SMA ShadeFix ausgestattet. SMA ShadeFix nutzt ein intelligentes MPP-Tracking, um bei Verschattungen den Arbeitspunkt mit der höchsten Leistung zu finden. Mit SMA ShadeFix nutzt der Wechselrichter zu jeder Zeit das bestmögliche Energieangebot der PV-Module, um Erträge in verschatteten Anlagen zu steigern. SMA ShadeFix ist standardmäßig aktiviert. Das Zeitintervall von SMA ShadeFix beträgt standardmäßig 6 Minuten. Das bedeutet, dass der Wechselrichter alle 6 Minuten nach dem optimalen Arbeitspunkt sucht. Je nach Anlage und Verschattungssituation kann es sinnvoll sein, das Zeitintervall anzupassen.

#### Allstromsensitive Fehlerstrom-Überwachungseinheit

Die allstromsensitive Fehlerstrom-Überwachungseinheit erkennt Gleich- und Wechseldifferenzströme. Der integrierte Differenzstromsensor erfasst bei 1-phasigen und 3phasigen Wechselrichtern die Stromdifferenz zwischen dem Neutralleiter und der Anzahl der Außenleiter. Steigt die Stromdifferenz sprunghaft an, trennt sich der Wechselrichter vom öffentlichen Stromnetz.

#### **SMA Smart Connected**

SMA Smart Connected ist das kostenfreie Monitoring des Produkts über das Sunny Portal. Durch SMA Smart Connected werden Betreiber und Fachkraft automatisch und proaktiv über auftretende Ereignisse des Produkts informiert.

Die Aktivierung von SMA Smart Connected erfolgt während der Registrierung im Sunny Portal. Um SMA Smart Connected zu nutzen ist es nötig, dass das Produkt dauerhaft mit dem Sunny Portal verbunden ist und die Daten des Betreibers und der Fachkraft im Sunny Portal hinterlegt und auf dem aktuellen Stand sind.

# 4.4 LED-Signale

Die LEDs signalisieren den Betriebszustand des Produkts.

| LED-Signal                                                             | Erklärung                                                                                                    |
|------------------------------------------------------------------------|----------------------------------------------------------------------------------------------------|
| Grüne LED und rote LED<br>blinken gleichzeitig (2 s an<br>und 2 s aus) | Kein Länderdatensatz eingestellt<br>Der Betrieb des Produkts ist gestoppt, weil kein Länderdatensatz ein-<br>gestellt ist. Sobald die Konfiguration (z. B. mithilfe des Installations-<br>assistenten oder über ein Kommunikationsprodukt) durchgeführt wur-<br>de, startet das Produkt automatisch den Betrieb. |
| Grüne LED blinkt (2 s an<br>und 2 s aus)                               | Warten auf Einspeisebedingungen<br>Die Bedingungen für den Einspeisebetrieb sind noch nicht erfüllt. So-<br>bald die Bedingungen erfüllt sind, beginnt der Wechselrichter mit<br>dem Einspeisebetrieb.                                                                                                    |
| Grüne LED blinkt schnell                                               | Update des Hauptprozessors<br>Der Hauptprozessor des Wechselrichters wird aktualisiert.                                                                                                    |
| Grüne LED leuchtet                                                     | Einspeisebetrieb<br>Der Wechselrichter speist mit einer Leistung von mehr als 90 % ein.                                                                                                    |
| Grüne LED pulsiert                                                     | Einspeisebetrieb<br>Der Wechselrichter ist mit einer dynamischen Leistungsanzeige über<br>die grüne LED ausgestattet. Je nach Leistung pulsiert die grüne LED<br>schnell oder langsam. Bei Bedarf können Sie die dynamische Leis-<br>tungsanzeige über die grüne LED ausschalten.                                |
| Grüne LED ist aus                                                      | Der Wechselrichter speist nicht in das öffentliche Stromnetz ein.                                                                                                    |

| LED-Signal                                                                  | Erklärung                                                                                                    |
|-----------------------------------------------------------------------------|----------------------------------------------------------------------------------------------------|
| Rote LED leuchtet                                                           | Ereignis aufgetreten<br>Wenn ein Ereignis auftritt, wird zusätzlich auf der Benutzeroberflä-<br>che des Produkts oder im Kommunikationsprodukt (z. B. SMA Data<br>Manager) eine konkrete Ereignismeldung und die zugehörige Ereig-<br>nisnummer angezeigt. |
| Blaue LED blinkt langsam für<br>ca. 1 Minute                                | Kommunikationsverbindung wird aufgebaut<br>Das Produkt baut eine Verbindung zu einem lokalen Netzwerk auf<br>oder stellt eine Direktverbindung via Ethernet zu einem smarten End-<br>gerät (z. B. Smartphone, Tablet oder Laptop) her.                     |
| Blaue LED blinkt für ca. 2<br>Minuten schnell (0,25 s an<br>und 0,25 s aus) | WPS aktiv<br>Die WPS-Funktion ist aktiv.                                                                                                    |
| Blaue LED leuchtet                                                          | Kommunikation aktiv<br>Es besteht eine aktive Verbindung mit einem lokalen Netzwerk oder<br>es besteht eine Direktverbindung via Ethernet mit einem smarten End-<br>gerät (z. B. Smartphone, Tablet oder Laptop).                                          |

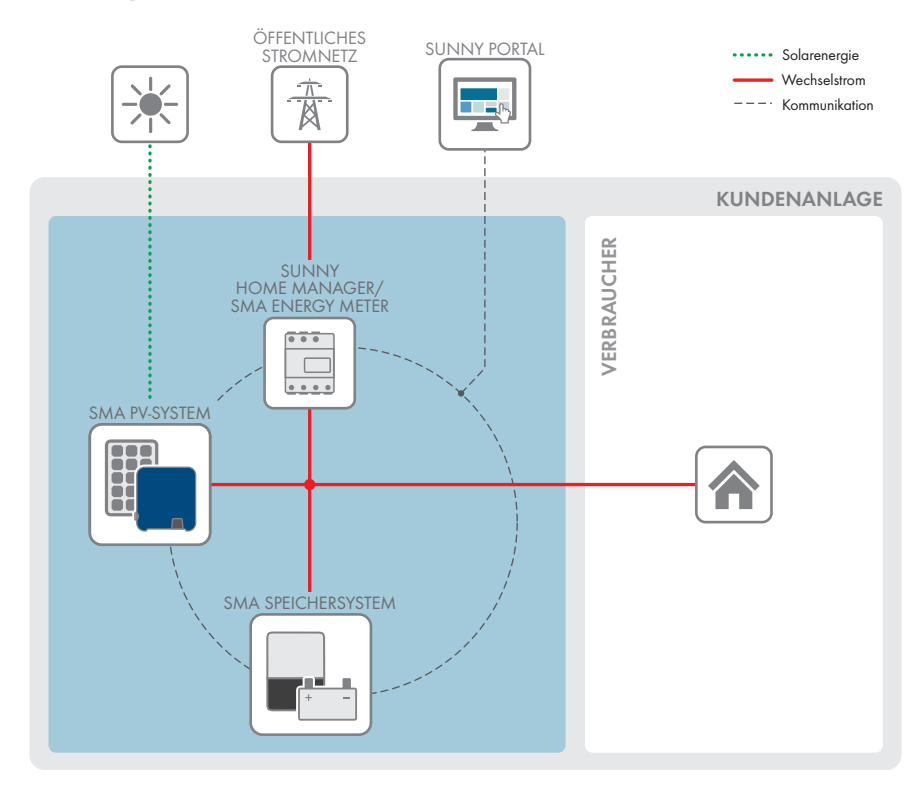

### 4.5 Systemübersicht

Abbildung 3: Aufbau des Systems

# 4.5.1 Verschaltungsübersicht

VERTEILERKASTEN

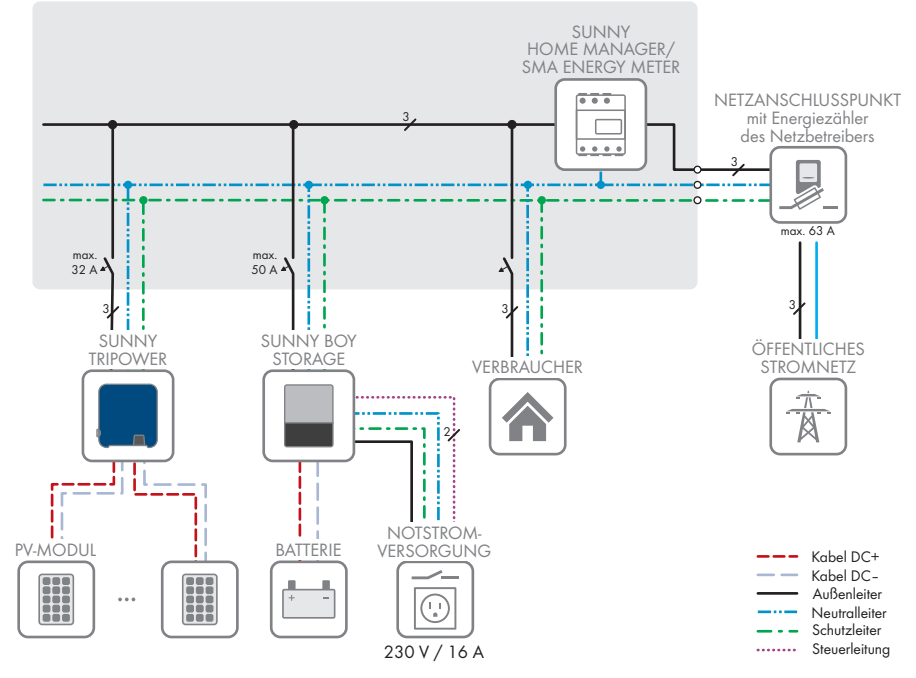

Abbildung 4: Verschaltungsübersicht (Beispiel)

### 4.5.2 Kommunikationsübersicht

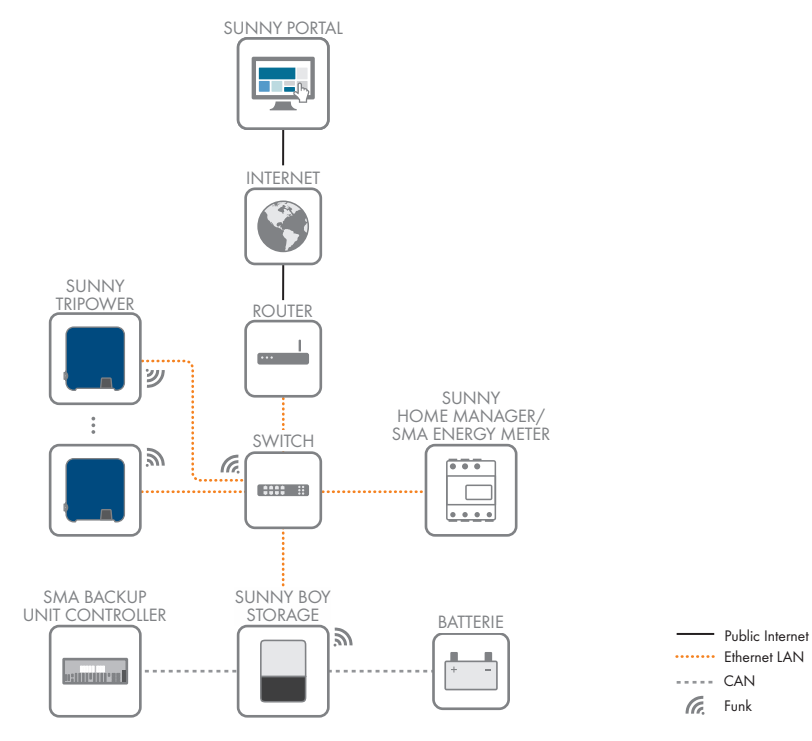

Abbildung 5: Aufbau Anlagenkommunikation

# 5 Montage

# 5.1 Voraussetzungen für die Montage

#### Anforderungen an den Montageort:

| Lebensgefahr durch Feuer oder Explosion                                                                                                    |                                                                                                    |  |
|----------------------------------------------------------------------------------------------------|----------------------------------------------------------------------------------------------------|--|
| Trotz sorgfältiger Konstruktion kann bei elektrischen Geräten ein Brand entstehen. Tod oder<br>schwere Verletzungen können die Folge sein. |                                                                                                    |  |
| <ul> <li>Das Produkt ni<br/>brennbare Ga</li> </ul>                                                                                        | cht in Bereichen montieren, in denen sich leicht entflammbare Stoffe oder<br>se befinden.                                                                                                    |  |
| • Das Produkt ni                                                                                                    | cht in explosionsgefährdeten Bereichen montieren.                                                                                                    |  |
| <ul> <li>Fester Untergru</li> <li>Gipskarton ode</li> <li>störend empfun</li> </ul>                                                        | nd muss vorhanden sein (z. B. Beton oder Mauerwerk). Bei Montage an<br>r Ähnlichem entwickelt das Produkt im Betrieb hörbare Vibrationen, die als<br>den werden können.                                                                                                |  |
| □ Montageort mu                                                                                                    | ss für Kinder unzugänglich sein.                                                                                                    |  |
| Montageort mu<br>Seite 116).                                                                                                    | ss sich für Gewicht und Abmessungen des Produkts eignen (siehe Kapitel 13,                                                                                                    |  |
| Montageort da<br>Sonneneinstrah<br>Kunststoffteile u<br>Erwärmung seir                                                                     | rf keiner direkten Sonneneinstrahlung ausgesetzt sein. Direkte<br>lung auf das Produkt kann zu einer vorzeitigen Alterung der außenliegenden<br>nd zu starker Erwärmung führen. Das Produkt reduziert bei zu starker<br>ne Leistung, um einer Überhitzung vorzubeugen. |  |
| <ul> <li>Montageort sol<br/>(z. B. Gerüste c<br/>nur eingeschrär</li> </ul>                                                                | lte jederzeit frei und sicher zugänglich sein, ohne dass zusätzliche Hilfsmittel<br>der Hebebühnen) notwendig sind. Andernfalls sind eventuelle Service-Einsätze<br>ıkt möglich.                                                                                       |  |
| Der DC-Lasttren                                                                                                    | nschalter des Produkts muss immer frei zugänglich sein.                                                                                                    |  |
| Die klimatischer                                                                                                    | n Bedingungen müssen eingehalten sein (siehe Kapitel 13, Seite 116).                                                                                                    |  |
| <b>—</b>                                                                                                    |                                                                                                    |  |

□ Um einen optimalen Betrieb zu gewährleisten, sollte die Umgebungstemperatur zwischen -25 °C und +40 °C liegen.

#### Zulässige und unzulässige Montagepositionen:

- Das Produkt darf nur in einer zulässigen Position montiert werden. Dadurch ist sichergestellt, dass keine Feuchtigkeit in das Produkt eindringen kann.
- 🗆 Das Produkt sollte so montiert werden, dass Sie die LED-Signale problemlos ablesen können.

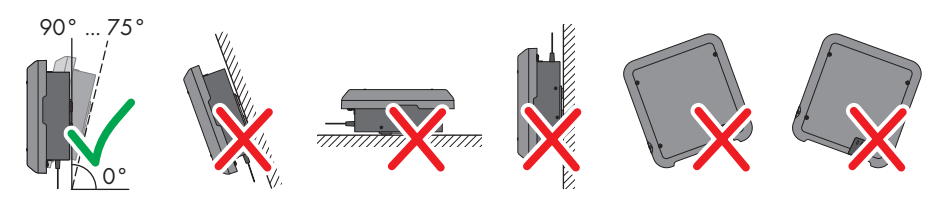

Abbildung 6: Zulässige und unzulässige Montagepositionen

#### Maße für Montage:

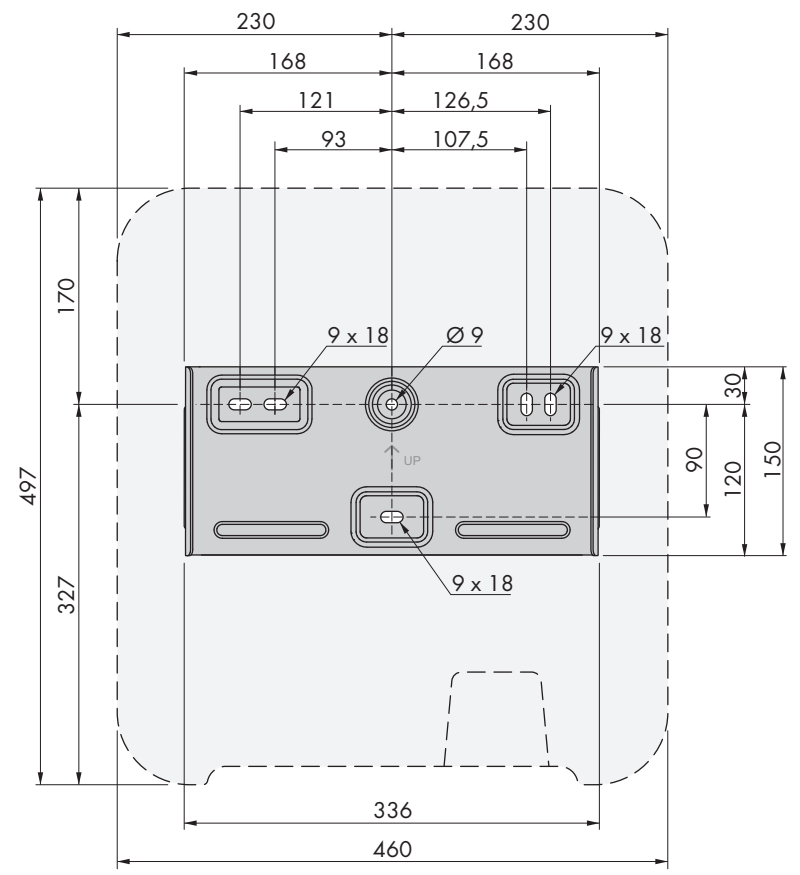

Abbildung 7: Position der Befestigungspunkte (Maßangaben in mm)

#### Empfohlene Abstände:

Wenn Sie die empfohlenen Abstände einhalten, ist eine ausreichende Wärmeabfuhr gewährleistet. Dadurch verhindern Sie eine Leistungsreduzierung aufgrund zu hoher Temperatur.

- Empfohlene Abstände zu Wänden, anderen Wechselrichtern oder Gegenständen sollten eingehalten werden.
- Wenn mehrere Produkte in Bereichen mit hohen Umgebungstemperaturen montiert werden, müssen die Abstände zwischen den Produkten erhöht werden und es muss für genügend Frischluft gesorgt werden.

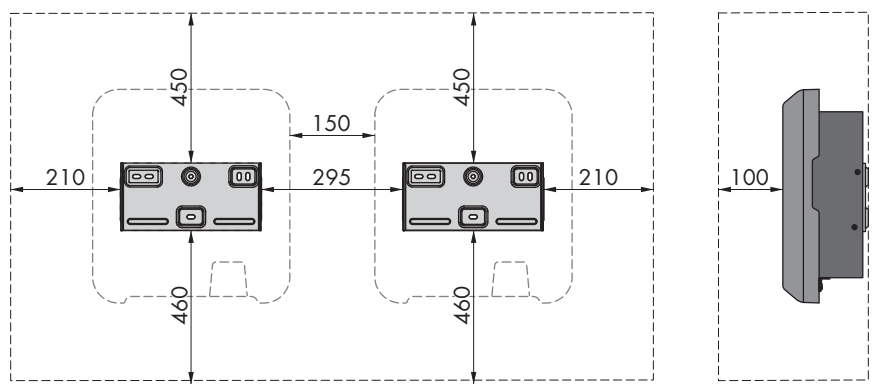

Abbildung 8: Empfohlene Abstände (Maßangaben in mm)

# 5.2 Produkt montieren

#### Zusätzlich benötigtes Montagematerial (nicht im Lieferumfang enthalten):

- □ 3 Schrauben, die sich für den Untergrund und das Gewicht des Wechselrichters eignen (Durchmesser: Mindestens 6 mm)
- □ 3 Unterlegscheiben, die sich für die Schrauben eignen (Außendurchmesser: Mindestens 18 mm)
- 🗆 Gegebenenfalls 3 Dübel, die sich für den Untergrund und die Schrauben eignen

### **A** VORSICHT

#### Verletzungsgefahr durch das Gewicht des Produkts

Durch falsches Heben und durch Herunterfallen des Produkts beim Transport oder der Montage können Verletzungen entstehen.

- Das Produkt vorsichtig transportieren und heben. Dabei das Gewicht des Produkts beachten.
- Bei allen Arbeiten am Produkt geeignete persönliche Schutzausrüstung tragen.

#### Vorgehen:

- Die Wandhalterung waagerecht an der Wand ausrichten und die Position der Bohrlöcher markieren. Dabei mindestens ein Loch rechts und links und das untere Loch in der Mitte der Wandhalterung verwenden. Tipp: Bei Montage an einem Pfosten das Loch oben und unten in der Mitte der Wandhalterung verwenden.
- 2. Die Wandhalterung zur Seite legen und die markierten Löcher bohren.
- 3. Je nach Untergrund gegebenenfalls die Dübel in die Bohrlöcher stecken.
- 4. Wandhalterung waagerecht mit Schrauben und Unterlegscheiben festdrehen.

- Den Wechselrichter in die Wandhalterung einhängen. Dabei müssen die beiden Führungsnasen rechts und links an den Rippen auf der Rückseite des Wechselrichters in die Führungsnuten der Wandhalterung eingehängt werden.
- 6. Sicherstellen, dass der Wechselrichter fest sitzt.
- 7. Den Wechselrichter auf beiden Seiten mit jeweils einer Linsenkopfschraube M5x12 an der Wandhalterung sichern. Dazu die Schraube in das untere Schraubloch der Befestigungslasche des Wechselrichters einsetzen und festdrehen (TX25, Drehmoment: 2,5 Nm).

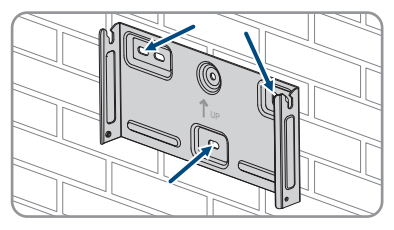

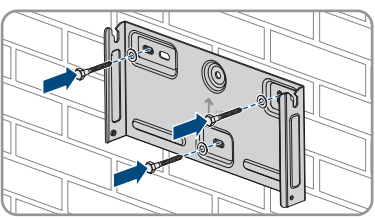

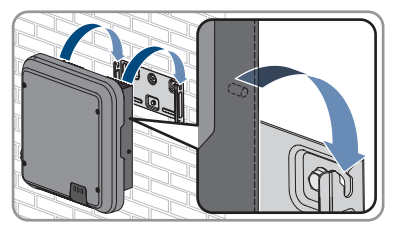

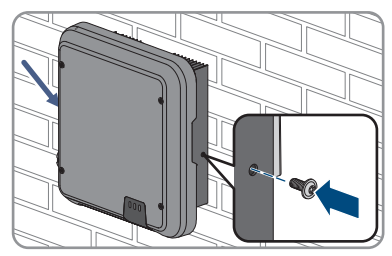

# 6 Elektrischer Anschluss

# 6.1 Übersicht des Anschlussbereichs

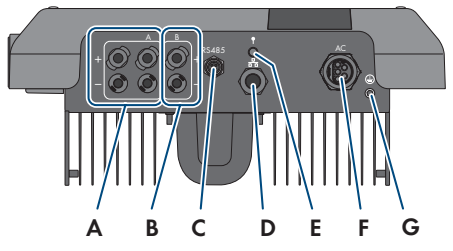

Abbildung 9: Anschlussbereiche an der Unterseite des Wechselrichters

| Position | Bezeichnung                                              |
|----------|----------------------------------------------------------|
| А        | 2 positive und 2 negative DC-Steckverbinder, Eingang A   |
| В        | 1 positiver und 1 negativer DC-Steckverbinder, Eingang B |
| С        | Buchse mit Schutzkappe für RS485-Kommunikationsanschluss |
| D        | Netzwerkbuchse mit Schutzkappe                           |
| E        | Buchse mit Schutzkappe für die WLAN-Antenne              |
| F        | Buchse für den AC-Anschluss                              |
| G        | Anschlusspunkt für eine zusätzliche Erdung               |

# 6.2 AC-Anschluss

### 6.2.1 Voraussetzungen für den AC-Anschluss

#### AC-Kabelanforderungen:

- Leitertyp: Kupferdraht
- □ Außendurchmesser: 8 mm bis 21 mm
- □ Leiterquerschnitt: 1,5 mm<sup>2</sup> bis 6 mm<sup>2</sup>
- □ Abisolierlänge: 12 mm
- 🗆 Abmantellänge: 50 mm
- Das Kabel muss nach den lokalen und nationalen Richtlinien zur Dimensionierung von Leitungen ausgelegt werden, aus denen sich Anforderungen an den minimalen Leiterquerschnitt ergeben können. Einflussgrößen zur Kabeldimensionierung sind z. B. der AC-Nennstrom, die Art des Kabels, die Verlegeart, die Häufung, die Umgebungstemperatur und die maximal gewünschten Leitungsverluste (Berechnung der Leitungsverluste siehe Auslegungssoftware "Sunny Design" ab Software-Version 2.0 unter www.SMA-Solar.com).

#### Anforderungen an das Erdungskabel:

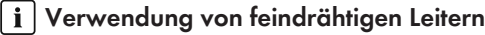

Sie können einen starren Leiter oder einen flexiblen, feindrähtigen Leiter verwenden.

• Bei Verwendung eines feindrähtigen Leiters muss dieser mit einem Ringkabelschuh doppelt gecrimpt werden. Dabei sicherstellen, dass beim Zerren oder Biegen kein unisolierter Leiter zu sehen ist. Dadurch ist eine ausreichende Zugentlastung durch den Ringkabelschuh gewährleistet.

□ Querschnitt des Erdungskabels: maximal 10 mm<sup>2</sup>

#### Lasttrennschalter und Leitungsschutz:

#### ACHTUNG

#### Beschädigung des Wechselrichters durch den Einsatz von Schraubsicherungen als Lasttrenneinrichtung

Schraubsicherungen (z. B. DIAZED-Sicherung oder NEOZED-Sicherung) sind keine Lasttrennschalter.

- Keine Schraubsicherungen als Lasttrenneinrichtung verwenden.
- Einen Lasttrennschalter oder Leitungsschutzschalter als Lasttrenneinrichtung verwenden (Informationen und Beispiele zur Auslegung siehe Technische Information "Leitungsschutzschalter" unter www.SMA-Solar.com).
- Bei Anlagen mit mehreren Wechselrichtern muss jeder Wechselrichter mit einem eigenen Leitungsschutzschalter abgesichert werden. Dabei muss die maximal zulässige Absicherung eingehalten werden (siehe Kapitel 13, Seite 116). Dadurch vermeiden Sie, dass an dem betreffenden Kabel nach einer Trennung Restspannung anliegt.
- □ Verbraucher, die zwischen Wechselrichter und Leitungsschutzschalter installiert werden, müssen separat abgesichert werden.

#### Fehlerstrom-Überwachungseinheit:

Der Wechselrichter benötigt für den Betrieb keinen externen Fehlerstrom-Schutzschalter. Wenn die örtlichen Vorschriften einen Fehlerstrom-Schutzschalter fordern, muss Folgendes beachtet werden:

- Der Wechselrichter ist ab Firmware-Version 3.00.05.R kompatibel mit Fehlerstrom-Schutzschaltern vom Typ A und B, die einen Bemessungsfehlerstrom von 30 mA oder höher aufweisen (Informationen zur Auswahl eines Fehlerstrom-Schutzschalters siehe Technische Information "Kriterien für die Auswahl einer Fehlerstrom-Schutzeinrichtung" unter www.SMA-Solar.com). Jeder Wechselrichter in der Anlage muss über einen eigenen Fehlerstrom-Schutzschalter an das öffentliche Stromnetz angeschlossen werden.
- Beim Einsatz von Fehlerstrom-Schutzschaltern mit einem Bemessungsfehlerstrom von 30 mA muss der Bemessungsfehlerstrom im Wechselrichter eingestellt werden (siehe Kapitel 8.20, Seite 76). Dadurch reduziert der Wechselrichter die betriebsbedingten Ableitströme und verhindert eine Fehlauslösung des Fehlerstrom-Schutzschalters.

#### Überspannungskategorie:

Das Produkt kann an Netzen der Überspannungskategorie III oder niedriger nach IEC 60664-1 eingesetzt werden. Das heißt, das Produkt kann am Netzanschlusspunkt in einem Gebäude permanent angeschlossen werden. Bei Installationen mit langen Verkabelungswegen im Freien sind zusätzliche Maßnahmen zur Reduzierung der Überspannungskategorie IV auf Überspannungskategorie III erforderlich (siehe Technische Information "Überspannungsschutz" unter www.SMA-Solar.com).

#### Schutzleiter-Überwachung:

Der Wechselrichter ist mit einer Schutzleiter-Überwachung ausgestattet. Die Schutzleiter-Überwachung erkennt, wenn kein Schutzleiter angeschlossen ist und trennt den Wechselrichter in diesem Fall vom öffentlichen Stromnetz. Je nach Installationsort und Netzform kann es sinnvoll sein, die Schutzleiter-Überwachung zu deaktivieren. Dies kann z. B. bei einem Delta-IT-Netz oder anderen Netzformen notwendig sein, wenn kein Neutralleiter vorhanden ist und Sie den Wechselrichter zwischen 2 Phasen installieren möchten. Wenn Sie hierzu Fragen haben, kontaktieren Sie Ihren Netzbetreiber oder SMA Solar Technology AG.

• Die Schutzleiter-Überwachung muss je nach Netzform nach der Erstinbetriebnahme deaktiviert werden (siehe Kapitel 8.17, Seite 75).

#### i Sicherheit gemäß IEC 62109 bei deaktivierter Schutzleiter-Überwachung

Um bei deaktivierter Schutzleiter-Überwachung die Sicherheit gemäß IEC 62109 zu gewährleisten, muss eine zusätzliche Erdung an den Wechselrichter angeschlossen werden.

• Eine zusätzliche Erdung anschließen, die einen Querschnitt von mindestens 10 mm<sup>2</sup> aufweist (siehe Kapitel 6.2.3, Seite 35). Dadurch wird ein Berührungsstrom bei Versagen des Schutzleiters am Buchseneinsatz des AC-Steckers vermieden.

#### i Anschluss einer zusätzlichen Erdung

In einigen Ländern ist grundsätzlich eine zusätzliche Erdung gefordert. Beachten Sie in jedem Fall die vor Ort gültigen Vorschriften.

 Wenn eine zusätzliche Erdung gefordert ist, eine zusätzliche Erdung anschließen, die einen Querschnitt von mindestens 10 mm<sup>2</sup> aufweist (siehe Kapitel 6.2.3, Seite 35). Dadurch wird ein Berührungsstrom bei Versagen des Schutzleiters am Buchseneinsatz des AC-Steckers vermieden.

# 6.2.2 Wechselrichter an das öffentliche Stromnetz anschließen

#### FACHKRAFT

#### Voraussetzungen:

- Anschlussbedingungen des Netzbetreibers müssen eingehalten sein.
- Netzspannung muss im zulässigen Bereich liegen. Der genaue Arbeitsbereich des Wechselrichters ist in den Betriebsparametern festgelegt.

#### Vorgehen:

1. Den AC-Leitungsschutzschalter ausschalten und gegen Wiedereinschalten sichern.

#### SMA Solar Technology AG

- Sicherstellen, dass der DC-Lasttrennschalter auf der Position O steht.
- $a = 16 \dots 19$   $b = 20 \dots 75$ c = 6.5
- Wenn in Ihrem Land eine Absicherung des DC-Lasttrennschalters gegen Wiedereinschalten gefordert ist, den DC-Lasttrennschalter mit einem Vorhängeschloss gegen Wiedereinschalten sichern.

- 4. Das AC-Kabel 50 mm abmanteln.
- 5. L1, L2, L3 und N jeweils 8 mm kürzen, so dass PE 8 mm länger ist. Dadurch ist sichergestellt, dass sich PE eventueller Zugbelastung zuletzt aus der Schraubklemme löst.
- 6. L1, L2, L3, N und PE 12 mm abisolieren.
- 7. Bei Feinlitze L1, L2, L3, N und PE mit einer Aderendhülse versehen.
- 8. Den AC-Stecker konfektionieren und die Leiter an den AC-Stecker anschließen (siehe Anleitung des AC-Steckers).
- 9. Sicherstellen, dass alle Leiter fest am AC-Stecker angeschlossen sind.
- Den AC-Stecker in die Buchse für den AC-Anschluss stecken. Dabei den AC-Stecker so ausrichten, dass die Führungsnase der AC-Buchse am Wechselrichter in die Führungsnut am Buchseneinsatz des AC-Steckers eingeführt wird.

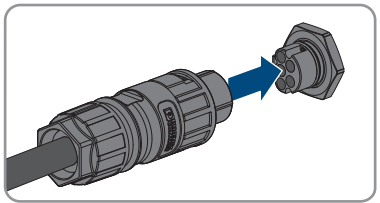

# 6.2.3 Zusätzliche Erdung anschließen

#### A FACHKRAFT

Wenn vor Ort eine zusätzliche Erdung oder ein Potenzialausgleich gefordert ist, können Sie eine zusätzliche Erdung am Wechselrichter anschließen. Dadurch wird ein Berührungsstrom bei Versagen des Schutzleiters am AC-Stecker vermieden. Der benötigte Ringkabelschuh und die Schraube befinden sich im Lieferumfang des Wechselrichters.

#### Zusätzlich benötigtes Material (nicht im Lieferumfang enthalten):

□ 1 Erdungskabel

#### Anforderungen an das Erdungskabel:

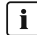

#### **i** Verwendung von feindrähtigen Leitern

Sie können einen starren Leiter oder einen flexiblen, feindrähtigen Leiter verwenden.

- Bei Verwendung eines feindrähtigen Leiters muss dieser mit einem Ringkabelschuh doppelt gecrimpt werden. Dabei sicherstellen, dass beim Zerren oder Biegen kein unisolierter Leiter zu sehen ist. Dadurch ist eine ausreichende Zugentlastung durch den Ringkabelschuh gewährleistet.
- Querschnitt des Erdungskabels: maximal 10 mm<sup>2</sup>

#### Vorgehen:

- 1. Das Erdungskabel abisolieren.
- 2. Den abisolierten Teil des Erdungskabels in den Ringkabelschuh einführen und mit einer Crimpzange crimpen.

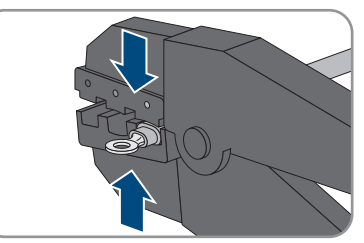

3. Die Linsenkopfschraube M5x12 durch das Schraubloch in dem Ringkabelschuh führen und den Ringkabelschuh mit der Schraube am Anschlusspunkt für eine zusätzliche Erdung mit einem Torx-Schraubendreher (TX25) festdrehen (Drehmoment: 2,5 Nm).

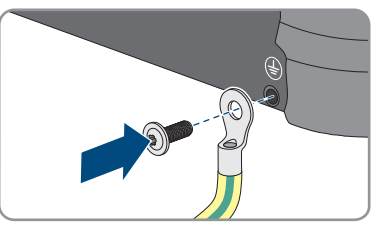

#### **Potenzialausgleich** 6.2.4

Werden in der PV-Anlage Komponenten eingesetzt, die einen Potenzialausgleich erfordern (z.B. Montagegestelle, Modulrahmen, etc.), müssen diese mit einer dafür vorgesehenen zentralen Potenzialausgleichsschiene verbunden werden.

Beachten Sie die hierfür in Ihrem Land gültigen Installationsrichtlinien und Vorschriften. Das Gehäuse des Wechselrichters ist nicht als Potenzialausgleich geeignet. Eine nicht ordnungsgemäße Realisierung des Potenzialausgleichs kann zu einem defekt des Produkts führen, der nicht durch die Garantieleistungen abgedeckt ist.
### 6.3 Netzwerkkabel anschließen

### A FACHKRAFT

### \rm **GEFAHR**

#### Lebensgefahr durch Stromschlag bei Überspannungen und fehlendem Überspannungsschutz

Überspannungen (z. B. im Falle eines Blitzschlags) können durch fehlenden

Überspannungsschutz über die Netzwerkkabel oder andere Datenkabel ins Gebäude und an andere angeschlossene Geräte im selben Netzwerk weitergeleitet werden. Das Berühren spannungsführender Teile oder Kabel führt zum Tod oder zu lebensgefährlichen Verletzungen durch Stromschlag.

- Sicherstellen, dass alle Geräte im selben Netzwerk in den bestehenden Überspannungsschutz integriert sind.
- Bei Verlegung der Netzwerkkabel im Außenbereich sicherstellen, dass beim Übergang der Netzwerkkabel vom Produkt im Außenbereich zum Netzwerk im Gebäude ein geeigneter Überspannungsschutz vorhanden ist.
- Die Ethernet-Schnittstelle des Produkts ist als "TNV-1" klassifiziert und bietet einen Schutz gegen Überspannungen bis 1,5 kV.

### ACHTUNG

#### Beschädigung des Produkts durch eindringende Feuchtigkeit

Durch das Eindringen von Feuchtigkeit kann das Produkt beschädigt und die Funktion des Produkts beeinträchtigt werden.

• Das Netzwerkkabel mit der mitgelieferten RJ45-Schutztülle an das Produkt anschließen.

#### Zusätzlich benötigtes Material (nicht im Lieferumfang enthalten):

□ 1 Netzwerkkabel

#### Anforderungen an Netzwerkkabel:

Die Kabellänge und Kabelqualität haben Auswirkungen auf die Signalqualität. Beachten Sie die folgenden Kabelanforderungen:

- □ Kabeltyp: 100BaseTx
- □ Kabelkategorie: Mindestens Cat5e
- □ Steckertyp: RJ45 der Cat5, Cat5e oder höher
- □ Schirmung: SF/UTP, S/UTP, SF/FTP oder S/FTP
- □ Anzahl Aderpaare und Aderquerschnitt: mindestens 2 x 2 x 0,22 mm²
- 🛛 Maximale Kabellänge zwischen 2 Netzwerkteilnehmern bei Patch-Kabel: 50 m
- 🗆 Maximale Kabellänge zwischen 2 Netzwerkteilnehmern bei Verlegekabel: 100 m
- UV-beständig bei Verlegung im Außenbereich.

#### Vorgehen:

6 Elektrischer Anschluss

- 1. Das Produkt spannungsfrei schalten (siehe Kapitel 9, Seite 80).
- 2. Die Schutzkappe von der Netzwerkbuchse abdrehen.
- 3. Kabeltülle aus der Gewindehülse herausdrücken.
- Das Netzwerkkabel durch Überwurfmutter und Gewindehülse führen und die Kabeltülle am Netzwerkkabel befestigen.
- 5. Kabeltülle in die Gewindehülse drücken.

- 6. Den Netzwerkstecker des Kabels in die Netzwerkbuchse am Produkt stecken und sicherstellen, dass das Kabel korrekt eingerastet ist. Die Gewindehülse auf das Gewinde der Netzwerkbuchse am Produkt drehen.
- 7. Die Überwurfmutter auf die Gewindehülse drehen.
- 8. Wenn Sie eine Direktverbindung aufbauen wollen, das andere Ende des Netzwerkkabels direkt an das Endgerät anschließen.
- 9. Wenn Sie das Produkt in ein lokales Netzwerk integrieren möchten, das andere Ende des Netzwerkkabels an das lokale Netzwerk anschließen (z. B. über einen Router).

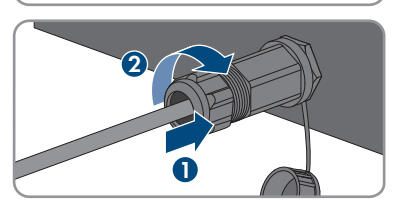

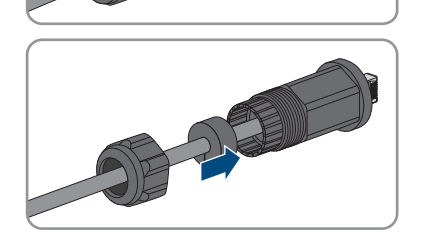

### 6.4 RS485-Geräte anschließen

#### FACHKRAFT

#### Zusätzlich benötigtes Material (nicht im Lieferumfang enthalten):

- □ 1 Kommunikationskabel für RS485-Kommunikation
- □ 1 M12-Stecker, 4 polig

#### Signalzuordnung:

|  | Buchse | Signal | TS4 Gate-<br>way | Sunny<br>WebBox | Sunny Boy<br>Control | ☑ Aderfar-<br>be |
|--|--------|--------|------------------|-----------------|----------------------|------------------|
|  | 1      | GND    | -                | 5               | 5                    |                  |
|  | 2      | +12 V  | +                | -               | -                    |                  |
|  | 3      | Data-  | В                | 7               | 8                    |                  |
|  | 4      | Data+  | А                | 2               | 3                    |                  |

#### Vorgehen:

1

#### 🛕 GEFAHR

#### Lebensgefahr durch Stromschlag

- Den Wechselrichter spannungsfrei schalten (siehe Kapitel 9, Seite 80).
- 2. Den M12-Stecker konfektionieren und das RS485-Kabel an dem Stecker anschließen (siehe Anleitung des M12-Steckers).
- 3. Sicherstellen, dass alle Leiter korrekt am M12-Stecker angeschlossen sind.
- 4. Die Schutzkappe von der Buchse für den RS485-Kommunikationsanschluss abdrehen.

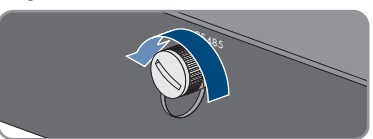

5. Den M12-Stecker in die Buchse für den RS485-Kommunikationsanschluss stecken und festdrehen. Dabei den Stecker so ausrichten, dass die Führungsnase der Buchse am Wechselrichter in die Führungsnut am Stecker eingeführt wird.

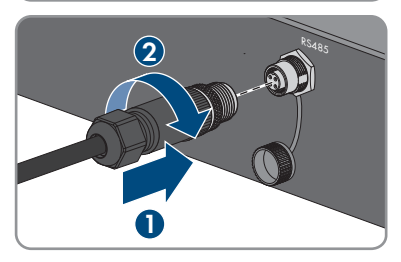

### 6.5 WLAN-Antenne montieren

#### **A** FACHKRAFT

Wenn der Wechselrichter mit einer WLAN-Schnittstelle ausgestattet ist, muss die WLAN-Antenne montiert werden.

#### Voraussetzung:

Die mitgelieferte WLAN-Antenne muss verwendet werden.

#### Vorgehen:

- 1. Das Produkt spannungsfrei schalten (siehe Kapitel 9, Seite 80).
- 2. Die Schutzkappe von der Buchse am Wechselrichter abnehmen.
- 3. Die WLAN-Antenne in die Buchse stecken und festdrehen (Drehmoment: 1 Nm).

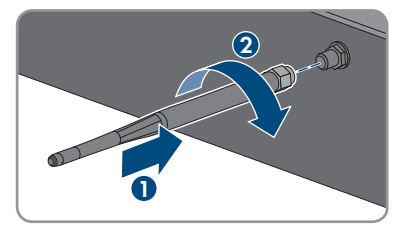

4. Durch leichtes Ziehen an der WLAN-Antenne sicherstellen, dass die WLAN-Antenne fest sitzt.

### 6.6 DC-Anschluss

### 6.6.1 Voraussetzungen für den DC-Anschluss

#### Anschlussmöglichkeiten:

Der Wechselrichter verfügt über 2 DC-Eingänge. Im Normalbetrieb können 2 Strings an den DC-Eingang A und 1 String an den DC-Eingang B angeschlossen werden.

Sie haben die Möglichkeit die DC-Eingänge A und B parallel zu betreiben und somit mehrere Strings an den Wechselrichter anzuschließen.

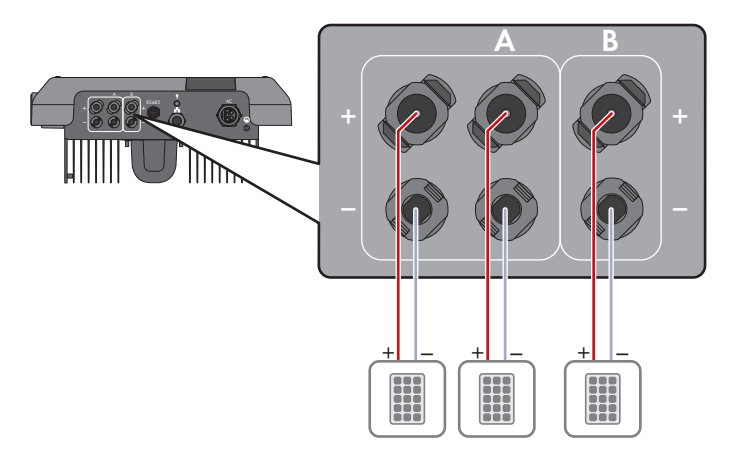

Abbildung 10: Übersicht des Anschlusses bei Normalbetrieb

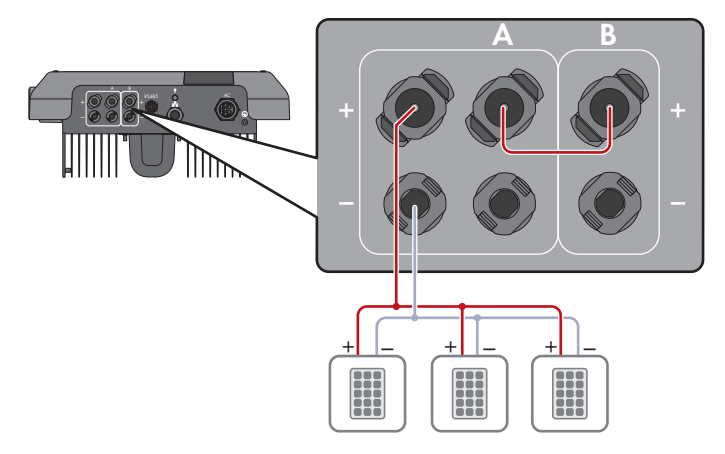

Abbildung 11: Übersicht des Anschlusses bei Parallelschaltung der DC-Eingänge A und B

#### Anforderungen an die PV-Module pro Eingang:

- □ Alle PV-Module sollten vom gleichen Typ sein.
- □ Alle PV-Module sollten identisch ausgerichtet und geneigt sein.
- □ Am statistisch kältesten Tag darf die Leerlaufspannung der PV-Module niemals die maximale Eingangsspannung des Wechselrichters überschreiten.
- □ An allen Strings muss die gleiche Anzahl der in Reihe geschalteten PV-Module angeschlossen sein.
- □ Der maximale Eingangsstrom pro String muss eingehalten sein und darf den Durchgangsstrom der DC-Steckverbinder nicht übersteigen (siehe Kapitel 13, Seite 116).

- □ Die Grenzwerte für die Eingangsspannung und den Eingangsstrom des Wechselrichters müssen eingehalten sein (siehe Kapitel 13, Seite 116).
- □ Die positiven Anschlusskabel der PV-Module müssen mit den positiven DC-Steckverbindern ausgestattet sein (siehe Kapitel 6.6.2, Seite 42).
- □ Die negativen Anschlusskabel der PV-Module müssen mit den negativen DC-Steckverbindern ausgestattet sein (siehe Kapitel 6.6.2, Seite 42).

#### i Einsatz von Y-Adaptern zur Parallelschaltung von Strings

Die Y-Adapter dürfen nicht verwendet werden, um den DC-Stromkreis zu unterbrechen.

- Die Y-Adapter nicht in unmittelbarer Umgebung des Wechselrichters sichtbar oder frei zugänglich einsetzen.
- Um den DC-Stromkreis zu unterbrechen, den Wechselrichter immer wie in diesem Dokument beschrieben spannungsfrei schalten (siehe Kapitel 9, Seite 80).

### 6.6.2 DC-Steckverbinder konfektionieren

#### **A** FACHKRAFT

### **GEFAHR**

#### Lebensgefahr durch Stromschlag beim Berühren spannungsführender DC-Kabel

Die PV-Module erzeugen bei Lichteinfall hohe Gleichspannung, die an den DC-Kabeln anliegt. Das Berühren spannungsführender DC-Kabel führt zum Tod oder zu lebensgefährlichen Verletzungen durch Stromschlag.

- Keine freiliegenden spannungsführenden Teile oder Kabel berühren.
- Vor Arbeiten das Produkt spannungsfrei schalten und gegen Wiedereinschalten sichern.
- Die DC-Steckverbinder nicht unter Last trennen.
- Bei allen Arbeiten am Produkt geeignete persönliche Schutzausrüstung tragen.

### ACHTUNG

#### Zerstörung des Wechselrichters durch Überspannung

Wenn die Leerlaufspannung der PV-Module die maximale Eingangsspannung des Wechselrichters überschreitet, kann der Wechselrichter durch Überspannung zerstört werden.

 Wenn die Leerlaufspannung der PV-Module die maximale Eingangsspannung des Wechselrichters übersteigt, keine PV-Strings an den Wechselrichter anschließen und Auslegung der PV-Anlage pr
üfen.

Für den Anschluss am Wechselrichter müssen alle Anschlusskabel der PV-Module mit den mitgelieferten DC-Steckverbindern ausgestattet sein. Konfektionieren Sie die DC-Steckverbinder wie im Folgenden beschrieben. Das Vorgehen ist für beide Steckverbinder (+ und -) identisch. Die Grafiken im Vorgehen sind beispielhaft nur für den positiven Steckverbinder gezeigt. Achten Sie beim Konfektionieren der DC-Steckverbinder auf die richtige Polarität. Die DC-Steckverbinder sind mit "+" und "-" gekennzeichnet.

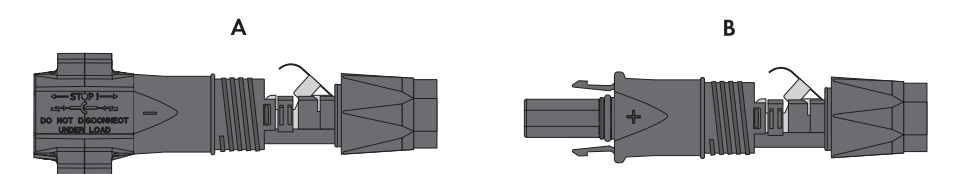

Abbildung 12: Negativer (A) und positiver (B) DC-Steckverbinder

#### Kabelanforderungen:

- □ Außendurchmesser: 5,5 mm bis 8 mm
- □ Leiterquerschnitt: 2,5 mm² bis 6 mm²
- 🗆 Anzahl Einzeldrähte: mindestens 7
- □ Nennspannung: mindestens 1000 V
- Verwendung von Aderendhülsen ist nicht erlaubt.

#### Vorgehen:

- 1. Das Kabel ca. 15 mm abisolieren.
- Abisoliertes Kabel bis zum Anschlag in den DC-Steckverbinder einführen. Dabei sicherstellen, dass das abisolierte Kabel und der DC-Steckverbinder die gleiche Polarität aufweisen.
- 3. Den Klemmbügel nach unten drücken, bis er hörbar einrastet.
  - Die Litze ist in der Kammer des Klemmbügels zu sehen.

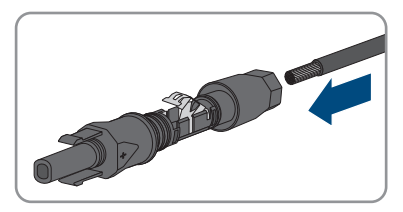

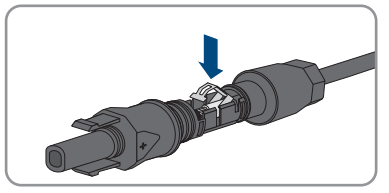

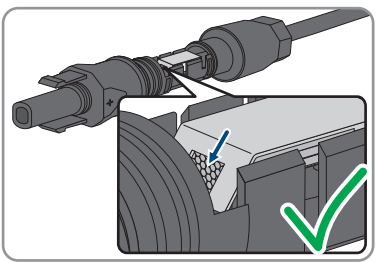

4. Wenn die Litze nicht in der Kammer zu sehen ist, sitzt das Kabel nicht korrekt und der Steckverbinder muss erneut konfektioniert werden. Dazu muss das Kabel wieder aus dem Steckverbinder entnommen werden.  Um das Kabel zu entnehmen: Den Klemmbügel lösen. Dazu einen Schraubendreher (Klingenbreite: 3,5 mm) in den Klemmbügel einhaken und den Klemmbügel aufhebeln.

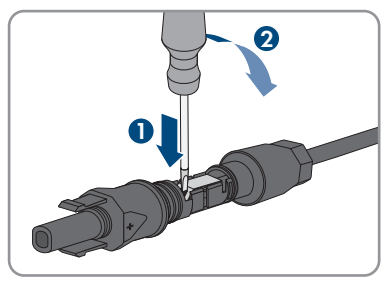

- 6. Das Kabel entnehmen und erneut mit Schritt 2 beginnen.
- 7. Überwurfmutter bis zum Gewinde schieben und festdrehen (Drehmoment: 2 Nm).

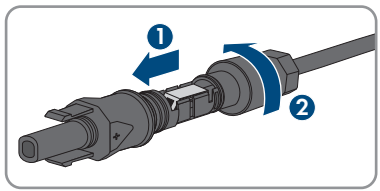

### 6.6.3 PV-Module anschließen

### A FACHKRAFT

### **WARNUNG**

#### Lebensgefahr durch Stromschlag bei Zerstörung eines Messgeräts durch Überspannung

Eine Überspannung kann ein Messgerät beschädigen und zum Anliegen einer Spannung am Gehäuse des Messgeräts führen. Das Berühren des unter Spannung stehenden Gehäuses des Messgerätes führt zum Tod oder zu lebensgefährlichen Verletzungen durch Stromschlag.

• Nur Messgeräte mit einem DC-Eingangsspannungsbereich bis mindestens 1000 V oder höher einsetzen.

### ACHTUNG

#### Zerstörung des Wechselrichters durch Überspannung

Wenn die Leerlaufspannung der PV-Module die maximale Eingangsspannung des Wechselrichters überschreitet, kann der Wechselrichter durch Überspannung zerstört werden.

 Wenn die Leerlaufspannung der PV-Module die maximale Eingangsspannung des Wechselrichters übersteigt, keine PV-Strings an den Wechselrichter anschließen und Auslegung der PV-Anlage pr
üfen.

### ACHTUNG

#### Beschädigung der DC-Steckverbinder durch Verwendung von Kontaktreinigern oder anderen Reinigungsmitteln

In einigen Kontaktreinigern oder anderen Reinigungsmitteln können Stoffe enthalten sein, die den Kunststoff der DC-Steckverbinder zersetzen.

• Die DC-Steckverbinder nicht mit Kontaktreinigern oder anderen Reinigungsmitteln behandeln.

### ACHTUNG

#### Beschädigung des Produkts durch DC-seitigen Erdschluss während des Betriebs

Aufgrund der transformatorlosen Topologie des Produkts kann das Auftreten DC-seitiger Erdschlüsse während des Betriebs zu irreparablen Schäden führen. Schäden am Produkt durch eine fehlerhafte oder beschädigte DC-Installation sind nicht durch die Garantie abgedeckt. Das Produkt ist mit einer Schutzvorrichtung ausgestattet, die ausschließlich während des Startvorgangs prüft, ob ein Erdschluss vorliegt. Während des Betriebs ist das Produkt nicht geschützt.

• Sicherstellen, dass die DC-Installation korrekt durchgeführt ist und kein Erdschluss während des Betriebs auftritt.

- 1. Den AC-Leitungsschutzschalter von allen 3 Phasen ausschalten und gegen Wiedereinschalten sichern.
- 2. Wenn ein externer DC-Lasttrennschalter vorhanden ist, den externen DC-Lasttrennschalter freischalten.
- 3. Den DC-Lasttrennschalter des Wechselrichters auf Position **O** stellen.

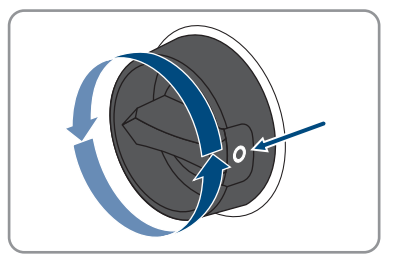

11

 Wenn in Ihrem Land eine Absicherung des DC-Lasttrennschalters gegen Wiedereinschalten gefordert ist, den DC-Lasttrennschalter mit einem Vorhängeschloss gegen Wiedereinschalten sichern.

- 5. Spannung der PV-Module messen. Dabei sicherstellen, dass die maximale Eingangsspannung des Wechselrichters eingehalten wird und kein Erdschluss in der PV-Anlage vorliegt.
- 6. Prüfen, ob die DC-Steckverbinder die korrekte Polarität aufweisen.
- 7. Wenn der DC-Steckverbinder mit einem DC-Kabel der falschen Polarität ausgestattet ist, den DC-Steckverbinder erneut konfektionieren. Dabei muss das DC-Kabel immer die gleiche Polarität aufweisen wie der DC-Steckverbinder.
- 8. Sicherstellen, dass die gesamte Leerlaufspannung der PV-Module nicht die maximale Eingangsspannung des Wechselrichters übersteigt.
- 9. Die konfektionierten DC-Steckverbinder an den Wechselrichter anschließen.

- ☑ Die DC-Steckverbinder rasten hörbar ein.
- 10. Sicherstellen, dass alle DC-Steckverbinder fest stecken.

### ACHTUNG

# Beschädigung des Produkts durch Sand, Staub und Feuchtigkeit bei nicht verschlossenen DC-Eingängen

Das Produkt ist nur dicht, wenn alle nicht benötigten DC-Eingänge mit DC-Steckverbindern und Dichtstopfen verschlossen sind. Durch das Eindringen von Sand, Staub und Feuchtigkeit kann das Produkt beschädigt und die Funktion beeinträchtigt werden.

- Alle nicht benötigten DC-Eingänge mit DC-Steckverbindern und Dichtstopfen verschließen, wie im Folgenden beschrieben. Dabei die Dichtstopfen nicht direkt in die DC-Eingänge am Wechselrichter stecken.
- Den Klemmbügel bei den nicht benötigten DC-Steckverbindern herunterdrücken und Überwurfmutter zum Gewinde schieben.

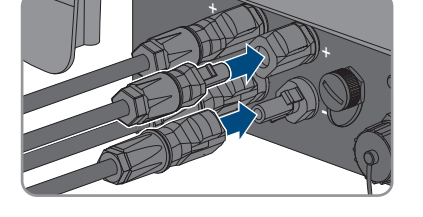

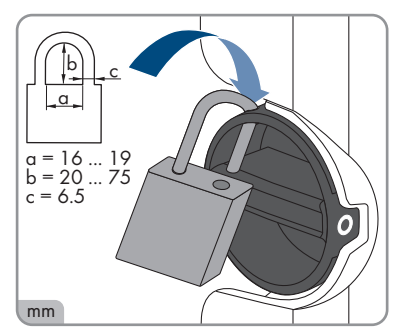

13. Den Dichtstopfen in den DC-Steckverbinder stecken.

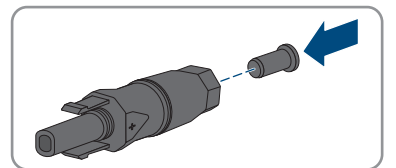

 Die DC-Steckverbinder mit Dichtstopfen in die zugehörigen DC-Eingänge am Wechselrichter stecken.

☑ Die DC-Steckverbinder rasten hörbar ein.

15. Sicherstellen, dass die DC-Steckverbinder mit den Dichtstopfen fest stecken.

### 6.6.4 DC-Steckverbinder demontieren

#### FACHKRAFT

Um die DC-Steckverbinder für den Anschluss der PV-Module zu demontieren (z. B. bei fehlerhafter Konfektionierung), gehen Sie vor wie im Folgenden beschrieben.

### 🛕 GEFAHR

# Lebensgefahr durch Stromschlag beim Berühren freigelegter DC-Leiter oder DC-Steckerkontakte bei beschädigten oder gelösten DC-Steckverbindern

Durch fehlerhaftes Entriegeln und Abziehen der DC-Steckverbinder können die DC-Steckverbinder brechen und beschädigt werden, sich von den DC-Kabeln lösen oder nicht mehr korrekt angeschlossen sein. Dadurch können die DC-Leiter oder DC-Steckerkontakte freigelegt sein. Das Berühren spannungsführender DC-Leiter oder DC-Steckerkontakte führt zum Tod oder zu schweren Verletzungen durch Stromschlag.

- Bei Arbeiten an den DC-Steckverbindern isolierte Handschuhe tragen und isoliertes Werkzeug verwenden.
- Sicherstellen, dass die DC-Steckverbinder in einem einwandfreien Zustand sind und keine DC-Leiter oder DC-Steckerkontakte freigelegt sind.
- Die DC-Steckverbinder vorsichtig entriegeln und abziehen wie im Folgenden beschrieben.

#### Vorgehen:

- Die DC-Steckverbinder entriegeln und abziehen. Dazu einen Schlitz-Schraubendreher oder einen abgewinkelten Federstecher (Klingenbreite: 3,5 mm) in einen der seitlichen Schlitze stecken und die DC-Steckverbinder abziehen. Dabei die DC-Steckverbinder nicht aufhebeln, sondern das Werkzeug nur zum Lösen der Verriegelung in einen der seitlichen Schlitze stecken und nicht am Kabel ziehen.
- 2. Überwurfmutter des DC-Steckverbinders lösen.

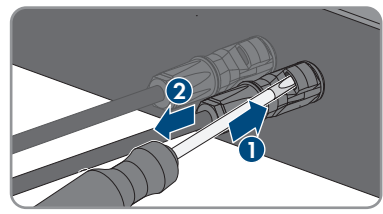

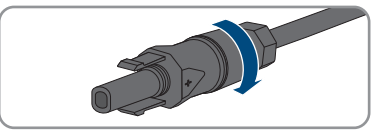

3. Den DC-Steckverbinder entriegeln. Dazu einen Schlitz-Schraubendreher in die seitliche Verrastung einhaken und die Verrastung aufhebeln (Klingenbreite: 3,5 mm).

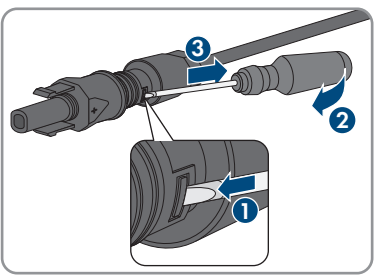

- 4. Den DC-Steckverbinder vorsichtig auseinander ziehen.
- 5. Den Klemmbügel lösen. Dazu einen Schlitz-Schraubendreher in den Klemmbügel einhaken und Klemmbügel aufhebeln (Klingenbreite: 3,5 mm).

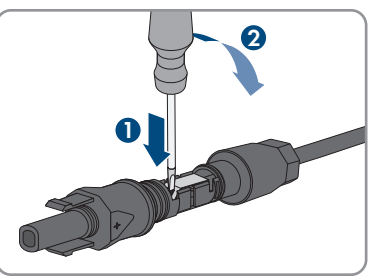

6. Das Kabel entnehmen.

## 7 Inbetriebnahme

### 7.1 Vorgehensweise für die Inbetriebnahme

#### FACHKRAFT

Dieses Kapitel beschreibt die Vorgehensweise der Inbetriebnahme und gibt einen Überblick über die Schritte, die Sie in der vorgegebenen Reihenfolge durchführen müssen.

#### i Inbetriebnahme eines Wechselrichters, der in einem Kommunikationsgerät erfasst wird

Wenn der Wechselrichter in einem Kommunikationsgerät erfasst wird, ist das Kommunikationsgerät (z. B. SMA Data Manager) die Einheit zur Konfiguration des Gesamtsystems. Die Konfiguration wird auf alle Wechselrichter in der Anlage übertragen. Das über das Kommunikationsgerät vergebene Anlagenpasswort ist gleichzeitig das Passwort für die Benutzeroberfläche des Wechselrichters.

- Den Wechselrichter in Betrieb nehmen (siehe Kapitel 7.2, Seite 50).
- Die Erstkonfiguration des Wechselrichters über das Kommunikationsgerät vornehmen. Die Konfiguration wird auf den Wechselrichter übertragen und Einstellungen des Wechselrichters werden überschrieben.
- Die Webconnect-Funktion des Wechselrichters über das Sunny Portal deaktivieren. Dadurch verhindern Sie unnötige Verbindungsversuche des Wechselrichters mit dem Sunny Portal.

i Einstellung eines Länderdatensatzes für den Einspeisebetrieb erforderlich

Ab Firmware-Version 3.11.00.R wurden die Zuschaltbedingungen für den Einspeisebetrieb geändert.

Damit der Wechselrichter bei der Erstinbetriebnahme den Einspeisebetrieb aufnimmt, muss ein Länderdatensatz eingestellt werden (z. B. über den Installationsassistenten auf der Benutzeroberfläche des Produkts oder über ein Kommunikationsprodukt).

Solange kein Länderdatensatz eingestellt ist, wird der Einspeisebetrieb gestoppt. Dieser Zustand wird durch gleichzeitiges Blinken der grünen und der roten LED signalisiert.

Erst wenn die Konfiguration des Wechselrichters abgeschlossen ist, nimmt der Wechselrichter automatisch den Einspeisebetrieb auf.

| Vorgehensweise |                                                                                                    | Siehe                 |
|----------------|----------------------------------------------------------------------------------------------------|-----------------------|
| 1.             | Den Wechselrichter in Betrieb nehmen.                                                                                                    | Kapitel 7.2, Seite 50 |
| 2.             | Verbindung zur Benutzeroberfläche des Wechselrichters<br>aufbauen. Dazu stehen Ihnen verschiedene Verbindungs-<br>möglichkeiten zur Auswahl: | Kapitel 8.1, Seite 55 |
|                | Direktverbindung via WLAN                                                                                                    |                       |
|                | <ul> <li>Direktverbindung via Ethernet</li> </ul>                                                                                            |                       |
|                | <ul> <li>Verbindung via WLAN im lokalen Netzwerk</li> </ul>                                                                                  |                       |

• Verbindung via Ethernet im lokalen Netzwerk

| Vorgehe | ensweise                                                                                                    | Siehe                  |
|---------|----------------------------------------------------------------------------------------------------|------------------------|
| 3.      | An der Benutzeroberfläche anmelden.                                                                                                    | Kapitel 8.2, Seite 60  |
| 4.      | Option zur Konfiguration des Wechselrichters wählen. Da-<br>bei beachten, dass zum Ändern von netzrelevanten Para-<br>metern nach Ablauf der ersten 10 Einspeisestunden oder<br>nach dem Abschluss des Installationsassistenten der SMA<br>Grid Guard-Code vorhanden sein muss. Der SMA Grid<br>Guard-Code kann über das Online Service Center ange-<br>fordert werden. | Kapitel 7.3, Seite 51  |
| 5.      | Das Produkt konfigurieren und Länderdatensatz einstellen.<br>Dadurch nimmt das Produkt den Betrieb auf.                                                                                                    | Kapitel 8.13, Seite 72 |
| 6.      | Bei Bedarf weitere Einstellungen des Wechselrichters vor-<br>nehmen.                                                                                                    | Kapitel 8, Seite 55    |
| 7.      | Für Anlagen in Italien oder Dubai: Den Selbsttest starten.                                                                                                    | Kapitel 7.4, Seite 53  |
|         |                                                                                                    |                        |

### 7.2 Wechselrichter in Betrieb nehmen

#### **A** FACHKRAFT

#### Voraussetzungen:

- □ Der AC-Leitungsschutzschalter muss korrekt ausgelegt und installiert sein.
- Das Produkt muss korrekt montiert sein.
- 🗆 Alle Kabel müssen korrekt angeschlossen sein.

- 1. Wenn der DC-Lasttrennschalter mit einem Vorhängeschloss gegen Wiedereinschalten gesichert ist, das Vorhängeschloss am DC-Lasttrennschalter öffnen und abnehmen.
- 2. Den DC-Lasttrennschalter des Wechselrichters auf Position I stellen.

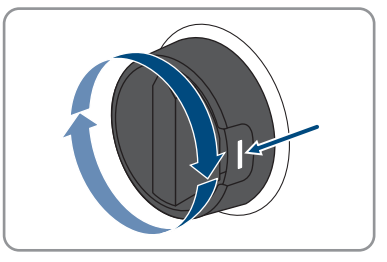

- 3. Den AC-Leitungsschutzschalter einschalten.
  - ☑ Alle 3 LEDs leuchten auf. Die Startphase beginnt.
  - ☑ In der Startphase des Wechselrichters wird die gewünschte Firmware aufgespielt.
  - ☑ Nach ca. 90 Sekunden gehen alle 3 LEDs wieder aus.
  - ☑ Die grüne LED beginnt zu blinken und wenn der Wechselrichter über Speedwire verbunden ist, beginnt zusätzlich die blaue LED zu blinken.

- 4. Wenn bei der Erstinbetriebnahme die grüne und die rote LED gleichzeitig blinken, ist der Betrieb gestoppt, weil noch kein Länderdatensatz eingestellt ist. Damit der Wechselrichter den Betrieb aufnimmt, muss die Konfiguration durchgeführt werden und ein Länderdatensatz eingestellt sein.
- 5. Wenn die grüne LED immer noch blinkt, sind die Zuschaltbedingungen für den Einspeisebetrieb noch nicht erfüllt. Sobald die Bedingungen für den Einspeisebetrieb erfüllt sind, beginnt der Wechselrichter mit dem Einspeisebetrieb und je nach verfügbarer Leistung leuchtet die grüne LED dauerhaft oder sie pulsiert.
- 6. Wenn die rote LED leuchtet, liegt ein Ereignis an. Finden Sie heraus, welches Ereignis anliegt und leiten Sie gegebenenfalls Maßnahmen ein.

### 7.3 Konfigurationsoption wählen

#### **A** FACHKRAFT

Nachdem Sie für die Benutzergruppen **Installateur** und **Benutzer** das Passwort vergeben und sich als **Installateur** angemeldet haben, öffnet sich die Seite **Wechselrichter konfigurieren**.

|   |                                      |                                          |                            | Ţ. 6.                                                                                       |   |
|---|--------------------------------------|------------------------------------------|----------------------------|---------------------------------------------------------------------------------------------|---|
|   | Wechselrichter konfigurieren         |                                          |                            | Benutzerinformation                                                                         |   |
|   | Super Ber                            |                                          |                            | Wechselrichter konfigurieren                                                                |   |
|   | Gerätename:                          |                                          |                            | Hinweis: Um den Wechsekrichter konfigurieren<br>zu können, benötigen Sie einen persönlichen |   |
| A | Seriennummer:                        |                                          |                            | SMA Grid Guard-Code (Antragsformular<br>erhältlich unter www.SMA-Solar.com).                |   |
|   | Firmware-Version:                    |                                          |                            | Konfiguration aus Datel übernehmen<br>Bei dieser Konfigurationsoption können Sie eine       |   |
|   | Million Clauser Manfermation and an  |                                          |                            | zuvor gespeicherte Konfiguration aus einer Datei<br>übernehmen.                             | B |
|   | wanten sie eine Konigurationsoption. |                                          |                            | Konfiguration mit Installationsassistent<br>Bei dieser Konfigurationsortion werden Sie vom  |   |
|   |                                      |                                          |                            | Installationsassistenten schrittweise durch den<br>Konfigurationsprozess geführt.           |   |
|   |                                      |                                          |                            | Manuelle Konfiguration                                                                      |   |
|   |                                      |                                          |                            | Parameter des Wechselrichters manuell<br>koofgunieren                                       |   |
| E | 1 []                                 |                                          |                            |                                                                                             |   |
|   |                                      |                                          |                            |                                                                                             |   |
|   | Konfiguration aus Datei übernehmen   | Konfiguration mit Installationsassistent | Manuelle Konfiguration     |                                                                                             |   |
|   |                                      |                                          |                            |                                                                                             |   |
|   |                                      | 1                                        | Kasfauntas daunianas       | 1                                                                                           | C |
|   | Diesen Dialog nicht mehr anzeigen    | 1                                        | Koninguration überspringen |                                                                                             | C |

Abbildung 13: Aufbau der Seite Wechselrichter konfigurieren

| Position | Bezeichnung                | Bedeutung                                                                                                    |
|----------|----------------------------|----------------------------------------------------------------------------------------------------|
| A        | Geräteinformationen        | Bietet folgende Informationen:                                                                                                    |
|          |                            | Gerätename                                                                                                    |
|          |                            | Seriennummer des Wechselrichters                                                                                                    |
|          |                            | Firmware-Version des Wechselrichters                                                                                                    |
| В        | Benutzerinformationen      | Bietet kurze Informationen zu den aufgeführten Konfi-<br>gurationsoptionen                                                                                  |
| С        | Konfiguration überspringen | Bietet die Möglichkeit, die Konfiguration des Wech-<br>selrichters zu überspringen und direkt auf die Benut-<br>zeroberfläche zu gelangen (nicht empfohlen) |

| Position | Bezeichnung            | Bedeutung                                                                                                    |
|----------|------------------------|----------------------------------------------------------------------------------------------------|
| D        | Auswahlfeld            | Bietet die Auswahl, dass die angezeigte Seite bei er-<br>neutem Aufrufen der Benutzeroberfläche nicht mehr<br>angezeigt wird |
| E        | Konfigurationsoptionen | Bietet die Auswahl der verschiedenen Konfigurations-<br>optionen                                                             |

#### Konfigurationsoptionen:

Auf der Seite **Wechselrichter konfigurieren** werden Ihnen verschiedene Konfigurationsoptionen angeboten. Wählen Sie eine der Optionen aus und gehen Sie für die ausgewählte Option vor wie im Folgenden beschrieben. SMA Solar Technology AG empfiehlt, die Konfiguration mit Installationsassistent durchzuführen. Dadurch stellen Sie sicher, dass alle relevanten Parameter für den optimalen Betrieb des Wechselrichters eingestellt werden.

- Konfiguration aus Datei übernehmen
- Konfiguration mit Installationsassistent (empfohlen)
- Manuelle Konfiguration

#### **i** Übernahme der Einstellungen

Das Speichern der vorgenommenen Einstellungen wird durch ein Sanduhr-Symbol auf der Benutzeroberfläche angezeigt. Die Daten werden bei ausreichender DC-Spannung direkt an den Wechselrichter übertragen und übernommen. Wenn die DC-Spannung zu gering ist (z. B. am Abend) werden die Einstellungen zwar gespeichert, allerdings können sie nicht direkt an den Wechselrichter übertragen und vom Wechselrichter übernommen werden. Solange der Wechselrichter die Einstellungen noch nicht empfangen und übernommen hat, wird auf der Benutzeroberfläche weiterhin das Sanduhr-Symbol angezeigt. Die Einstellungen werden übernommen, wenn genügend DC-Spannung anliegt und der Wechselrichter neu startet. Sobald das Sanduhr-Symbol auf der Benutzeroberfläche erscheint, wurden die Einstellungen gespeichert. Die Einstellungen gehen nicht verloren. Sie können sich von der Benutzeroberfläche abmelden und die Anlage verlassen.

#### Konfiguration aus Datei übernehmen

Sie können die Konfiguration des Wechselrichters aus einer Datei übernehmen. Dazu muss eine Wechselrichter-Konfiguration gespeichert in einer Datei vorliegen.

#### Vorgehen:

- 1. Konfigurationsoption Konfiguration aus Datei übernehmen wählen.
- 2. [Durchsuchen...] wählen und gewünschte Datei wählen.
- 3. [Datei importieren] wählen.

#### Konfiguration mit Installationsassistent (empfohlen)

- Konfigurationsoption Konfiguration mit Installationsassistent wählen.
   Der Installationsassistent öffnet sich.
- 2. Den Schritten des Installationsassistenten folgen und die Einstellungen entsprechend für Ihre Anlage vornehmen.

- 3. Für jede vorgenommene Einstellung in einem Schritt [Speichern und weiter] wählen.
  - Im letzten Schritt werden alle vorgenommenen Einstellungen in einer Zusammenfassung aufgeführt.
- 4. Um vorgenommene Einstellungen zu korrigieren [**Zurück**] wählen, bis zum gewünschten Schritt navigieren, Einstellungen korrigieren und [**Speichern und weiter**] wählen.
- 5. Wenn alle Einstellungen korrekt sind, in der Zusammenfassung [Weiter] wählen.
- 6. Um die Einstellungen in einer Datei zu speichern, [**Zusammenfassung exportieren**] wählen und Datei auf Ihrem smarten Endgerät speichern.
- 7. Um alle Parameter und deren Einstellungen zu exportieren, [Alle Parameter exportieren] wählen. Dadurch werden alle Parameter und deren Einstellungen in eine HTML-Datei exportiert.
- 🗹 Die Startseite der Benutzeroberfläche öffnet sich.

#### **Manuelle Konfiguration**

Sie können den Wechselrichter manuell konfigurieren, in dem Sie die gewünschten Parameter einstellen.

#### Vorgehen:

- 1. Konfigurationsoption Manuelle Konfiguration wählen.
  - Das Menü Geräteparameter auf der Benutzeroberfläche öffnet sich und alle vorhandenen Parametergruppen des Wechselrichters werden angezeigt.
- 2. [Parameter bearbeiten] wählen.
- 3. Gewünschte Parametergruppe wählen.

🗹 Alle vorhandenen Parameter der Parametergruppe werden angezeigt.

- 4. Gewünschte Parameter einstellen.
- 5. [Alle Speichern] wählen.
- ☑ Die Parameter des Wechselrichters sind eingestellt.

### 7.4 Selbsttest starten (für Italien und Dubai)

#### FACHKRAFT

Der Selbsttest ist nur bei Wechselrichtern erforderlich, die in Italien und Dubai in Betrieb genommen werden. Die italienische Norm CEI 0-21 und die DEWA (Dubai Electricity and Water Authority) fordern für alle Wechselrichter, die in das öffentliche Stromnetz einspeisen, eine Selbsttestfunktion. Während des Selbsttests prüft der Wechselrichter nacheinander die Reaktionszeiten für Überspannung, Unterspannung, maximale Frequenz und minimale Frequenz.

Der Selbsttest verändert den oberen und unteren Abschaltgrenzwert für jede Schutzfunktion linear für die Frequenz- und Spannungsüberwachung. Sobald der Messwert außerhalb der zulässigen Abschaltgrenze liegt, trennt sich der Wechselrichter vom öffentlichen Stromnetz. Auf diese Weise ermittelt der Wechselrichter die Reaktionszeit und prüft sich selbst.

Nach Beendigung des Selbsttests wechselt der Wechselrichter automatisch wieder in den Einspeisebetrieb, stellt die ursprünglichen Abschaltbedingungen ein und schaltet sich auf das öffentliche Stromnetz auf. Der Test dauert ca. 3 Minuten.

#### Voraussetzungen:

□ Der Länderdatensatz des Wechselrichters muss auf CEI 0-21 intern oder DEWA 2016 intern eingestellt sein.

- 1. Das Menü Gerätekonfiguration wählen.
- 2. [Einstellungen] wählen.
- 3. Im folgenden Kontextmenü [Selbsttest starten] wählen.
- 4. Den Anweisungen im Dialog folgen und die Protokoll des Selbsttests bei Bedarf speichern.

### 8 Bedienung

### 8.1 Aufbau einer Verbindung zur Benutzeroberfläche

### 8.1.1 Direktverbindung via Ethernet aufbauen

#### Voraussetzungen:

- Das Produkt muss in Betrieb genommen sein.
- 🗆 Es muss ein smartes Endgerät (z. B. Laptop) mit Ethernet-Schnittstelle vorhanden sein.
- 🗆 Das Produkt muss direkt mit dem smarten Endgerät verbunden sein.
- □ Einer der folgenden Webbrowser muss in seiner aktuellen Version auf dem smarten Endgerät installiert sein: Chrome, Edge, Firefox oder Safari.

Für die Änderung von netzrelevanten Einstellungen nach Ablauf der ersten 10 Einspeisestunden oder nach Abschluss des Installationsassistenten muss der SMA Grid Guard-Code des Installateurs vorhanden sein. Der SMA Grid Guard-Code kann über das Online Service Center angefordert werden.

Im Webbrowser des smarten Endgeräts muss JavaScript aktiviert sein.

#### i IP-Adresse des Wechselrichters

 Standard-IP-Adresse des Wechselrichters f
ür Direktverbindung via Ethernet: 169.254.12.3

#### Vorgehen:

1. Webbrowser Ihres smarten Endgeräts öffnen und in die Adresszeile die IP-Adresse 169.254.12.3 eingeben.

2. **i** Webbrowser zeigt Warnung an

Nachdem die Zugangsadresse des Produkts eingegeben wurde, kann ein Hinweis auftreten, dass die Verbindung zur Benutzeroberfläche nicht sicher ist.

• Laden der Benutzeroberfläche fortsetzen.

🗹 Die Anmeldeseite der Benutzeroberfläche öffnet sich.

### 8.1.2 Direktverbindung via WLAN aufbauen

Sie haben mehrere Möglichkeiten das Produkt mit einem Endgerät zu verbinden. Die Vorgehensweise kann je nach Endgerät unterschiedlich sein. Wenn die beschriebenen Vorgehen nicht für Ihr Endgerät zutreffen, bauen Sie die Direktverbindung via WLAN auf, wie in der Anleitung Ihres Endgeräts beschrieben.

Folgende Verbindungsmöglichkeiten stehen zur Verfügung:

- Verbindung mit SMA 360° App
- Verbindung mit WPS
- Verbindung mit WLAN-Netzwerksuche

#### Voraussetzungen:

Das Produkt muss in Betrieb genommen sein.

- 🗆 Es muss ein smartes Endgerät (z. B. Smartphone, Tablet oder Laptop) vorhanden sein.
- □ Einer der folgenden Webbrowser muss in seiner aktuellen Version auf dem smarten Endgerät installiert sein: Chrome, Edge, Firefox oder Safari.
- □ Im Webbrowser des smarten Endgeräts muss JavaScript aktiviert sein.
- Für die Änderung von netzrelevanten Einstellungen nach Ablauf der ersten 10 Einspeisestunden oder nach Abschluss des Installationsassistenten muss der SMA Grid Guard-Code des Installateurs vorhanden sein. Der SMA Grid Guard-Code kann über das Online Service Center angefordert werden.

### i SSID, IP-Adresse und WLAN-Passwort

- SSID im WLAN: https://SMA[Seriennummer] (z. B. https://SMA0123456789)
- Gerätespezifisches WLAN-Passwort: siehe WPA2-PSK auf dem Typenschild des Produkts oder auf der Rückseite der mitgelieferten Anleitung
- Standard-Zugangsadresse für Direktverbindung via WLAN außerhalb eines lokalen Netzwerks: http://smalogin.net oder 192.168.12.3

#### i Import und Export von Dateien auf smarten Endgeräten mit iOS Betriebssystem nicht möglich

Bei smarten Endgeräten mit iOS Betriebssystem ist aus technischen Gründen der Import und Export von Dateien (z. B. der Import einer Wechselrichter-Konfiguration, das Speichern der aktuellen Wechselrichter-Konfiguration oder der Export von Ereignissen und Parametern) nicht möglich.

• Für den Import und Export von Dateien ein smartes Endgerät ohne iOS Betriebssystem verwenden.

#### Verbindung mit SMA 360° App

#### Voraussetzungen:

- 🗆 Ein smartes Endgerät mit Kamera (z. B. Smartphone oder Tablet) muss vorhanden sein.
- □ Auf dem smarten Endgerät muss die SMA 360° App installiert sein.
- Ein Sunny Portal-Benutzerkonto muss bestehen.

- 1. SMA 360° App öffnen und mit dem Sunny Portal-Benutzerkonto anmelden.
- 2. Im Menü QR-Code Scan wählen.
- 3. Den QR-Code, der auf dem Produkt klebt, mit dem QR-Code Scanner der SMA 360° App scannen.
  - Das smarte Endgerät verbindet sich automatisch mit dem Produkt. Der Webbrowser Ihres smarten Endgeräts öffnet sich und die Anmeldeseite der Benutzeroberfläche wird angezeigt.
- 4. Wenn sich der Webbrowser des smarten Endgeräts nicht automatisch öffnet und die Anmeldeseite der Benutzeroberfläche nicht angezeigt wird, den Webbrowser öffnen und in die Adresszeile https://smalogin.net eingeben.

#### Verbindung mit WPS

#### Voraussetzung:

Das Endgerät muss über eine WPS-Funktion verfügen.

#### Vorgehen:

- 1. WPS-Funktion am Wechselrichter aktivieren. Dazu 2-mal direkt hintereinander an den Gehäusedeckel des Wechselrichters klopfen.
  - 🗹 Die blaue LED blinkt schnell für ca. 2 Minuten. Die WPS-Funktion ist in dieser Zeit aktiv.
- 2. WPS-Funktion an Ihrem Endgerät aktivieren.
  - Das smarte Endgerät verbindet sich automatisch mit dem Produkt. Der Webbrowser Ihres smarten Endgeräts öffnet sich und die Anmeldeseite der Benutzeroberfläche wird angezeigt.
- Wenn sich der Webbrowser des smarten Endgeräts nicht automatisch öffnet und die Anmeldeseite der Benutzeroberfläche nicht angezeigt wird, den Webbrowser öffnen und in die Adresszeile https://smalogin.net eingeben.

#### Verbindung mit WLAN-Netzwerksuche

- 1. Mit Ihrem Endgerät nach WLAN-Netzwerken suchen.
- 2. In der Liste mit den gefundenen WLAN-Netzwerken die SSID des Produkts **SMA[Seriennummer]** wählen.
- 3. Das gerätespezifische WLAN-Passwort eingeben (siehe WPA2-PSK auf dem Typenschild oder auf der Rückseite der mitgelieferten Anleitung).
- 4. Den Webbrowser Ihres smarten Endgeräts öffnen und in die Adresszeile https:// smalogin.net eingeben.

🗹 Die Anmeldeseite der Benutzeroberfläche wird angezeigt.

5. Wenn sich die Anmeldeseite der Benutzeroberfläche nicht öffnet, in die Adresszeile des Webbrowsers die IP-Adresse **192.168.12.3** oder wenn Ihr smartes Endgerät mDNS-Dienste unterstützt, **SMA[Seriennummer].local** oder **http://SMA[Seriennummer]** eingeben.

### 8.1.3 Verbindung via Ethernet im lokalen Netzwerk aufbauen

#### i Neue IP-Adresse bei Verbindung mit einem lokalen Netzwerk

Wenn das Produkt mit einem lokalen Netzwerk verbunden ist (z. B. über einen Router), erhält das Produkt eine neue IP-Adresse. Je nach Konfigurationsart wird die neue IP-Adresse entweder automatisch vom DHCP-Server (Router) oder manuell von Ihnen vergeben. Nach Abschluss der Konfiguration ist das Produkt nur noch über die folgenden Zugangsadressen erreichbar:

- Allgemeingültige Zugangsadresse: IP-Adresse, die manuell vergeben oder vom DHCP-Server (Router) zugewiesen wurde (Ermittlung über Netzwerkscanner-Software oder Netzwerkkonfiguration des Routers).
- Zugangsadresse für Apple- und Linux-Systeme: https://SMA[Seriennummer].local (z. B. https://SMA0123456789.local)
- Zugangsadresse für Windows- und Android-Systeme: http://SMA[Seriennummer] (z. B. http://SMA0123456789)

#### Voraussetzungen:

- Das Produkt muss über ein Netzwerkkabel mit dem lokalen Netzwerk verbunden sein (z. B. über einen Router).
- Das Produkt muss in das lokale Netzwerk integriert sein. Tipp: Sie haben verschiedene Möglichkeiten, das Produkt mithilfe des Installationsassistenten in das lokale Netzwerk zu integrieren.
- 🗆 Es muss ein smartes Endgerät (z. B. Smartphone, Tablet oder Laptop) vorhanden sein.
- Das smarte Endgerät muss sich im selben lokalen Netzwerk befinden wie das Produkt.
- □ Einer der folgenden Webbrowser muss in seiner aktuellen Version auf dem smarten Endgerät installiert sein: Chrome, Edge, Firefox oder Safari.
- Für die Änderung von netzrelevanten Einstellungen nach Ablauf der ersten 10 Einspeisestunden oder nach Abschluss des Installationsassistenten muss der SMA Grid Guard-Code des Installateurs vorhanden sein. Der SMA Grid Guard-Code kann über das Online Service Center angefordert werden.

#### Vorgehen:

1. Den Webbrowser Ihres smarten Endgeräts öffnen, die IP-Adresse des Produkts in die Adresszeile des Webbrowsers eingeben.

### 2. **i** Webbrowser zeigt Warnung an

Nachdem die Zugangsadresse des Produkts eingegeben wurde, kann ein Hinweis auftreten, dass die Verbindung zur Benutzeroberfläche nicht sicher ist.

• Laden der Benutzeroberfläche fortsetzen.

🗹 Die Anmeldeseite der Benutzeroberfläche öffnet sich.

### 8.1.4 Verbindung via WLAN im lokalen Netzwerk aufbauen

#### i Neue IP-Adresse bei Verbindung mit einem lokalen Netzwerk

Wenn das Produkt mit einem lokalen Netzwerk verbunden ist (z. B. über einen Router), erhält das Produkt eine neue IP-Adresse. Je nach Konfigurationsart wird die neue IP-Adresse entweder automatisch vom DHCP-Server (Router) oder manuell von Ihnen vergeben. Nach Abschluss der Konfiguration ist das Produkt nur noch über die folgenden Zugangsadressen erreichbar:

- Allgemeingültige Zugangsadresse: IP-Adresse, die manuell vergeben oder vom DHCP-Server (Router) zugewiesen wurde (Ermittlung über Netzwerkscanner-Software oder Netzwerkkonfiguration des Routers).
- Zugangsadresse für Apple- und Linux-Systeme: https://SMA[Seriennummer].local (z. B. https://SMA0123456789.local)
- Zugangsadresse für Windows- und Android-Systeme: http://SMA[Seriennummer] (z. B. http://SMA0123456789)

#### Voraussetzungen:

- Das Produkt muss in Betrieb genommen sein.
- Das Produkt muss in das lokale Netzwerk integriert sein. Tipp: Sie haben verschiedene Möglichkeiten, das Produkt mithilfe des Installationsassistenten in das lokale Netzwerk zu integrieren.
- 🗆 Es muss ein smartes Endgerät (z. B. Smartphone, Tablet oder Laptop) vorhanden sein.
- Das smarte Endgerät muss sich im selben lokalen Netzwerk befinden wie das Produkt.
- □ Einer der folgenden Webbrowser muss in seiner aktuellen Version auf dem smarten Endgerät installiert sein: Chrome, Edge, Firefox oder Safari.

Für die Änderung von netzrelevanten Einstellungen nach Ablauf der ersten 10 Einspeisestunden oder nach Abschluss des Installationsassistenten muss der SMA Grid Guard-Code des Installateurs vorhanden sein. Der SMA Grid Guard-Code kann über das Online Service Center angefordert werden.

#### i Import und Export von Dateien auf smarten Endgeräten mit iOS Betriebssystem nicht möglich

Bei smarten Endgeräten mit iOS Betriebssystem ist aus technischen Gründen der Import und Export von Dateien (z. B. der Import einer Wechselrichter-Konfiguration, das Speichern der aktuellen Wechselrichter-Konfiguration oder der Export von Ereignissen und Parametern) nicht möglich.

• Für den Import und Export von Dateien ein smartes Endgerät ohne iOS Betriebssystem verwenden.

- In die Adresszeile des Webbrowsers die IP-Adresse des Produkts eingeben.
  - 🗹 Die Anmeldeseite der Benutzeroberfläche öffnet sich.

#### An der Benutzeroberfläche anmelden und abmelden 8.2

Nachdem eine Verbindung zur Benutzeroberfläche des Wechselrichters aufgebaut wurde, öffnet sich die Anmeldeseite. Melden Sie sich an der Benutzeroberfläche an wie im Folgenden beschrieben.

#### i Verwendung von Cookies

Für die korrekte Anzeige der Benutzeroberfläche sind Cookies erforderlich. Die Cookies werden für Komfortzwecke benötigt. Durch Nutzung der Benutzeroberfläche stimmen Sie der Verwendung von Cookies zu.

#### Zum ersten Mal als Installateur oder Benutzer anmelden

#### i Passwortvergabe für Benutzer und Installateur

Wenn die Benutzeroberfläche zum ersten Mal aufgerufen wird, müssen die Passwörter für die Benutzergruppen Installateur und Benutzer vergeben werden. Wenn der Wechselrichter in einem System Manager (z. B. SMA Data Manager) erfasst und das Anlagenpasswort vergeben wurde, ist das Anlagenpasswort gleichzeitig auch das Installateurpasswort. In diesem Fall muss nur das Benutzerpasswort vergeben werden.

- Wenn Sie als Fachkraft das Benutzerpasswort vergeben, geben Sie das Passwort nur an Personen weiter, die Daten des Wechselrichters über die Benutzeroberfläche abrufen sollen
- Wenn Sie als Benutzer das Installateurpasswort vergeben, geben Sie das Passwort nur an Personen weiter, die Zugangsberechtigung zur Anlage erhalten sollen.

#### i Installateurpasswort für Wechselrichter, die in einem System Manager oder im Sunny Portal erfasst werden

Damit der Wechselrichter in einem System Manager (z. B. SMA Data Manager) oder in einer Sunny Portal-Anlage erfasst werden kann, müssen das Passwort für die Benutzergruppe Installateur und das Anlagenpasswort übereinstimmen. Wenn Sie über die Benutzeroberfläche des Wechselrichters ein Passwort für die Benutzergruppe Installateur vergeben, muss dasselbe Passwort auch als Anlagenpasswort vergeben werden.

Für alle SMA Geräte in der Anlage ein einheitliches Installateurpasswort vergeben.

- 1. In der Dropdown-Liste **Sprache** die gewünschte Sprache wählen.
- 2. Im Feld Passwort ein Passwort für die Benutzergruppe Benutzer eintragen.
- 3. Im Feld **Passwort wiederholen** das Passwort erneut eintragen.
- 4. Speichern wählen.
- 5. Im Feld Neues Passwort ein Passwort für die Benutzergruppe Installateur eintragen. Dabei für alle SMA Geräte, die in einer Anlage erfasst werden sollen, ein einheitliches Passwort vergeben. Das Installateurpasswort ist gleichzeitig das Anlagenpasswort.
- 6. Im Feld Passwort wiederholen das Passwort erneut eintragen.
- 7. Speichern und Login wählen.
- Die Seite Wechselrichter konfigurieren öffnet sich.

#### Als Installateur oder Benutzer anmelden

- 1. In der Dropdown-Liste Sprache die gewünschte Sprache wählen.
- 2. In der Dropdown-Liste Benutzergruppe den Eintrag Installateur oder Benutzer wählen.
- 3. Im Feld **Passwort** das Passwort eingeben.
- 4. Login wählen.
- 🗹 Die Startseite der Benutzeroberfläche öffnet sich.

#### Als Installateur oder Benutzer abmelden

- 1. Rechts in der Menüleiste das Menü Benutzereinstellungen wählen.
- 2. Im folgenden Kontextmenü [Logout] wählen.
- 🗹 Die Anmeldeseite der Benutzeroberfläche öffnet sich. Der Logout war erfolgreich.

### 8.3 Aufbau der Startseite der Benutzeroberfläche

| Gerätestatus                                                                                                    | Actuelle Leistung                                                                                      | Gateway 1 von 1 i              |
|----------------------------------------------------------------------------------------------------|----------------------------------------------------------------------------------------------------|--------------------------------|
| Ok                                                                                                    | 1.120 W                                                                                                | 754 6 von 6 r                  |
| Ertrag                                                                                                    | Netzbezug                                                                                              | Leistung am Netzanschlusspunkt |
| Heute: 72,16 kWh                                                                                                    | Heute: 0,00                                                                                            | o kwh                          |
| Gesterrc 9,000 kWh                                                                                                    | Gestern: 9.00                                                                                          | 234 w                          |
| Gesamt 82,2 kWh                                                                                                    | Geaamt 31                                                                                              | 59 Wh                          |
| Einspeisemanagement                                                                                                    |                                                                                                    |                                |
|                                                                                                    |                                                                                                    |                                |
|                                                                                                    |                                                                                                    |                                |
| Die<br>Wirkleistungsbegrenzung                                                                                                    |                                                                                                    |                                |
| Die<br>Wirkleistungsbegrenzung<br>ist eingestellt, aber<br>gerade nicht aktiv.                                                                                                    |                                                                                                    |                                |
| Die<br>Wirkleiskungsberenzung<br>ist einigestellt, aber<br>gerade nicht akter.                                                                                                    |                                                                                                    |                                |
| Die<br>Withelichtraghegenourg<br>ist eingestätt, aber<br>gerade nicht abti-                                                                                                    |                                                                                                    |                                |
| De Vitestappergrange<br>Witestappergrange<br>ist eigeneit, ster<br>grade nicht abs.                                                                                                    |                                                                                                    |                                |
| De Viklanderseng<br>is einprecht, der<br>genete nicht abs.<br>PV Leistung und Netzbezug                                                                                                    | The Mark Law Const                                                                                     |                                |
| Dir<br>Dir<br>Dir<br>Dir<br>Dir<br>Dir<br>Dir<br>Dir                                                                                                    | Tag Monet July General                                                                                 |                                |
| Du Du Du Du Du Du Du Du Du Du Du Du Du D                                                                                                    | Top Mont Juby Gravet                                                                                   |                                |
| PV Leistung und Nettbezus                                                                                                    | Top Hone AN Gaussi                                                                                     |                                |
| PV Lething and Hitchcag                                                                                                    | Tay Move July General                                                                                  |                                |
| PV Leiking und Nettbezg                                                                                                    | Tog Mond Adv Gased                                                                                     |                                |
| C      C     C    C | Tay         Mont         Jab         Gasset           C0.12014         >         >         >         > |                                |
| PV Leihing und Netteog                                                                                                    | Tay Mare AN Gased                                                                                      |                                |
| C      C     C    C | Ta Mori Ab Gasel                                                                                       |                                |
| Constant of the second second se | Tay Mare Ark Gaset                                                                                     |                                |
| Constraint of the factor of the factor  | Tay More Adv Gased                                                                                     |                                |
| Compared and the second and the second and the | Tay         Mont         July         General                                                          |                                |
| Constraint of the second second  |                                                                                                    |                                |
| Compared and the second and the second and the | Tay         Not         Alf         Gasel           C2.122.1 </td <td></td>                            |                                |
| Constraints     Constraints     Constrain |                                                                                                    |                                |

Abbildung 14: Aufbau der Startseite der Benutzeroberfläche (Beispiel)

| Position | Bezeichnung           | Bedeutung                                                                                                    |
|----------|-----------------------|----------------------------------------------------------------------------------------------------|
| A        | Menü                  | <ul> <li>Bietet folgende Funktionen:</li> <li>Home<br/>Öffnet die Startseite der Benutzeroberfläche</li> <li>Momentanwerte<br/>Aktuelle Messwerte des Wechselrichters</li> <li>Geräteparameter<br/>Hier können die verschiedenen Betriebsparameter<br/>des Wechselrichters abhängig von der<br/>Benutzergruppe angesehen und konfiguriert werden.</li> <li>Ereignisse<br/>Hier werden Ereignisse angezeigt, die im gewählten<br/>Zeitraum aufgetreten sind. Es gibt die Ereignistypen<br/>Information, Warnung und Fehler. Aktuell<br/>bestehende Ereignisse vom Typ Fehler und<br/>Warnung werden zusätzlich im Viewlet<br/>Gerätestatus angezeigt. Dabei wird immer nur das<br/>höher priorisierte Ereignis angezeigt. Liegen zum<br/>Beispiel zeitgleich eine Warnung und ein Fehler vor,<br/>wird nur der Fehler angezeigt.</li> <li>Gerätekonfiguration<br/>Hier können verschiedene Einstellungen für den<br/>Wechselrichter vorgenommen werden. Die Auswahl<br/>ist dabei abhängig von der angemeldeten<br/>Benutzergruppe und dem Betriebssystem des Geräts<br/>mit dem die Benutzeroberfläche aufgerufen wurde.</li> <li>Daten<br/>Auf dieser Seite finden Sie alle Daten, die im internen<br/>Speicher des Wechselrichters oder auf einem<br/>externen Speichermedium gespeichert sind.</li> </ul> |
| В        | Benutzereinstellungen | Bietet abhängig von der angemeldeten Benutzergruppe<br>folgende Funktionen:<br>Installationsassistent starten<br>SMA Grid Guard-Login<br>Logout                                                                                                    |
| С        | Hilfe                 | <ul> <li>Bietet folgende Funktionen:</li> <li>Informationen zu verwendeten Open Source-<br/>Lizenzen anzeigen</li> <li>Link zur Internetseite von SMA Solar Technology AG</li> </ul>                                                                                                    |

| Position | Bezeichnung                                  | Bedeutung                                                                                                    |
|----------|----------------------------------------------|----------------------------------------------------------------------------------------------------|
| D        | Statuszeile                                  | <ul> <li>Zeigt folgende Informationen an:</li> <li>Seriennummer des Wechselrichters</li> <li>Firmware-Version des Wechselrichters</li> <li>IP-Adresse des Wechselrichters im lokalen Netzwerk<br/>und/oder IP-Adresse des Wechselrichters bei WLAN-<br/>Verbindung</li> <li>Bei WLAN-Verbindung: Signalstärke der WLAN-<br/>Verbindung</li> <li>Angemeldete Benutzergruppe</li> <li>Datum und Gerätezeit des Wechselrichters</li> </ul>                                                                                                    |
| E        | Aktuelle Leistung und<br>aktueller Verbrauch | Zeitlicher Verlauf der PV-Leistung und der Verbrauchsleis-<br>tung des Haushalts im gewählten Zeitraum. Dabei wird<br>die Verbrauchsleistung nur dargestellt, wenn ein Energie-<br>zähler in der Anlage installiert ist.                                                                                                    |
| F        | Statusanzeige                                | <ul> <li>Die verschiedenen Bereiche zeigen Informationen zum aktuellen Status der PV-Anlage.</li> <li>Gerätestatus <ul> <li>Zeigt an, ob sich der Wechselrichter gerade in einem einwandfreien Betriebszustand befindet oder ob ein Fehler oder eine Warnung vorliegt.</li> <li>Aktuelle Leistung <ul> <li>Zeigt die aktuell vom Wechselrichter erzeugte Leistung an.</li> </ul> </li> <li>Modultechnikstatus <ul> <li>Zeigt an, wie viele Modultechnik-Komponenten vorhanden sind und wie der Status ist (nur vorhanden, wenn TS4-Modultechnik angeschlossen ist)</li> <li>Ertrag <ul> <li>Zeigt den Energieertrag des Wechselrichters an.</li> </ul> </li> <li>Netzbezug <ul> <li>Zeigt den Energiebezug aus dem öffentlichen Stromnetz an.</li> </ul> </li> <li>Leistung am Netzanschlusspunkt <ul> <li>Zeigt, welche Leistung momentan am Netzanschlusspunkt eingespeist oder bezogen wird.</li> </ul> </li> </ul></li></ul></li></ul> |

### 8.4 Smart Inverter Screen aktivieren

Mit dem Smart Inverter Screen werden die wichtigsten Daten des Wechselrichters bereits auf der Anmeldeseite der Benutzeroberfläche angezeigt. Sie können den Smart Inverter Screen wie im Folgenden beschrieben aktivieren.

#### Vorgehen:

- 1. Die Benutzeroberfläche aufrufen (siehe Kapitel 8.1, Seite 55).
- 2. Als Installateur oder Benutzer anmelden.
- 3. Auf der Startseite der Benutzeroberfläche das Menü **Benutzereinstellungen** wählen (siehe Kapitel 8.3, Seite 62).
- 4. [Smart Inverter Screen] wählen.
- ☑ Der Smart Inverter Screen ist aktiviert.

### 8.5 Installationsassistent starten

#### **A** FACHKRAFT

Der Installationsassistent führt Sie schrittweise durch die notwendigen Schritte für die Erstkonfiguration des Wechselrichters.

#### Aufbau des Installationsassistenten:

|    | # Home                                        |                      |                                |                    | 1 - O                                                                                                    |
|----|-----------------------------------------------|----------------------|--------------------------------|--------------------|----------------------------------------------------------------------------------------------------|
| -  | 1<br>Netzwerkkonfiguration                    | Datum und Geräfszeit | 3 Juli Ländernom Za            | 4 Description      | 5 6<br>elemanagement Zusammenfassung                                                                                                    |
| Ĩ  | Netzwerkkonfiguration                         |                      |                                |                    | Benutzerinformation                                                                                                    |
|    | Konfigurierte Netzwerke<br>Name des Netzwerks | Kommunikationsart    | IP-Adresse des Wechselrichters | Status             | Netzwerkkonfiguration<br>Sie können den Wechselrichter entweder<br>kabeigebunden über Ethernet oder kabellos üb                                                                                                    |
|    | TDSISW-04-2G4                                 | WLAN                 | 0.0.0.0                        | 😮 Keine Verbindung | WLAN in Ihr lokales Netzwerk integrieren.<br>Wählen Sie dazu unter Kommunikationsart di<br>entsprechende Option.                                                                                                    |
| ]— | Kommunikationsart<br>Ethemet WLAN             | Ethernet             | 10.1.8.205                     | S OK               | Kommunikation über Ethernet konfigurierer<br>Sie können die Netzwerkeinstellungen entwede<br>automatisch von einem PCP-Server beziehter<br>oder manuell konfigurieren. Wählen Sie dazu<br>unter Automatische Konfiguration<br>eingeschaltet die gewinschte Opton. |
|    | Automatische Konfiguration eing<br>Ja Nein    | eschaltet ()         |                                |                    | Wenn Sie die Netzwerkeinstellungen manuell<br>konfigurieren möchten, müssen Sie zusätzlich<br>die gewünschten Netzwerkdaten eingeben.<br>Ethernet-Direktverbindung                                                                                                |
|    |                                               |                      |                                | Speichern und weit | Wenn Sie hr Iskaks Gerät über ein<br>Netzeekabel direkt mit dem Wechselrichter<br>verbinden möchten, missen Sie die<br>automatische Konfiguration der Ethernet-<br>Schriftstelle im Wechselrichter aktivieren.<br>Wehne Sie dere zulichte aktivieren.             |

Abbildung 15: Aufbau des Installationsassistenten (Beispiel)

| Position | Bezeichnung            | Bedeutung                                                                                                    |
|----------|------------------------|----------------------------------------------------------------------------------------------------|
| A        | Konfigurationsschritte | Übersicht der Schritte des Installationsassistenten. Die An-<br>zahl der Schritte ist abhängig vom Gerätetyp und von den<br>zusätzlich eingebauten Modulen. Der Schritt, in dem sie<br>sich aktuell befinden, ist blau hervorgehoben. |

| Position | Bezeichnung         | Bedeutung                                                                                                    |
|----------|---------------------|----------------------------------------------------------------------------------------------------|
| В        | Benutzerinformation | Informationen über den aktuellen Konfigurationsschritt und<br>über die Einstellmöglichkeiten des Konfigurationsschrittes. |
| С        | Konfigurationsfeld  | In diesem Feld können Sie die Einstellungen vornehmen.                                                                    |

#### Voraussetzung:

Bei Konfiguration nach Ablauf der ersten 10 Einspeisestunden oder nach Abschluss des Installationsassistenten muss zum Ändern der netzrelevanten Parameter der SMA Grid Guard-Code vorhanden sein. Der SMA Grid Guard-Code kann über das Online Service Center angefordert werden.

#### Vorgehen:

- 1. Die Benutzeroberfläche aufrufen (siehe Kapitel 8.1, Seite 55).
- 2. Als Installateur anmelden.
- 3. Auf der Startseite der Benutzeroberfläche das Menü **Benutzereinstellungen** wählen (siehe Kapitel 8.3, Seite 62).
- 4. Im Kontextmenü [Installationsassistent starten] wählen.
- 🗹 Der Installationsassistent öffnet sich.

### 8.6 WPS-Funktion aktivieren

Die WPS-Funktion kann für unterschiedliche Zwecke genutzt werden:

- Automatische Verbindung mit einem Netzwerk (z. B. über den Router)
- Direktverbindung zwischen dem Produkt und einem smarten Endgerät

Je nachdem für welchen Zweck Sie die WPS-Funktion nutzen möchten, müssen Sie unterschiedlich für die Aktivierung vorgehen.

#### WPS-Funktion für automatische Verbindung mit einem Netzwerk aktivieren

#### Voraussetzungen:

- □ WLAN muss im Produkt aktiviert sein.
- □ WPS am Router muss aktiviert sein.

- 1. Die Benutzeroberfläche aufrufen (siehe Kapitel 8.1, Seite 55).
- 2. Als Installateur anmelden.
- 3. Installationsassistent starten (siehe Kapitel 8.5, Seite 65).
- 4. Den Schritt Netzwerkkonfiguration wählen.
- 5. Im Reiter WLAN die Schaltfläche WPS für WLAN-Netzwerk wählen.
- 6. WPS aktivieren wählen.
- 7. Speichern und weiter wählen und den Installationsassistenten verlassen.
- ☑ Die WPS-Funktion ist aktiv und die automatische Verbindung mit dem Netzwerk kann hergestellt werden.

#### WPS-Funktion für Direktverbindung mit einem smarten Endgerät aktivieren

2-mal direkt hintereinander an den Gehäusedeckel des Produkts klopfen. Dadurch wird die WPS-Funktion am Produkt für ca. 2 Minuten aktiviert. Die Aktivierung wird durch schnelles Blinken des blauen LED signalisiert.

#### WLAN aus- und einschalten 8.7

Der Wechselrichter ist standardmäßig mit einer aktivierten WLAN-Schnittstelle ausgestattet. Wenn Sie kein WLAN nutzen möchten, können Sie die WLAN-Funktion ausschalten und jederzeit wieder einschalten. Dabei können Sie die Direktverbindung via WLAN und die Verbindung via WLAN im lokalen Netzwerk unabhängig voneinander aus- oder einschalten.

#### i Einschalten der WLAN-Funktion nur noch über Ethernet-Verbindung möglich

Wenn Sie die WLAN-Funktion sowohl für die Direktverbindung als auch für die Verbindung im lokalen Netzwerk ausschalten, ist der Zugriff auf die Benutzeroberfläche des Wechselrichters und damit das erneute Aktivieren der WLAN-Schnittstelle nur noch über eine Ethernet-Verbindung möglich.

Das grundlegende Vorgehen für die Änderung von Betriebsparametern ist in einem anderen Kapitel beschrieben (siehe Kapitel 8.12, Seite 70).

#### WLAN ausschalten

Wenn Sie die WLAN-Funktion vollständig ausschalten möchten, müssen Sie sowohl die Direktverbindung als auch die Verbindung im lokalen Netzwerk ausschalten.

#### Vorgehen:

- Zum Ausschalten der Direktverbindung in der Parametergruppe Anlagenkommunikation > WLAN den Parameter Soft-Access-Point ist eingeschaltet wählen und auf Nein stellen.
- Zum Ausschalten der Verbindung im lokalen Netzwerk in der Parametergruppe Anlagenkommunikation > WLAN den Parameter WLAN ist eingeschaltet wählen und auf Nein stellen.

#### WLAN einschalten

Wenn Sie die WLAN-Funktion für die Direktverbindung oder die Verbindung im lokalen Netzwerk ausgeschaltet haben, können Sie die WLAN-Funktion nach folgendem Vorgehen wieder einschalten.

#### Voraussetzung:

□ Wenn die WLAN-Funktion zuvor vollständig ausgeschaltet wurde, muss der Wechselrichter über Ethernet mit einem Computer oder Router verbunden sein.

#### Vorgehen:

 Zum Einschalten der WLAN-Direktverbindung in der Parametergruppe Anlagenkommunikation > WLAN den Parameter Soft-Access-Point ist eingeschaltet wählen und auf **Ja** stellen.

 Zum Einschalten der WLAN-Verbindung im lokalen Netzwerk in der Parametergruppe Anlagenkommunikation > WLAN den Parameter WLAN ist eingeschaltet wählen und auf Ja stellen.

### 8.8 Dynamische Leistungsanzeige ausschalten

Das Produkt signalisiert seine Leistung standardmäßig dynamisch über das Pulsieren der grünen LED. Dabei geht die grüne LED fließend an und aus oder leuchtet bei voller Leistung dauerhaft. Die unterschiedlichen Abstufungen beziehen sich dabei auf die eingestellte Wirkleistungsgrenze des Produkts. Wenn die Anzeige nicht gewünscht ist, schalten Sie diese Funktion nach folgendem Vorgehen aus. Anschließend leuchtet die grüne LED dauerhaft um den Einspeisebetrieb zu signalisieren.

Das grundlegende Vorgehen für die Änderung von Betriebsparametern ist in einem anderen Kapitel beschrieben (siehe Kapitel 8.12, Seite 70).

#### Vorgehen:

• In der Parametergruppe Gerät > Betrieb den Parameter Dynamische Leistungsanzeige über grüne LED wählen und auf Aus stellen.

### 8.9 Passwort ändern

Das Passwort für das Produkt kann für beide Benutzergruppen geändert werden. Dabei kann die Benutzergruppe **Installateur** außer dem eigenen Passwort auch das Passwort für die Benutzergruppe **Benutzer** ändern.

#### i In einem Kommunikationsprodukt erfasste Anlagen

Bei Anlagen, die in einem System Manager (z. B. SMA Data Manger) oder im Sunny Portal erfasst sind, können Sie für die Benutzergruppe **Installateur** auch über den System Manager ein neues Passwort vergeben. Das Passwort für die Benutzergruppe **Installateur** ist gleichzeitig auch das Anlagenpasswort. Wenn Sie über die Benutzeroberfläche des Wechselrichters ein Passwort für die Benutzergruppe **Installateur** vergeben, das nicht dem Anlagenpasswort im System Manager entspricht, kann der Wechselrichter nicht mehr vom System Manager erfasst werden.

• Sicherstellen, dass das Passwort der Benutzergruppe **Installateur** dem Anlagenpasswort entspricht.

- 1. Die Benutzeroberfläche aufrufen (siehe Kapitel 8.1, Seite 55).
- 2. An der Benutzeroberfläche anmelden (siehe Kapitel 8.2, Seite 60).
- 3. Das Menü Geräteparameter aufrufen.
- 4. [Parameter bearbeiten] wählen.
- 5. In der Parametergruppe **Benutzerrechte > Zugangskontrolle** das Passwort der gewünschten Benutzergruppe ändern.
- 6. Um die Änderungen zu speichern, [Alle speichern] wählen.

### 8.10 Produktschlüssel erzeugen oder ändern

Wenn Sie das Passwort für das Produkt vergessen haben, können Sie den Produktschlüssel verwenden, um ein neues Passwort zu vergeben. Der Produktschlüssel ist ausschließlich im Gerät hinterlegt. Ein verlorener Produktschlüssel kann nicht wiederhergestellt, sondern nur neu erstellt werden. Das Erstellen eines Produktschlüssels ist nicht verpflichtend, wird jedoch von SMA Solar Technology AG empfohlen, da der Produktschlüssel die Sicherheit des Systems erheblich erhöht.

#### Produktschlüssel erstmalig erzeugen

Es muss jeweils ein Produktschlüssel für die Nutzergruppe **Benutzer** und **Installateur** erzeugt werden.

#### Vorgehen:

- 1. Die Benutzeroberfläche aufrufen (siehe Kapitel 8.1, Seite 55).
- 2. An der Benutzeroberfläche als **Benutzer** oder als **Installateur** anmelden (siehe Kapitel 8.2, Seite 60).
- 3. Das Menü Benutzereinstellungen aufrufen.
- 4. [Zugriffsrechte] wählen.
- 5. [Produktschlüssel] wählen.
- 6. Spezifisches Gerätegeheimnis des Produkts eingeben. Welches spezifische Gerätegeheimnis verwendet wird und wo Sie das spezifische Gerätegeheimnis finden, ist auf der Benutzeroberfläche angegeben.
- 7. [Erzeugen] wählen.

🗹 Eine Zeichenfolge, die den Produktschlüssel darstellt, wird generiert.

 Den Produktschlüssel sofort notieren und sicher aufbewahren. Nach Verlassen dieser Seite kann der neu erzeugte Produktschlüssel nicht mehr angezeigt werden. Die Abschrift des Produktschlüssels darf nur Ihnen zugänglich sein.

#### Neuen Produktschlüssel erzeugen

Falls der Produktschlüssel unbefugten Personen zugänglich geworden ist, kann der Produktschlüssel jederzeit neu erzeugt werden. Um den Produktschlüssel neu zu erzeugen, muss der aktuell gültige Produktschlüssel vorliegen.

- 1. Die Benutzeroberfläche aufrufen (siehe Kapitel 8.1, Seite 55).
- 2. An der Benutzeroberfläche als **Benutzer** oder als **Installateur** anmelden (siehe Kapitel 8.2, Seite 60).
- 3. Das Menü Benutzereinstellungen aufrufen.
- 4. [Zugriffsrechte] wählen.
- 5. [Produktschlüssel] wählen.
- 6. Den aktuell gültigen Produktschlüssel eingeben.

- 7. [Erzeugen] wählen.
  - 🗹 Eine Zeichenfolge, die den neuen Produktschlüssel darstellt, wird generiert.
- 8. Den neuen Produktschlüssel sofort notieren und sicher aufbewahren. Nach Verlassen dieser Seite kann der neu erzeugte Produktschlüssel nicht mehr angezeigt werden. Der bisher gültige Produktschlüssel ist nach Erzeugung eines neuen Produktschlüssels ungültig. Die Abschrift des Produktschlüssels darf nur Ihnen zugänglich sein.

## 8.11 Service-Zugriff konfigurieren

Bei einer Fehlfunktion des Produkts kann es notwendig sein, dass ein von SMA Solar Technology AG autorisierter Service-Nutzer auf die Benutzeroberfläche des Produkts zugreift.

Für die Durchführung von Garantieleistungen muss der Service-Zugriff aktiviert werden. Falls im Notfall ein schneller und unkomplizierter Service-Einsatz ermöglicht werden soll, muss der Service-Zugriff dauerhaft aktiviert sein.

Der Service-Zugriff kann jederzeit aktiviert oder deaktiviert werden.

#### Vorgehen:

- 1. Die Benutzeroberfläche aufrufen (siehe Kapitel 8.1, Seite 55).
- 2. An der Benutzeroberfläche als **Benutzer** oder als **Installateur** anmelden (siehe Kapitel 8.2, Seite 60).
- 3. Das Menü Benutzereinstellungen aufrufen.
- 4. [Zugriffsrechte] wählen.
- 5. [Service] wählen.
- 6. Service-Zugriff über die Dropdown-Liste aktivieren oder deaktivieren:
- 7. Um den Service-Zugriff dauerhaft zu aktivieren, in der Dropdown-Liste den Eintrag [**Ja**, **dauerhaft**] wählen.
- 8. Um den Service-Zugriff für eine bestimmte Zeit zu aktivieren, in der Dropdown-Liste den Eintrag [**Ja, vorübergehend**] wählen und bei Bedarf das Ablaufdatum anpassen.
- 9. Um den Service-Zugriff zu deaktivieren, in der Dropdown-Liste den Eintrag [Nein] wählen.
- 10. Um die Änderungen zu speichern, [Speichern] wählen.

### 8.12 Betriebsparameter ändern

Die Parameter des Wechselrichters sind werkseitig auf bestimmte Werte eingestellt. Sie können die Parameter ändern, um das Arbeitsverhalten des Wechselrichters zu optimieren.

In diesem Kapitel wird das grundlegende Vorgehen für die Änderung von Betriebsparametern erklärt. Ändern Sie Betriebsparameter immer wie in diesem Kapitel beschrieben.

Einige funktionssensible Parameter sind nur für Fachkräfte sichtbar und können nur von Fachkräften durch Eingabe des persönlichen SMA Grid Guard-Codes geändert werden. Der SMA Grid Guard-Code kann über das Online Service Center angefordert werden.

#### **i** Keine Konfiguration über Sunny Explorer

Sunny Explorer unterstützt nicht die Konfiguration von Wechselrichtern mit eigener Benutzeroberfläche. Der Wechselrichter kann zwar mit dem Sunny Explorer erfasst werden, die Nutzung von Sunny Explorer zur Konfiguration dieses Wechselrichters wird jedoch ausdrücklich nicht empfohlen. SMA Solar Technology AG übernimmt keine Haftung für fehlende oder falsche Daten und daraus möglicherweise entstehende Ertragsverluste.

• Zur Konfiguration die Benutzeroberfläche des Wechselrichters verwenden.

#### Voraussetzungen:

□ Änderungen von netzrelevanten Parametern müssen vom zuständigen Netzbetreiber genehmigt sein.

#### Vorgehen:

- 1. Die Benutzeroberfläche aufrufen (siehe Kapitel 8.1, Seite 55).
- 2. An der Benutzeroberfläche anmelden (siehe Kapitel 8.2, Seite 60).
- 3. Das Menü Geräteparameter aufrufen.
- 4. [Parameter bearbeiten] wählen.
- 5. Zur Änderung von Parametern, die mit einem Schloss gekennzeichnet sind, mit SMA Grid Guard-Code anmelden (nur für Installateure). Dazu im Menü **Benutzereinstellungen > SMA Grid Guard-Login** wählen, den SMA Grid Guard-Code eingeben und [**Login**] wählen.
- 6. Die Parametergruppe aufklappen, in der sich der Parameter befindet, der geändert werden soll.
- 7. Gewünschten Parameter ändern.
- 8. Um die Änderungen zu speichern, [Alle speichern] wählen.
- ☑ Die Parameter sind eingestellt.

#### i Übernahme der Einstellungen

Das Speichern der vorgenommenen Einstellungen wird durch ein Sanduhr-Symbol auf der Benutzeroberfläche angezeigt. Die Daten werden bei ausreichender DC-Spannung direkt an den Wechselrichter übertragen und übernommen. Wenn die DC-Spannung zu gering ist (z. B. am Abend) werden die Einstellungen zwar gespeichert, allerdings können sie nicht direkt an den Wechselrichter übertragen und vom Wechselrichter übernommen werden. Solange der Wechselrichter die Einstellungen noch nicht empfangen und übernommen hat, wird auf der Benutzeroberfläche weiterhin das Sanduhr-Symbol angezeigt. Die Einstellungen werden übernommen, wenn genügend DC-Spannung anliegt und der Wechselrichter neu startet. Sobald das Sanduhr-Symbol auf der Benutzeroberfläche erscheint, wurden die Einstellungen gespeichert. Die Einstellungen gehen nicht verloren. Sie können sich von der Benutzeroberfläche abmelden und die Anlage verlassen.

### 8.13 Länderdatensatz einstellen

#### **A** FACHKRAFT

Damit das Produkt den Betrieb aufnimmt, muss ein Länderdatensatz eingestellt werden (z. B. über den Installationsassistenten auf der Benutzeroberfläche des Produkts oder über ein Kommunikationsprodukt). Solange kein Länderdatensatz eingestellt ist, wird der Betrieb des Produkts gestoppt. Dieser Zustand wird durch gleichzeitiges Blinken der grünen und der roten LED signalisiert. Wenn die Konfiguration des Produkts abgeschlossen ist, nimmt das Produkt automatisch den Betrieb auf.

Der Wechselrichter ist werkseitig auf einen allgemein gültigen Länderdatensatz eingestellt. Sie müssen den Länderdatensatz für den Installationsort anpassen.

#### i Länderdatensatz muss korrekt eingestellt sein

Wenn Sie einen Länderdatensatz einstellen, der nicht für Ihr Land und Ihren Einsatzzweck gültig ist, kann dies zu einer Störung der Anlage und zu Problemen mit dem Netzbetreiber führen. Beachten Sie bei der Wahl des Länderdatensatzes in jedem Fall die vor Ort gültigen Normen und Richtlinien sowie die Eigenschaften der Anlage (z. B. Größe der Anlage, Netzanschlusspunkt).

• Wenn Sie sich nicht sicher sind, welche Normen und Richtlinien für Ihr Land oder Ihren Einsatzzweck gültig sind, den Netzbetreiber kontaktieren.

#### i Änderung der Namen und Einheiten von Netzparametern zur Erfüllung der Netzanschlussbestimmungen gemäß Verordnung (EU) 2016/631 (gültig ab 27.04.2019)

Zur Erfüllung der EU-Netzanschlussbestimmungen (gültig ab dem 27.04.2019) wurden die Namen und Einheiten von Netzparametern geändert. Die Änderung ist ab Firmware-Version ≥ 3.00.00.R gültig, wenn ein Länderdatensatz zur Erfüllung der EU-

Netzanschlussbestimmungen (gültig ab 27.04.2019) eingestellt ist. Namen und Einheiten von Netzparametern bei Wechselrichtern mit einer Firmware-Version ≤ 2.99.99.R sind von der Änderung nicht betroffen und somit weiterhin gültig. Das gilt ebenso ab Firmware-Version ≥ 3.00.00.R, wenn ein Länderdatensatz eingestellt ist, der für Länder außerhalb der EU gültig ist.

Das grundlegende Vorgehen für die Änderung von Betriebsparametern ist in einem anderen Kapitel beschrieben (siehe Kapitel 8.12, Seite 70).

#### Vorgehen:

• In der Parametergruppe **Netzüberwachung > Netzüberwachung** den Parameter **Setze** Ländernorm wählen und gewünschten Länderdatensatz einstellen.

### 8.14 Wirkleistungsverfahren konfigurieren

#### A FACHKRAFT

#### Installationsassistent starten

1. Die Benutzeroberfläche aufrufen (siehe Kapitel 8.1, Seite 55).
- 2. Als Installateur anmelden.
- 3. Installationsassistent starten (siehe Kapitel 8.5, Seite 65).
- 4. Bei jedem Schritt [**Speichern und weiter**] wählen bis zum Schritt Netzsystemdienstleistung.
- 5. Einstellungen wie im Folgenden beschrieben vornehmen.

#### Einstellungen für Anlagen mit externer Sollwertvorgabe vornehmen

- 1. Netzanschlusspunktregelung auf [Aus] stellen.
- 2. Im Reiter Wirkleistungsverfahren den Schalter Wirkleistungsvorgabe auf [Ein] stellen.
- 3. In der Dropdown-Liste **Betriebsart Wirkleistungsvorgabe** den Eintrag **Externe Vorgabe** wählen.
- 4. In der Dropdown-Liste Rückfallverhalten den Eintrag Rückfallwerte übernehmen wählen.
- In das Feld Rückfallwert der maximalen Wirkleistung den Wert eintragen, auf den der Wechselrichter seine Nennleistung bei einem Kommunikationsausfall zur übergeordneten Steuereinheit nach Ablauf der Timeout-Zeit begrenzen soll.
- 6. Im Feld **Timeout** die Zeit eintragen, die der Wechselrichter abwarten soll, bis er seine Nennleistung auf den eingestellten Rückfallwert begrenzt.
- 7. Wenn bei einer 0 %- oder 0 W-Vorgabe nicht erlaubt ist, dass der Wechselrichter geringfügig Wirkleistung in das öffentliche Stromnetz einspeist, in der Dropdown-Liste Netztrennung bei 0%-Wirkleistungsvorgabe den Eintrag Ja wählen. Dadurch ist sichergestellt, dass sich der Wechselrichter im Fall einer 0 %- oder 0 W-Vorgabe vom öffentlichen Stromnetz trennt und keine Wirkleistung einspeist.

### Einstellungen für Anlagen mit manueller Sollwertvorgabe vornehmen

- 1. Im Reiter **Wirkleistungsverfahren** den Schalter **Netzanschlusspunktregelung** auf [**Ein**] stellen.
- 2. Die gesamte Leistung der PV-Module in das Feld Anlagen-Nennleistung eintragen.
- In der Dropdown-Liste Betriebsart Wirkleistungsbegrenzung am Netzanschlusspunkt auswählen, ob die Wirkleistungsbegrenzung durch eine feste Vorgabe in Prozent oder in Watt erfolgen soll.
- Im Feld Eingestellte Wirkleistungsgrenze am Netzanschlusspunkt den Wert eintragen, auf den die Wirkleistung am Netzanschlusspunkt begrenzt werden soll. Für Nullwirkleistung muss der Wert auf 0 eingestellt werden.
- 5. Wirkleistungsvorgabe auf [Ein] stellen.
- 6. Für manuelle Vorgabe, in der Dropdown-Liste **Betriebsart Wirkleistungsvorgabe** den Eintrag **Manuelle Vorgabe in %** oder **Manuelle Vorgabe in W** wählen und den jeweiligen Vorgabewert in das Feld **Wirkleistung** eintragen.
- 7. Wenn der Wechselrichter die Wirkleistung selbst auf den Netzanschlusspunkt regeln soll, in der Dropdown-Liste Betriebsart Wirkleistungsvorgabe den Eintrag Externe Vorgabe wählen, in der Dropdown-Liste Rückfallverhalten den Eintrag Rückfallwerte übernehmen wählen und in der Dropdown-Liste Netztrennung bei 0%-Wirkleistungsvorgabe den Eintrag Nein wählen.

# 8.15 Modbus-Funktion konfigurieren

### **A** FACHKRAFT

Standardmäßig ist die Modbus-Schnittstelle deaktiviert und die Kommunikations-Ports 502 eingestellt.

Um auf SMA Wechselrichter mit SMA Modbus<sup>®</sup> oder SunSpec<sup>®</sup> Modbus<sup>®</sup> zuzugreifen, muss die Modbus-Schnittstelle aktiviert werden. Nach Aktivierung der Schnittstelle können die Kommunikations-Ports der beiden IP-Protokolle geändert werden. Informationen zur Inbetriebnahme und Konfiguration der Modbus-Schnittstelle finden Sie in der Technischen Information "SMA und SunSpec Modbus®-Schnittstelle" unter www.SMA-Solar.com.

Informationen darüber, welche Modbus-Register unterstützt werden, erhalten Sie in der Technischen Information "Modbus® Parameter und Messwerte" unter www.SMA-Solar.com.

### i Maßnahmen für Datensicherheit bei aktivierter Modbus-Schnittstelle

Wenn Sie die Modbus-Schnittstelle aktivieren, besteht das Risiko, dass unberechtigte Nutzer auf die Daten Ihrer PV-Anlage zugreifen und diese manipulieren können.

Um die Datensicherheit herzustellen, geeignete Schutzmaßnahmen ergreifen, beispielsweise folgende:

- Firewall einrichten.
- Nicht benötigte Netzwerk-Ports schließen.
- Remote-Zugriff nur über VPN-Tunnel ermöglichen.
- Kein Port-Forwarding auf den verwendeten Kommunikations-Ports einrichten.
- Um die Modbus-Schnittstelle zu deaktivieren, den Wechselrichter auf Werkseinstellungen zurücksetzen oder die aktivierten Parameter wieder deaktivieren.

#### Vorgehen:

 Modbus-Schnittstelle aktivieren und bei Bedarf die Kommunikations-Ports anpassen (siehe Technische Information "SMA und SunSpec Modbus®-Schnittstelle" unter www.SMA-Solar.com).

# 8.16 Empfang von Steuersignalen aktivieren (nur für Italien)

### FACHKRAFT

Um für Anlagen in Italien Steuerbefehle des Netzbetreibers zu empfangen, folgende Parameter einstellen.

Das grundlegende Vorgehen für die Änderung von Betriebsparametern ist in einem anderen Kapitel beschrieben (siehe Kapitel 8.12, Seite 70).

| Parameter         | Wert / Bereich                             | Auflösung | Default           |
|-------------------|--------------------------------------------|-----------|-------------------|
| Application-ID    | 0 bis16384                                 | 1         | 16384             |
| GOOSE-MAC-Adresse | 01:0C:CD:01:00:00 bis<br>01:0C:CD:01:02:00 | 1         | 01:0C:CD:01:00:00 |

#### Vorgehen:

- 1. Die Parametergruppe Externe Kommunikation > IEC 61850-Konfiguration wählen.
- Im Feld Application-ID die Application-ID des Netzbetreiber-Gateways eingeben. Den Wert erhalten Sie von Ihrem Netzbetreiber. Sie können einen Wert zwischen 0 und 16384 eingeben. Der Wert 16384 bedeutet "deaktiviert".
- 3. Im Feld **GOOSE-MAC-Adresse** die MAC-Adresse des Netzbetreiber-Gateways eingeben, von dem der Wechselrichter die Steuerbefehle annehmen soll. Den Wert erhalten Sie von Ihrem Netzbetreiber.
- ☑ Der Empfang von Steuersignalen des Netzbetreibers ist aktiviert.

# 8.17 Schutzleiter-Überwachung deaktivieren

### **A** FACHKRAFT

Wenn der Wechselrichter in einem IT-Netz oder einer anderen Netzform installiert wird, bei dem eine Deaktivierung der Schutzleiter-Überwachung erforderlich ist, deaktivieren Sie die Schutzleiter-Überwachung nach folgendem Vorgehen.

Das grundlegende Vorgehen für die Änderung von Betriebsparametern ist in einem anderen Kapitel beschrieben (siehe Kapitel 8.12, Seite 70).

#### Vorgehen:

• In der Parametergruppe Netzüberwachung > Netzüberwachung > Ländernorm den Parameter PE Anschlussüberwachung auf Aus stellen.

# 8.18 SMA ShadeFix einstellen

### **A** FACHKRAFT

Sie können das Zeitintervall einstellen, in dem der Wechselrichter den optimalen Arbeitspunkt suchen und den MPP der PV-Anlage optimieren soll. Wenn Sie SMA ShadeFix nicht verwenden möchten, können Sie die Funktion deaktivieren.

Das grundlegende Vorgehen für die Änderung von Betriebsparametern ist in einem anderen Kapitel beschrieben (siehe Kapitel 8.12, Seite 70).

#### Vorgehen:

- In der Parametergruppe DC-Seite > DC Einstellungen > SMA ShadeFix den Parameter Zeitintervall SMA ShadeFix wählen und gewünschtes Zeitintervall einstellen. Dabei beträgt das optimale Zeitintervall in der Regel 6 Minuten. Nur bei extrem langsamer Änderung der Verschattungssituation sollte der Wert erhöht werden.
- Um SMA ShadeFix zu deaktivieren, in der Parametergruppe DC-Seite > DC Einstellungen > SMA ShadeFix den Parameter SMA ShadeFix auf Aus stellen.

# 8.19 I-V-Kennlinie erzeugen

Während der Messung kann der Wechselrichter die Einspeisung kurzzeitig unterbrechen oder mit verminderter Leistung einspeisen. Die Dauer einer Messung beträgt ca. 20 Sekunden pro MPP-Tracker. Um einen Missbrauch der Funktion und damit Ertragsverlust zu vermeiden, kann die Messung maximal 10-mal pro Tag durchgeführt werden. Sollen über 10 Messungen pro Tag durchgeführt werden, ist ein Neustart des Wechselrichters erforderlich.

Eine Messkurve besteht aus über 200 Messpunkten. Die Darstellung erfolgt von 0 V bis zur maximalen MPP-Spannung des Wechselrichters. Der Strom wird durch den maximal möglichen Eingangsstrom des Wechselrichters begrenzt.

Die Daten werden auf der Benutzeroberfläche bis zur nächsten Messung gespeichert.

#### Vorgehen:

- 1. Auf der Benutzeroberfläche des Wechselrichters anmelden.
- 2. Im Menü Diagnose wählen.
- 3. [Start neue Messung] wählen.
- 4. [PDF export] oder [CSV export] wählen, um die angezeigten Daten zu exportieren.

# 8.20 Bemessungsfehlerstrom des Fehlerstrom-Schutzschalters einstellen

#### **A** FACHKRAFT

Wenn ein Fehlerstrom-Schutzschalter mit einem Bemessungsfehlerstrom von 30 mA eingesetzt wird, müssen Sie den Bemessungsfehlerstrom auf 30 mA einstellen. Dadurch reduziert der Wechselrichter die betriebsbedingten Ableitströme und verhindert eine Fehlauslösung des Fehlerstrom-Schutzschalters (weiterführende Informationen siehe Technische Information "Kapazitive Ableitströme" unter www.SMA-Solar.com).

Das grundlegende Vorgehen für die Änderung von Betriebsparametern ist in einem anderen Kapitel beschrieben (siehe Kapitel 8.12, Seite 70).

#### Vorgehen:

• Den Parameter RCD Anpassung wählen und auf 30 mA stellen.

# 8.21 Konfiguration in Datei speichern

Sie können die aktuelle Konfiguration des Wechselrichters in eine Datei speichern. Diese Datei können Sie als Datensicherung dieses Wechselrichters verwenden und die Datei anschließend wieder in diesen oder andere Wechselrichter vom gleichen Typ oder der gleichen Gerätefamilie importieren, um die Wechselrichter zu konfigurieren. Dabei werden ausschließlich die Geräteparameter gespeichert, aber keine Passwörter.

#### Vorgehen:

- 1. Die Benutzeroberfläche aufrufen (siehe Kapitel 8.1, Seite 55).
- 2. An der Benutzeroberfläche anmelden (siehe Kapitel 8.2, Seite 60).
- 3. Das Menü Gerätekonfiguration wählen.

- 4. [Einstellungen] wählen.
- 5. Im Kontextmenü [Konfiguration in Datei speichern] wählen.
- 6. Den Anweisungen im Dialog folgen.

# 8.22 Konfiguration aus Datei übernehmen

#### **A** FACHKRAFT

Um den Wechselrichter zu konfigurieren, können Sie die Konfiguration aus einer Datei übernehmen. Hierfür müssen Sie die Konfiguration eines anderen Wechselrichters vom gleichen Typ oder der gleichen Gerätefamilie zuvor in eine Datei speichern (siehe Kapitel 8.21, Seite 76). Dabei werden ausschließlich die Geräteparameter übernommen, aber keine Passwörter.

#### Voraussetzungen:

- □ Änderungen von netzrelevanten Parametern müssen vom zuständigen Netzbetreiber genehmigt sein.
- Der SMA Grid Guard-Code muss vorhanden sein. Der SMA Grid Guard-Code kann über das Online Service Center angefordert werden.

#### Vorgehen:

- 1. Die Benutzeroberfläche aufrufen (siehe Kapitel 8.1, Seite 55).
- 2. Als Installateur an der Benutzeroberfläche anmelden (siehe Kapitel 8.2, Seite 60).
- 3. Das Menü Gerätekonfiguration wählen.
- 4. [Einstellungen] wählen.
- 5. Im Kontextmenü [Konfiguration aus Datei übernehmen] wählen.
- 6. Den Anweisungen im Dialog folgen.

# 8.23 Firmware-Update

Sie können ein automatisches Firmware-Update im Wechselrichter oder im Kommunikationsprodukt aktivieren.

Wenn für den Wechselrichter kein automatisches Update im Kommunikationsprodukt (z. B. SMA Data Manager oder Sunny Home Manager) oder im Sunny Portal eingestellt ist, haben Sie die Möglichkeit ein manuelles Firmware-Update durchzuführen.

Sie haben folgende Möglichkeiten die Firmware zu aktualisieren:

- Automatisches Firmware-Update (empfohlen)
- Firmware mit vorhandener Update-Datei über die Benutzeroberfläche des Wechselrichters aktualisieren.
- Firmware über die Benutzeroberfläche des Wechselrichters suchen und installieren.

# 8.23.1 Automatisches Firmware-Update aktivieren

#### FACHKRAFT

Sie können das automatische Firmware-Update im Wechselrichter oder im Kommunikationsprodukt aktivieren.

Wenn das automatische Firmware-Update im Wechselrichter aktiviert ist, sucht der Wechselrichter nach Updates und führt das Update durch.

Wenn das automatische Firmware-Update im Kommunikationsprodukt aktiviert ist, sucht das Kommunikationsprodukt nach Updates für den Wechselrichter und führt das Update des Wechselrichters durch. In diesem Fall wird standardmäßig das automatische Firmware-Update im Wechserichter deaktiviert. Dadurch wird ein mehrfacher Download von Updates verhindert.

In diesem Kapitel beschreiben wir, wie das automatische Firmware-Update im Wechselrichter aktiviert wird. Das Vorgehen für die Aktivierung des automatischen Firmware-Updates für erfasste Geräte im Kommunikationsprodukt finden Sie in der Anleitung des Kommunikationsprodukts.

Das grundlegende Vorgehen für die Änderung von Betriebsparametern ist in einem anderen Kapitel beschrieben (siehe Kapitel 8.12, Seite 70).

#### Vorgehen:

• In der Parametergruppe **Gerät > Update** den Parameter **Automatisches Update** wählen und auf **Ja** stellen.

# 8.23.2 Firmware-Update mit Update-Datei über Benutzeroberfläche durchführen

### FACHKRAFT

#### Voraussetzungen:

Update-Datei mit gewünschter Firmware des Wechselrichters muss vorhanden sein. Die Update-Datei ist z. B. als Download auf der Produktseite des Wechselrichters unter www.SMA-Solar.com erhältlich. Für den Download der Update-Datei ist die Eingabe der Seriennummer des Wechselrichters erforderlich.

#### Vorgehen:

- 1. Die Benutzeroberfläche aufrufen (siehe Kapitel 8.1, Seite 55).
- 2. Als Installateur an der Benutzeroberfläche anmelden (siehe Kapitel 8.2, Seite 60).
- 3. [Parameter bearbeiten] wählen.
- 4. Das Menü Gerätekonfiguration wählen.
- 5. In der Zeile des Produkts das Zahnrad wählen und Firmware-Update durchführen wählen.
- 6. [Durchsuchen] wählen und die Update-Datei für das Produkt auswählen.
- 7. Firmware-Update durchführen wählen.
- 8. Den Anweisungen im Dialog folgen.

# 8.23.3 Neue Firmware über Benutzeroberfläche suchen und installieren

### FACHKRAFT

#### Voraussetzung:

Der Wechselrichter muss mit dem Internet verbunden sein.

#### Vorgehen:

- 1. Die Benutzeroberfläche aufrufen (siehe Kapitel 8.1, Seite 55).
- 2. Als Installateur an der Benutzeroberfläche anmelden (siehe Kapitel 8.2, Seite 60).
- 3. Das Menü Geräteparameter wählen.
- 4. [Parameter bearbeiten] wählen.
- 5. Gerät > Update wählen.
- 6. Den Parameter Update suchen und installieren wählen und auf Ausführen stellen.
- 7. [Alle speichern] wählen.
- ☑ Die Firmware wird im Hintergrund aktualisiert.

# 9 Wechselrichter spannungsfrei schalten

### **A** FACHKRAFT

Vor allen Arbeiten am Produkt das Produkt immer wie in diesem Kapitel beschrieben spannungsfrei schalten. Dabei immer die vorgegebene Reihenfolge einhalten.

### **WARNUNG**

### Lebensgefahr durch Stromschlag bei Zerstörung eines Messgeräts durch Überspannung

Eine Überspannung kann ein Messgerät beschädigen und zum Anliegen einer Spannung am Gehäuse des Messgeräts führen. Das Berühren des unter Spannung stehenden Gehäuses des Messgerätes führt zum Tod oder zu lebensgefährlichen Verletzungen durch Stromschlag.

• Nur Messgeräte mit einem DC-Eingangsspannungsbereich bis mindestens 1000 V oder höher einsetzen.

#### Vorgehen:

- 1. Den AC-Leitungsschutzschalter ausschalten und gegen Wiedereinschalten sichern.
- 2. Den DC-Lasttrennschalter auf Position O stellen.

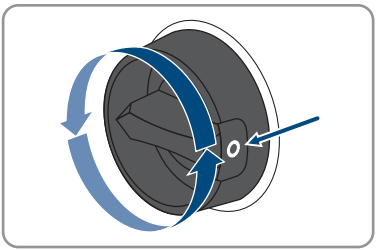

 Wenn in Ihrem Land eine Absicherung des DC-Lasttrennschalters gegen Wiedereinschalten gefordert ist, den DC-Lasttrennschalter mit einem Vorhängeschloss gegen Wiedereinschalten sichern.

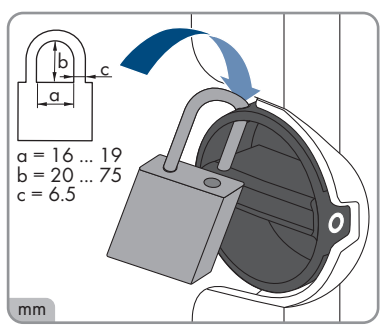

4. Warten, bis die LEDs erloschen sind.

5. Stromfreiheit mit Zangenamperemeter an allen DC-Kabeln feststellen.

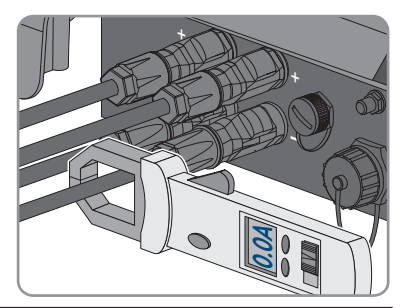

#### 6.

### GEFAHR

#### Lebensgefahr durch Stromschlag beim Berühren freigelegter DC-Leiter oder DC-Steckerkontakte bei beschädigten oder gelösten DC-Steckverbindern

Durch fehlerhaftes Entriegeln und Abziehen der DC-Steckverbinder können die DC-Steckverbinder brechen und beschädigt werden, sich von den DC-Kabeln lösen oder nicht mehr korrekt angeschlossen sein. Dadurch können die DC-Leiter oder DC-Steckerkontakte freigelegt sein. Das Berühren spannungsführender DC-Leiter oder DC-Steckerkontakte führt zum Tod oder zu schweren Verletzungen durch Stromschlag.

- Bei Arbeiten an den DC-Steckverbindern isolierte Handschuhe tragen und isoliertes Werkzeug verwenden.
- Sicherstellen, dass die DC-Steckverbinder in einem einwandfreien Zustand sind und keine DC-Leiter oder DC-Steckerkontakte freigelegt sind.
- Die DC-Steckverbinder vorsichtig entriegeln und abziehen wie im Folgenden beschrieben.
- 7. Die DC-Steckverbinder entriegeln und abziehen. Dazu einen Schlitz-Schraubendreher oder einen abgewinkelten Federstecher (Klingenbreite: 3,5 mm) in einen der seitlichen Schlitze stecken und die DC-Steckverbinder abziehen. Dabei die DC-Steckverbinder nicht aufhebeln, sondern das Werkzeug nur zum Lösen der Verriegelung in einen der seitlichen Schlitze stecken und nicht am Kabel ziehen.
- Spannungsfreiheit an den DC-Eingängen zwischen dem Pluspol und dem Minuspol mit geeignetem Messgerät feststellen.

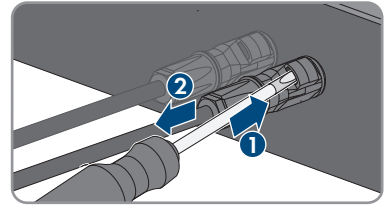

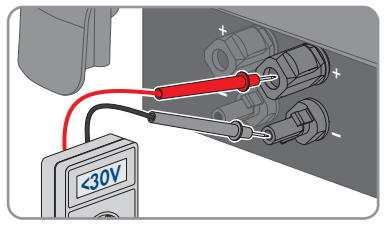

- 9. Spannungsfreiheit an den DC-Eingängen zwischen dem Pluspol und Erde und dem Minuspol und Erde mit geeignetem Messgerät feststellen.
- 10. Den AC-Stecker entriegeln und aus der Buchse für den AC-Anschluss herausziehen.

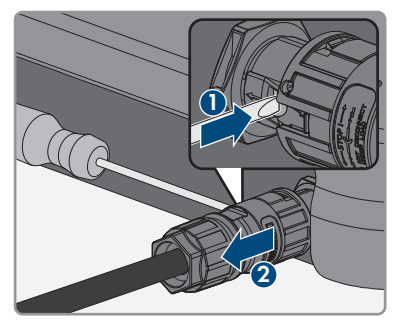

# 10 Produkt reinigen

### ACHTUNG

### Beschädigung des Produkts durch Reinigungsmittel

Durch die Verwendung von Reinigungsmitteln können das Produkt und Teile des Produkts beschädigt werden.

• Das Produkt und alle Teile des Produkts ausschließlich mit einem mit klarem Wasser befeuchteten Tuch reinigen.

#### Vorgehen:

• Sicherstellen, dass das Produkt frei von Staub, Laub und anderem Schmutz ist.

# 11 Fehlersuche

# 11.1 Produktschlüssel verloren

Wenn Sie das Passwort für das Produkt vergessen haben und zusätzlich den Produktschlüssel verloren haben, nutzen Sie das im Folgenden beschriebene Verfahren, um ein neues Passwort zu erstellen. Das Verfahren erfordert physischen Zugriff auf das Produkt.

### i Passwortvergabe bei Wechselrichtern, die in einem Kommunikationsprodukt erfasst sind

Das Passwort für die Benutzergruppe **Installateur** ist gleichzeitig das Anlagenpasswort für die Anlage im Kommunikationsprodukt. Das Ändern des Passworts für die Benutzergruppe **Installateur** kann dazu führen, dass der Wechselrichter vom Kommunikationsprodukt nicht mehr erfasst werden kann.

• Im Kommunikationsprodukt das geänderte Passwort der Benutzergruppe **Installateur** als neues Anlagenpasswort vergeben (siehe Anleitung des Kommunikationsprodukts).

#### Vorgehen:

- 1. Die Benutzeroberfläche aufrufen (siehe Kapitel 8.1, Seite 55).
- 2. Die Benutzergruppe Benutzer oder Installateur wählen.
- 3. [Passwort vergessen?] wählen.
- [Produktschlüssel verloren?] wählen. Falls Sie noch keinen Produktschlüssel erzeugt haben, wird statt Produktschlüssel der Name des spezifischen Gerätegeheimnisses angezeigt. In diesem Fall wählen Sie [### verloren?].
- 5. Den Hilfetext lesen und ein neues Passwort angeben.
- 6. [Weiter] wählen.
- 7. Innerhalb des angegebenen Zeitraums eine der angezeigten Aktionen ausführen.
  - 🗹 Ein neu erzeugter Produktschlüssel wird angezeigt.
  - ☑ Falls die durchgeführte Aktion das 2-malige Klopfen an den Gehäusedeckel war, blinkt die blaue LED schnell.
- 8. Den neuen Produktschlüssel sofort notieren und sicher aufbewahren. Nach Verlassen dieser Seite kann der neu erzeugte Produktschlüssel nicht mehr angezeigt werden. Der bisher gültige Produktschlüssel ist nach Erzeugung eines neuen Produktschlüssels ungültig. Die Abschrift des Produktschlüssels darf nur Ihnen zugänglich sein.
- 9. [Login] wählen.

🗹 Sie sind auf der Benutzeroberfläche des Produkts angemeldet.

# 11.2 Ereignismeldungen

# 11.2.1 Ereignis 101

### FACHKRAFT

#### **Ereignismeldung:**

Netzstörung

#### Erläuterung:

Die Netzspannung oder Netzimpedanz am Anschlusspunkt des Wechselrichters ist zu hoch. Der Wechselrichter hat sich vom öffentlichen Stromnetz getrennt.

#### Abhilfe:

 Pr
üfen, ob die Netzspannung am Anschlusspunkt des Wechselrichters dauerhaft im zul
ässigen Bereich liegt.

Wenn die Netzspannung aufgrund der lokalen Netzbedingungen außerhalb des zulässigen Bereichs liegt, Netzbetreiber kontaktieren. Dabei muss der Netzbetreiber einer Anpassung der Spannung am Einspeisepunkt oder einer Änderung der überwachten Betriebsgrenzen zustimmen.

Wenn die Netzspannung dauerhaft im zulässigen Bereich liegt und diese Meldung weiterhin angezeigt wird, den Service kontaktieren.

# 11.2.2 Ereignis 102

### **A** FACHKRAFT

#### Ereignismeldung:

Netzstörung

#### Erläuterung:

Die Netzspannung oder Netzimpedanz am Anschlusspunkt des Wechselrichters ist zu hoch. Der Wechselrichter hat sich vom öffentlichen Stromnetz getrennt.

#### Abhilfe:

• Prüfen, ob die Netzspannung am Anschlusspunkt des Wechselrichters dauerhaft im zulässigen Bereich liegt.

Wenn die Netzspannung aufgrund der lokalen Netzbedingungen außerhalb des zulässigen Bereichs liegt, Netzbetreiber kontaktieren. Dabei muss der Netzbetreiber einer Anpassung der Spannung am Einspeisepunkt oder einer Änderung der überwachten Betriebsgrenzen zustimmen.

Wenn die Netzspannung dauerhaft im zulässigen Bereich liegt und diese Meldung weiterhin angezeigt wird, den Service kontaktieren.

# 11.2.3 Ereignis 103

### FACHKRAFT

#### Ereignismeldung:

Netzstörung

#### Erläuterung:

Die Netzspannung oder Netzimpedanz am Anschlusspunkt des Wechselrichters ist zu hoch. Der Wechselrichter hat sich vom öffentlichen Stromnetz getrennt.

#### Abhilfe:

 Pr
üfen, ob die Netzspannung am Anschlusspunkt des Wechselrichters dauerhaft im zul
ässigen Bereich liegt.

Wenn die Netzspannung aufgrund der lokalen Netzbedingungen außerhalb des zulässigen Bereichs liegt, Netzbetreiber kontaktieren. Dabei muss der Netzbetreiber einer Anpassung der Spannung am Einspeisepunkt oder einer Änderung der überwachten Betriebsgrenzen zustimmen.

Wenn die Netzspannung dauerhaft im zulässigen Bereich liegt und diese Meldung weiterhin angezeigt wird, den Service kontaktieren.

# 11.2.4 Ereignis 104

### **A** FACHKRAFT

#### **Ereignismeldung:**

• Netzstörung

#### Erläuterung:

Die Netzspannung oder Netzimpedanz am Anschlusspunkt des Wechselrichters ist zu hoch. Der Wechselrichter hat sich vom öffentlichen Stromnetz getrennt.

#### Abhilfe:

• Prüfen, ob die Netzspannung am Anschlusspunkt des Wechselrichters dauerhaft im zulässigen Bereich liegt.

Wenn die Netzspannung aufgrund der lokalen Netzbedingungen außerhalb des zulässigen Bereichs liegt, Netzbetreiber kontaktieren. Dabei muss der Netzbetreiber einer Anpassung der Spannung am Einspeisepunkt oder einer Änderung der überwachten Betriebsgrenzen zustimmen.

Wenn die Netzspannung dauerhaft im zulässigen Bereich liegt und diese Meldung weiterhin angezeigt wird, den Service kontaktieren.

# 11.2.5 Ereignis 105

### FACHKRAFT

#### Ereignismeldung:

Netzstörung

#### Erläuterung:

Die Netzspannung oder Netzimpedanz am Anschlusspunkt des Wechselrichters ist zu hoch. Der Wechselrichter hat sich vom öffentlichen Stromnetz getrennt.

#### Abhilfe:

• Prüfen, ob die Netzspannung am Anschlusspunkt des Wechselrichters dauerhaft im zulässigen Bereich liegt.

Wenn die Netzspannung aufgrund der lokalen Netzbedingungen außerhalb des zulässigen Bereichs liegt, Netzbetreiber kontaktieren. Dabei muss der Netzbetreiber einer Anpassung der Spannung am Einspeisepunkt oder einer Änderung der überwachten Betriebsgrenzen zustimmen.

Wenn die Netzspannung dauerhaft im zulässigen Bereich liegt und diese Meldung weiterhin angezeigt wird, den Service kontaktieren.

# 11.2.6 Ereignis 202

### **A** FACHKRAFT

#### **Ereignismeldung:**

• Netzstörung

#### Erläuterung:

Das öffentliche Stromnetz ist getrennt, das AC-Kabel ist beschädigt oder die Netzspannung am Anschlusspunkt des Wechselrichters ist zu niedrig. Der Wechselrichter hat sich vom öffentlichen Stromnetz getrennt.

#### Abhilfe:

- Sicherstellen, dass der Leitungsschutzschalter eingeschaltet ist.
- Sicherstellen, dass das AC-Kabel nicht beschädigt und korrekt angeschlossen ist.
- Sicherstellen, dass der Länderdatensatz korrekt eingestellt ist.
- Prüfen, ob die Netzspannung am Anschlusspunkt des Wechselrichters dauerhaft im zulässigen Bereich liegt.

Wenn die Netzspannung aufgrund der lokalen Netzbedingungen außerhalb des zulässigen Bereichs liegt, den Netzbetreiber kontaktieren. Dabei muss der Netzbetreiber einer Anpassung der Spannung am Einspeisepunkt oder einer Änderung der überwachten Betriebsgrenzen zustimmen.

Wenn die Netzspannung dauerhaft im zulässigen Bereich liegt und diese Meldung weiterhin angezeigt wird, Service kontaktieren.

# 11.2.7 Ereignis 203

### FACHKRAFT

#### Ereignismeldung:

Netzstörung

#### Erläuterung:

Das öffentliche Stromnetz ist getrennt, das AC-Kabel ist beschädigt oder die Netzspannung am Anschlusspunkt des Wechselrichters ist zu niedrig. Der Wechselrichter hat sich vom öffentlichen Stromnetz getrennt.

#### Abhilfe:

- Sicherstellen, dass der Leitungsschutzschalter eingeschaltet ist.
- Sicherstellen, dass das AC-Kabel nicht beschädigt und korrekt angeschlossen ist.
- Sicherstellen, dass der Länderdatensatz korrekt eingestellt ist.
- Prüfen, ob die Netzspannung am Anschlusspunkt des Wechselrichters dauerhaft im zulässigen Bereich liegt.

Wenn die Netzspannung aufgrund der lokalen Netzbedingungen außerhalb des zulässigen Bereichs liegt, den Netzbetreiber kontaktieren. Dabei muss der Netzbetreiber einer Anpassung der Spannung am Einspeisepunkt oder einer Änderung der überwachten Betriebsgrenzen zustimmen.

Wenn die Netzspannung dauerhaft im zulässigen Bereich liegt und diese Meldung weiterhin angezeigt wird, Service kontaktieren.

# 11.2.8 Ereignis 205

### FACHKRAFT

#### Ereignismeldung:

Netzstörung

#### Erläuterung:

Das öffentliche Stromnetz ist getrennt, das AC-Kabel ist beschädigt oder die Netzspannung am Anschlusspunkt des Wechselrichters ist zu niedrig. Der Wechselrichter hat sich vom öffentlichen Stromnetz getrennt.

#### Abhilfe:

- Sicherstellen, dass der Leitungsschutzschalter eingeschaltet ist.
- Sicherstellen, dass das AC-Kabel nicht beschädigt und korrekt angeschlossen ist.
- Sicherstellen, dass der Länderdatensatz korrekt eingestellt ist.

 Pr
üfen, ob die Netzspannung am Anschlusspunkt des Wechselrichters dauerhaft im zul
ässigen Bereich liegt.

Wenn die Netzspannung aufgrund der lokalen Netzbedingungen außerhalb des zulässigen Bereichs liegt, den Netzbetreiber kontaktieren. Dabei muss der Netzbetreiber einer Anpassung der Spannung am Einspeisepunkt oder einer Änderung der überwachten Betriebsgrenzen zustimmen.

Wenn die Netzspannung dauerhaft im zulässigen Bereich liegt und diese Meldung weiterhin angezeigt wird, Service kontaktieren.

# 11.2.9 Ereignis 206

# A FACHKRAFT

#### Ereignismeldung:

• Netzstörung

#### Erläuterung:

Das öffentliche Stromnetz ist getrennt, das AC-Kabel ist beschädigt oder die Netzspannung am Anschlusspunkt des Wechselrichters ist zu niedrig. Der Wechselrichter hat sich vom öffentlichen Stromnetz getrennt.

#### Abhilfe:

- Sicherstellen, dass der Leitungsschutzschalter eingeschaltet ist.
- Sicherstellen, dass das AC-Kabel nicht beschädigt und korrekt angeschlossen ist.
- Sicherstellen, dass der Länderdatensatz korrekt eingestellt ist.
- Prüfen, ob die Netzspannung am Anschlusspunkt des Wechselrichters dauerhaft im zulässigen Bereich liegt.

Wenn die Netzspannung aufgrund der lokalen Netzbedingungen außerhalb des zulässigen Bereichs liegt, den Netzbetreiber kontaktieren. Dabei muss der Netzbetreiber einer Anpassung der Spannung am Einspeisepunkt oder einer Änderung der überwachten Betriebsgrenzen zustimmen.

Wenn die Netzspannung dauerhaft im zulässigen Bereich liegt und diese Meldung weiterhin angezeigt wird, Service kontaktieren.

# 11.2.10 Ereignis 301

#### FACHKRAFT

#### Ereignismeldung:

Netzstörung

#### Erläuterung:

Der 10-Minuten-Mittelwert der Netzspannung hat den zulässigen Bereich verlassen. Die Netzspannung oder die Netzimpedanz am Anschlusspunkt ist zu hoch. Der Wechselrichter trennt sich vom öffentlichen Stromnetz, um die Spannungsqualität einzuhalten.

• Während des Einspeisebetriebs prüfen, ob die Netzspannung am Anschlusspunkt des Wechselrichters dauerhaft im zulässigen Bereich liegt.

Wenn die Netzspannung aufgrund der lokalen Netzbedingungen außerhalb des zulässigen Bereichs liegt, Netzbetreiber kontaktieren. Dabei muss der Netzbetreiber einer Anpassung der Spannung am Einspeisepunkt oder einer Änderung der überwachten Betriebsgrenzen zustimmen.

Wenn die Netzspannung dauerhaft im zulässigen Bereich liegt und diese Meldung weiterhin angezeigt wird, den Service kontaktieren.

### 11.2.11 Ereignis 302

### **A** FACHKRAFT

#### **Ereignismeldung:**

• Wirkleistungsbegr. AC-Spannung

#### Erläuterung:

Der Wechselrichter hat seine Leistung aufgrund einer zu hohen Netzspannung reduziert um die Netzstabilität sicherzustellen.

#### Abhilfe:

# 11.2.12 Ereignis 401

### **A** FACHKRAFT

#### **Ereignismeldung:**

• Netzstörung

#### Erläuterung:

Der Wechselrichter hat sich vom öffentlichen Stromnetz getrennt. Es wurde ein Inselnetz oder eine sehr große Netzfrequenz-Änderung erkannt.

#### Abhilfe:

- Sicherstellen, dass weder ein Stromausfall noch Arbeiten am öffentlichen Netz vorliegen und ggf. den Netzbetreiber kontaktieren.
- Netzanschluss auf starke, kurzzeitige Schwankungen der Frequenz prüfen.

# 11.2.13 Ereignis 404

### **A** FACHKRAFT

#### Ereignismeldung:

Netzstörung

#### Erläuterung:

Der Wechselrichter hat sich vom öffentlichen Stromnetz getrennt. Es wurde ein Inselnetz oder eine sehr große Netzfrequenz-Änderung erkannt.

#### Abhilfe:

- Sicherstellen, dass weder ein Stromausfall noch Arbeiten am öffentlichen Netz vorliegen und ggf. den Netzbetreiber kontaktieren.
- Netzanschluss auf starke, kurzzeitige Schwankungen der Frequenz prüfen.

# 11.2.14 Ereignis 501

### A FACHKRAFT

#### **Ereignismeldung:**

Netzstörung

#### Erläuterung:

Die Netzfrequenz liegt außerhalb des zulässigen Bereichs. Der Wechselrichter hat sich vom öffentlichen Stromnetz getrennt.

#### Abhilfe:

• Netzfrequenz nach Möglichkeit auf häufige Schwankungen prüfen.

Wenn vermehrt Schwankungen vorliegen und diese Meldung oft angezeigt wird, den Netzbetreiber kontaktieren und fragen, ob der Netzbetreiber einer Änderung der Betriebsparameter des Wechselrichters zustimmt.

Wenn der Netzbetreiber zustimmt, Änderung der Betriebsparameter mit dem Service absprechen.

# 11.2.15 Ereignis 502

#### FACHKRAFT

#### Ereignismeldung:

Netzstörung

#### Erläuterung:

Die Netzfrequenz liegt außerhalb des zulässigen Bereichs. Der Wechselrichter hat sich vom öffentlichen Stromnetz getrennt.

• Netzfrequenz nach Möglichkeit auf häufige Schwankungen prüfen.

Wenn vermehrt Schwankungen vorliegen und diese Meldung oft angezeigt wird, den Netzbetreiber kontaktieren und fragen, ob der Netzbetreiber einer Änderung der Betriebsparameter des Wechselrichters zustimmt.

Wenn der Netzbetreiber zustimmt, Änderung der Betriebsparameter mit dem Service absprechen.

# 11.2.16 Ereignis 503

### **A** FACHKRAFT

#### **Ereignismeldung:**

• Netzstörung

#### Erläuterung:

Die Netzfrequenz liegt außerhalb des zulässigen Bereichs. Der Wechselrichter hat sich vom öffentlichen Stromnetz getrennt.

#### Abhilfe:

• Netzfrequenz nach Möglichkeit auf häufige Schwankungen prüfen.

Wenn vermehrt Schwankungen vorliegen und diese Meldung oft angezeigt wird, den Netzbetreiber kontaktieren und fragen, ob der Netzbetreiber einer Änderung der Betriebsparameter des Wechselrichters zustimmt.

Wenn der Netzbetreiber zustimmt, Änderung der Betriebsparameter mit dem Service absprechen.

# 11.2.17 Ereignis 507

### **A** FACHKRAFT

#### **Ereignismeldung:**

• Wirkleistungsbegr. AC-Frequenz

#### Erläuterung:

Der Wechselrichter hat seine Leistung aufgrund einer zu hohen Netzfrequenz reduziert, um die Netzstabilität sicherzustellen.

#### Abhilfe:

 Netzfrequenz nach Möglichkeit auf häufige Schwankungen prüfen. Wenn vermehrt Schwankungen vorliegen und diese Meldung oft angezeigt wird, den Netzbetreiber kontaktieren und fragen, ob der Netzbetreiber einer Änderung der Betriebsparameter des Wechselrichters zustimmt. Wenn der Netzbetreiber zustimmt, Änderung der Betriebsparameter mit dem Service absprechen.

# 11.2.18 Ereignis 601

### FACHKRAFT

#### Ereignismeldung:

Netzstörung

#### Erläuterung:

Der Wechselrichter hat einen unzulässig hohen Gleichanteil im Netzstrom festgestellt.

#### Abhilfe:

- Netzanschluss auf Gleichanteil prüfen.
- Wenn diese Meldung oft angezeigt wird, den Netzbetreiber kontaktieren und klären, ob der Grenzwert der Überwachung am Wechselrichter angehoben werden darf.

# 11.2.19 Ereignis 701

### **A** FACHKRAFT

#### Ereignismeldung:

- Frequenz unzulässig
- Parameter prüfen

#### Erläuterung:

Die Netzfrequenz liegt außerhalb des zulässigen Bereichs. Der Wechselrichter hat sich vom öffentlichen Stromnetz getrennt.

#### Abhilfe:

- AC-Verkabelung vom Wechselrichter bis zum Einspeisezähler prüfen.
- Netzfrequenz nach Möglichkeit auf häufige Schwankungen prüfen.

Wenn vermehrt Schwankungen vorliegen und diese Meldung oft angezeigt wird, den Netzbetreiber kontaktieren und fragen, ob der Netzbetreiber einer Änderung der Betriebsparameter des Wechselrichters zustimmt.

Wenn der Netzbetreiber zustimmt, Änderung der Betriebsparameter mit dem Service absprechen.

# 11.2.20 Ereignis 901

### FACHKRAFT

#### **Ereignismeldung:**

- PE-Anschluss fehlt
- Anschluss prüfen

#### Erläuterung:

PE ist nicht korrekt angeschlossen.

• Sicherstellen, dass PE korrekt angeschlossen ist.

# 11.2.21 Ereignis 1001

### **A** FACHKRAFT

#### Ereignismeldung:

• L / N vertauscht

#### Erläuterung:

Fehlerhafte Installation des L / N Anschlusses.

#### Abhilfe:

- AC-Verkabelung vom Wechselrichter bis zum Einspeisezähler prüfen.
- AC-Spannungen am Wechselrichteranschluss prüfen.
- Wenn diese Meldung weiterhin angezeigt wird, den Service kontaktieren.

# 11.2.22 Ereignis 1101

### A FACHKRAFT

#### **Ereignismeldung:**

- Installationsfehler
- Anschluss prüfen

#### Erläuterung:

An N ist eine zweite Phase angeschlossen.

#### Abhilfe:

• Den Neutralleiter an N anschließen.

# 11.2.23 Ereignis 1302

### FACHKRAFT

#### **Ereignismeldung:**

- Warten auf Netzspannung
- Installationsfehler Netzanschluss
- Netz und Sicherungen prüfen

#### Erläuterung:

L oder N ist nicht angeschlossen.

#### Abhilfe:

• Sicherstellen, dass die Außenleiter angeschlossen sind.

- Sicherstellen, dass der Leitungsschutzschalter eingeschaltet ist.
- Sicherstellen, dass das AC-Kabel nicht beschädigt und korrekt angeschlossen ist.

# 11.2.24 Ereignis 1501

### **A** FACHKRAFT

#### **Ereignismeldung:**

• Wiederzuschaltstörung Netz

#### Erläuterung:

Der geänderte Länderdatensatz oder der Wert eines Parameters, den Sie eingestellt haben, entspricht nicht den örtlichen Anforderungen. Der Wechselrichter kann sich nicht auf das öffentliche Stromnetz aufschalten.

#### Abhilfe:

 Sicherstellen, dass der Länderdatensatz korrekt eingestellt ist. Dazu den Parameter Setze Ländernorm wählen und Wert pr
üfen.

### 11.2.25 Ereignis 3302

### FACHKRAFT

#### **Ereignismeldung:**

Instabiler Betrieb

#### Erläuterung:

Die Versorgung am DC-Eingang reicht für einen stabilen Betrieb des Wechselrichters nicht aus. Der Wechselrichter kann sich nicht auf das öffentliche Stromnetz aufschalten.

#### Abhilfe:

- Sicherstellen, dass die PV-Module korrekt ausgelegt sind.
- Sicherstellen, dass die PV-Module nicht durch Schnee abgedeckt oder anderweitig verschattet sind.
- Sicherstellen, dass die PV-Module fehlerfrei sind.

# 11.2.26 Ereignis 3303

### **A** FACHKRAFT

#### Ereignismeldung:

• Instabiler Betrieb

#### Erläuterung:

Die Versorgung am DC-Eingang reicht für einen stabilen Betrieb des Wechselrichters nicht aus. Der Wechselrichter kann sich nicht auf das öffentliche Stromnetz aufschalten.

- Sicherstellen, dass die PV-Module korrekt ausgelegt sind.
- Sicherstellen, dass die PV-Module nicht durch Schnee abgedeckt oder anderweitig verschattet sind.
- Sicherstellen, dass die PV-Module fehlerfrei sind.

# 11.2.27 Ereignis 3501

### A FACHKRAFT

#### **Ereignismeldung:**

- Isolationsfehler
- Generator prüfen

#### Erläuterung:

Der Wechselrichter hat einen Erdschluss in den PV-Modulen festgestellt.

#### Abhilfe:

• PV-Anlage auf Erdschluss prüfen.

# 11.2.28 Ereignis 3601

### A FACHKRAFT

#### **Ereignismeldung:**

- Hoher Ableitstrom
- Generator prüfen

#### Erläuterung:

Der Ableitstrom des Wechselrichters und der PV-Module ist zu hoch. Es liegt ein Erdungsfehler, ein Fehlerstrom oder eine Fehlfunktion vor.

Der Wechselrichter unterbricht den Einspeisebetrieb sofort nach Überschreiten eines Grenzwertes. Wenn der Fehler behoben ist, schaltet sich der Wechselrichter automatisch wieder auf das öffentliche Stromnetz auf.

#### Abhilfe:

• PV-Anlage auf Erdschluss prüfen.

# 11.2.29 Ereignis 3701

### A FACHKRAFT

#### **Ereignismeldung:**

- Fehlerstrom zu groß
- Generator prüfen

#### Erläuterung:

Der Wechselrichter hat einen Fehlerstrom durch kurzzeitige Erdung der PV-Module erkannt.

#### Abhilfe:

• PV-Anlage auf Erdschluss prüfen.

# 11.2.30 Ereignis 3801

#### **A** FACHKRAFT

#### **Ereignismeldung:**

- Fehlerstrom zu groß
- Generator prüfen

#### Erläuterung:

Überstrom am DC-Eingang. Der Wechselrichter unterbricht für kurze Zeit die Einspeisung.

#### Abhilfe:

• Wenn sich diese Meldung oft wiederholt, sicherstellen, dass die PV-Module korrekt ausgelegt und verschaltet sind.

# 11.2.31 Ereignis 3802

# A FACHKRAFT

#### **Ereignismeldung:**

- Fehlerstrom zu groß
- Generator prüfen

#### Erläuterung:

Überstrom am DC-Eingang. Der Wechselrichter unterbricht für kurze Zeit die Einspeisung.

#### Abhilfe:

• Wenn sich diese Meldung oft wiederholt, sicherstellen, dass die PV-Module korrekt ausgelegt und verschaltet sind.

# 11.2.32 Ereignis 3901

### **A** FACHKRAFT

#### Ereignismeldung:

- Warten auf DC-Startbedingungen
- Startbedingungen nicht erreicht

#### Erläuterung:

Die Bedingungen für die Einspeisung in das öffentliche Stromnetz sind noch nicht erfüllt.

- Sicherstellen, dass die PV-Module nicht durch Schnee abgedeckt oder anderweitig verschattet sind.
- Auf höhere Einstrahlung warten.
- Wenn diese Meldung häufig in den Morgenstunden angezeigt wird, die Grenzspannung zum Starten der Einspeisung erhöhen. Dazu Änderung des Parameters Grenzspannung zum Starten der Einspeisung vornehmen.
- Wenn diese Meldung häufig bei mittlerer Einstrahlung angezeigt wird, sicherstellen, dass die PV-Module korrekt ausgelegt sind.

# 11.2.33 Ereignis 3902

### A FACHKRAFT

#### Ereignismeldung:

- Warten auf DC-Startbedingungen
- Startbedingungen nicht erreicht

#### Erläuterung:

Die Bedingungen für die Einspeisung in das öffentliche Stromnetz sind noch nicht erfüllt.

#### Abhilfe:

- Sicherstellen, dass die PV-Module nicht durch Schnee abgedeckt oder anderweitig verschattet sind.
- Auf höhere Einstrahlung warten.
- Wenn diese Meldung häufig in den Morgenstunden angezeigt wird, die Grenzspannung zum Starten der Einspeisung erhöhen. Dazu Änderung des Parameters Grenzspannung zum Starten der Einspeisung vornehmen.
- Wenn diese Meldung häufig bei mittlerer Einstrahlung angezeigt wird, sicherstellen, dass die PV-Module korrekt ausgelegt sind.

# 11.2.34 Ereignis 4011

### A FACHKRAFT

### Ereignismeldung:

• Gebrückte Strings festgestellt

#### Erläuterung:

Die DC-Eingänge A und B sind parallel geschaltet.

# 11.2.35 Ereignis 4012

### FACHKRAFT

#### Ereignismeldung:

• Keine gebrückten Strings festgestellt

#### Erläuterung:

Die DC-Eingänge A und B sind nicht parallel geschaltet.

# 11.2.36 Ereignis 6001-6468

### A FACHKRAFT

#### **Ereignismeldung:**

- Selbstdiagnose
- Gerätestörung

#### Erläuterung:

Die Ursache muss vom Service bestimmt werden.

#### Abhilfe:

• Den Service kontaktieren.

# 11.2.37 Ereignis 6501

### **A** FACHKRAFT

#### **Ereignismeldung:**

- Selbstdiagnose
- Übertemperatur

#### Erläuterung:

Der Wechselrichter hat sich aufgrund zu hoher Temperatur abgeschaltet.

#### Abhilfe:

- Die Kühlrippen an der Rückseite des Gehäuses und die Lüftungskanäle an der Oberseite mit einer weichen Bürste reinigen.
- Sicherstellen, dass der Wechselrichter ausreichend belüftet ist.
- Sicherstellen, dass der Wechselrichter keiner direkten Sonneneinstrahlung ausgesetzt ist.
- Sicherstellen, dass die maximale Umgebungstemperatur nicht überschritten wird.

# 11.2.38 Ereignis 6502

### FACHKRAFT

#### Ereignismeldung:

- Selbstdiagnose
- Übertemperatur

#### Erläuterung:

Der Wechselrichter hat sich aufgrund zu hoher Temperatur abgeschaltet.

#### Abhilfe:

- Die Kühlrippen an der Rückseite des Gehäuses und die Lüftungskanäle an der Oberseite mit einer weichen Bürste reinigen.
- Sicherstellen, dass der Wechselrichter ausreichend belüftet ist.
- Sicherstellen, dass der Wechselrichter keiner direkten Sonneneinstrahlung ausgesetzt ist.
- Sicherstellen, dass die maximal zulässige Umgebungstemperatur eingehalten wird.

# 11.2.39 Ereignis 6509

### A FACHKRAFT

#### **Ereignismeldung:**

- Selbstdiagnose
- Übertemperatur

#### Erläuterung:

Der Wechselrichter hat sich aufgrund zu hoher Temperatur abgeschaltet.

#### Abhilfe:

- Die Kühlrippen an der Rückseite des Gehäuses und die Lüftungskanäle an der Oberseite mit einer weichen Bürste reinigen.
- Sicherstellen, dass der Wechselrichter ausreichend belüftet ist.
- Sicherstellen, dass der Wechselrichter keiner direkten Sonneneinstrahlung ausgesetzt ist.
- Sicherstellen, dass die maximale Umgebungstemperatur nicht überschritten wird.

# 11.2.40 Ereignis 6512

#### Ereignismeldung:

• Minimale Betriebstemperatur unterschritten

#### Erläuterung:

Der Wechselrichter speist erst ab einer Temperatur von -25  $\,^{\circ}\mathrm{C}$  wieder in das öffentliche Stromnetz ein.

# 11.2.41 Ereignis 6602

#### FACHKRAFT

#### **Ereignismeldung:**

• Überspannung Netz (SW)

#### Erläuterung:

Der Effektivwert der Netzspannung liegt für eine bestimmte Zeit über den zulässigen Netzspannungsschwellenwerten (SW-Grenze).

#### Abhilfe:

• Netzspannung und Netzanschluss am Wechselrichter prüfen.

Wenn die Netzspannung auf Grund der lokalen Netzbedingungen außerhalb des zulässigen Bereichs liegt, fragen Sie den Netzbetreiber, ob die Spannungen am Einspeisepunkt angepasst werden können oder ob er Änderungen der überwachten Betriebsgrenzen zustimmt.

# 11.2.42 Ereignis 6603

### **A** FACHKRAFT

#### **Ereignismeldung:**

- Selbstdiagnose
- Überstrom Netz

#### Erläuterung:

Die Ursache muss vom Service bestimmt werden.

#### Abhilfe:

• Den Service kontaktieren.

# 11.2.43 Ereignis 6604

### FACHKRAFT

#### **Ereignismeldung:**

- Selbstdiagnose
- Überspannung Zwischenkreis (SW)

#### Erläuterung:

Die Ursache muss vom Service bestimmt werden.

#### Abhilfe:

• Den Service kontaktieren.

# 11.2.44 Ereignis 6801

### FACHKRAFT

#### Ereignismeldung:

• Selbstdiagnose > Eingang A defekt

#### Erläuterung:

Fehler der Wechselrichterpolaritäten.

#### Abhilfe:

- Prüfen, ob ein String an Eingang A angeschlossen ist.
- Den Service kontaktieren.

### 11.2.45 Ereignis 6802

### **A** FACHKRAFT

#### **Ereignismeldung:**

• Selbstdiagnose > Eingang A defekt

#### Erläuterung:

Fehler der Wechselrichterpolaritäten.

#### Abhilfe:

- Prüfen, ob ein String an Eingang A angeschlossen ist.
- Den Service kontaktieren.

# 11.2.46 Ereignis 6901

### A FACHKRAFT

#### Ereignismeldung:

• Selbstdiagnose > Eingang B defekt

#### Erläuterung:

Fehler der Wechselrichterpolaritäten.

#### Abhilfe:

- Prüfen, ob ein String an Eingang B angeschlossen ist.
- Den Service kontaktieren.

# 11.2.47 Ereignis 6902

### **A** FACHKRAFT

#### Ereignismeldung:

• Selbstdiagnose > Eingang B defekt

#### Erläuterung:

Fehler der Wechselrichterpolaritäten..

#### Abhilfe:

- Prüfen, ob ein String an Eingang B angeschlossen ist.
- Den Service kontaktieren.

### 11.2.48 Ereignis 7001

### **A** FACHKRAFT

#### **Ereignismeldung:**

• Störung Sensor Innenraumtemperatur

#### Erläuterung:

Ein Temperatursensor im Wechselrichter ist gestört und der Wechselrichter unterbricht den Einspeisebetrieb. Die Ursache muss vom Service bestimmt werden.

#### Abhilfe:

• Den Service kontaktieren.

# 11.2.49 Ereignis 7002

### A FACHKRAFT

#### **Ereignismeldung:**

• Störung Sensor Innenraumtemperatur

#### Erläuterung:

Ein Temperatursensor im Wechselrichter ist gestört und der Wechselrichter unterbricht den Einspeisebetrieb. Die Ursache muss vom Service bestimmt werden.

#### Abhilfe:

• Den Service kontaktieren.

# 11.2.50 Ereignis 7701

### **A** FACHKRAFT

#### **Ereignismeldung:**

• Selbstdiagnose

Gerätestörung

#### Erläuterung:

Die Ursache muss vom Service bestimmt werden.

#### Abhilfe:

• Den Service kontaktieren.

# 11.2.51 Ereignis 7702

### **A** FACHKRAFT

#### **Ereignismeldung:**

- Selbstdiagnose
- Gerätestörung

#### Erläuterung:

Die Ursache muss vom Service bestimmt werden.

#### Abhilfe:

• Den Service kontaktieren.

# 11.2.52 Ereignis 7703

### FACHKRAFT

#### **Ereignismeldung:**

- Selbstdiagnose
- Gerätestörung

#### Erläuterung:

Die Ursache muss vom Service bestimmt werden.

#### Abhilfe:

• Den Service kontaktieren.

# 11.2.53 Ereignis 8003

### **A** FACHKRAFT

#### **Ereignismeldung:**

• Wirkleistungsbegr. Temperatur

#### Erläuterung:

Der Wechselrichter hat seine Leistung aufgrund von zu hoher Temperatur für mehr als 10 Minuten reduziert.

- Die Kühlrippen an der Rückseite des Gehäuses und die Lüftungskanäle an der Oberseite mit einer weichen Bürste reinigen.
- Sicherstellen, dass der Wechselrichter ausreichend belüftet ist.
- Sicherstellen, dass die maximale Umgebungstemperatur nicht überschritten wird.
- Sicherstellen, dass der Wechselrichter keiner direkten Sonneneinstrahlung ausgesetzt ist.

# 11.2.54 Ereignis 8708

### FACHKRAFT

#### **Ereignismeldung:**

• Timeout in Kommunikation für Wirkleistungsbegrenzung

#### Erläuterung:

Ausbleibende Kommunikation zur Anlagensteuerung. Je nach Fallback-Einstellung werden entweder die zuletzt empfangenen Werte beibehalten oder die Wirkleistung wird auf den eingestellten Prozentwert der Wechselrichter-Nennleistung begrenzt.

#### Abhilfe:

• Sicherstellen, dass eine intakte Verbindung zum Anlagenmanager besteht und keine Kabel beschädigt oder Stecker abgezogen sind.

# 11.2.55 Ereignis 8709

### **A** FACHKRAFT

#### Ereignismeldung:

• Timeout in Kommunikation für Blindleistungsvorgabe

#### Erläuterung:

Ausbleibende Kommunikation zur Anlagensteuerung.

#### Abhilfe:

• Sicherstellen, dass eine intakte Verbindung zum Anlagenmanager besteht und keine Kabel beschädigt oder Stecker abgezogen sind.

# 11.2.56 Ereignis 8710

### **A** FACHKRAFT

#### **Ereignisnummer:**

• Timeout in Kommunikation für cos-Phi-Vorgabe

#### Erläuterung:

Ausbleibende Kommunikation zur Anlagensteuerung.

• Sicherstellen, dass eine intakte Verbindung zum Anlagenmanager besteht und keine Kabel beschädigt oder Stecker abgezogen sind.

# 11.2.57 Ereignis 9002

### **A** FACHKRAFT

#### Ereignismeldung:

• SMA Grid Guard-Code ungültig

#### Erläuterung:

Der eingegebene SMA Grid Guard-Code ist nicht korrekt. Die Parameter sind weiterhin geschützt und können nicht verändert werden.

#### Abhilfe:

• Korrekten SMA Grid Guard-Code eingeben.

# 11.2.58 Ereignis 9003

### **A** FACHKRAFT

#### **Ereignismeldung:**

• Netzparameter verriegelt

#### Erläuterung:

Die Netzparameter sind jetzt für Änderungen gesperrt. Um Änderungen an den Netzparametern vornehmen zu können, müssen Sie sich ab jetzt mit dem SMA Grid Guard-Code einloggen.

#### Abhilfe:

• Als Installateur anmelden und SMA Grid Guard-Code eingeben.

# 11.2.59 Ereignis 9007

### **A** FACHKRAFT

#### **Ereignismeldung:**

Abbruch Selbsttest

#### Erläuterung:

Der Selbsttest wurde abgebrochen.

#### Abhilfe:

- Sicherstellen, dass der AC-Anschluss korrekt ist.
- Sicherstellen, dass Länderdatensatz korrekt hinterlegt ist.
- Selbsttest erneut starten.

# 11.2.60 Ereignis 9101

#### FACHKRAFT

#### Ereignismeldung:

• Kalibrierung der AC-Spannung fehlgeschlagen.

#### Erläuterung:

Während der Kalibrierung ist ein Fehler aufgetreten. Die Ursache muss vom Service bestimmt werden.

#### Abhilfe:

• Den Service kontaktieren.

# 11.2.61 Ereignis 9107

### **A** FACHKRAFT

#### **Ereignismeldung:**

- Selbstdiagnose
- Gerätestörung

#### Erläuterung:

Die Ursache muss vom Service bestimmt werden.

#### Abhilfe:

• Den Service kontaktieren.

# 11.2.62 Ereignis 10102

#### Anzeigetext:

Parameter |xx| erfolgreich gesetzt. |xx| auf |xx|.

#### Beschreibung:

Diese Meldung wird am Anfang einer Messung ausgegeben.

# 11.2.63 Ereignis 10431

#### **Ereignismeldung:**

• I-V-Kurvenmessung erfolgreich

#### Erläuterung:

Diese Meldung wird am Ende einer Messung ausgegeben.

# 11.2.64 Ereignis 29001

### FACHKRAFT

#### Ereignismeldung:

• Installateurscode gültig

#### Erläuterung:

Der eingegebene SMA Grid Guard-Code ist gültig. Die mit dem SMA Grid Guard-Code geschützten Parameter sind jetzt einstellbar.

# 11.3 PV-Anlage auf Erdschluss prüfen

### A FACHKRAFT

Wenn die rote LED leuchtet und auf der Benutzeroberfläche des Wechselrichters im Menü **Ereignisse** die Ereignisnummern 3501, 3601 oder 3701 angezeigt werden, kann ein Erdschluss vorliegen. Die elektrische Isolation der PV-Anlage gegen Erde ist defekt oder zu gering.

### \Lambda GEFAHR

#### Lebensgefahr durch Stromschlag beim Berühren unter Spannung stehender Anlagenteile bei einem Erdschluss

Bei einem Erdschluss können Anlagenteile unter Spannung stehen. Das Berühren spannungsführender Teile oder Kabel führt zum Tod oder zu lebensgefährlichen Verletzungen durch Stromschlag.

- Vor Arbeiten das Produkt spannungsfrei schalten und gegen Wiedereinschalten sichern.
- Die Kabel der PV-Module nur an der Isolierung anfassen.
- Teile der Unterkonstruktion und Generatorgestell nicht anfassen.
- Keine PV-Strings mit Erdschluss an den Wechselrichter anschließen.

# **WARNUNG**

### Lebensgefahr durch Stromschlag bei Zerstörung eines Messgeräts durch Überspannung

Eine Überspannung kann ein Messgerät beschädigen und zum Anliegen einer Spannung am Gehäuse des Messgeräts führen. Das Berühren des unter Spannung stehenden Gehäuses des Messgerätes führt zum Tod oder zu lebensgefährlichen Verletzungen durch Stromschlag.

• Nur Messgeräte mit einem DC-Eingangsspannungsbereich bis mindestens 1000 V oder höher einsetzen.

#### Vorgehen:

Um die PV-Anlage auf Erdschluss zu prüfen, führen Sie folgende Handlungen in der vorgegebenen Reihenfolge aus. Den genauen Ablauf zeigen die darauf folgenden Abschnitte.

• PV-Anlage mittels Spannungsmessung auf Erdschluss prüfen.
• Wenn die Spannungsmessung nicht erfolgreich war, PV-Anlage mittels Isolationswiderstandsmessung auf Erdschluss prüfen.

#### Prüfung mittels Spannungsmessung

Prüfen Sie jeden String der PV-Anlage nach folgendem Vorgehen auf Erdschluss.

#### Vorgehen:

- Ceperature Constraints of the second second s
- 4. Spannungen zwischen Plus- und Minuspol messen.
- 5. Wenn folgende Ergebnisse gleichzeitig vorliegen, liegt ein Erdschluss in der PV-Anlage vor:
  - 🗹 Alle gemessenen Spannungen sind stabil.
  - Die Summe der beiden Spannungen gegen Erdpotenzial entsprechen annähernd der Spannung zwischen Plus- und Minuspol.
- 6. Wenn ein Erdschluss vorliegt, über das Verhältnis der beiden gemessenen Spannungen den Ort des Erdschlusses ermitteln und Erdschluss beseitigen.
- 7. Wenn kein eindeutiger Erdschluss messbar ist und die Meldung weiterhin angezeigt wird, Isolationswiderstandsmessung durchführen.
- 8. Strings ohne Erdschluss wieder an den Wechselrichter anschließen und Wechselrichter wieder in Betrieb nehmen (siehe Installationsanleitung des Wechselrichters).

Ort des Erdschlusses

Das Beispiel zeigt einen Erdschluss zwischen dem zweiten und dritten PV-Modul.

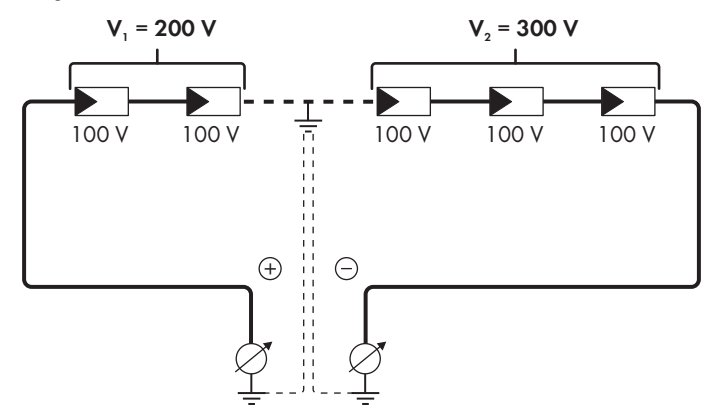

### Prüfung mittels Isolationswiderstandsmessung

Wenn die Spannungsmessung keinen ausreichenden Hinweis auf einen Erdschluss liefert, kann die Messung des Isolationswiderstands genauere Ergebnisse liefern.

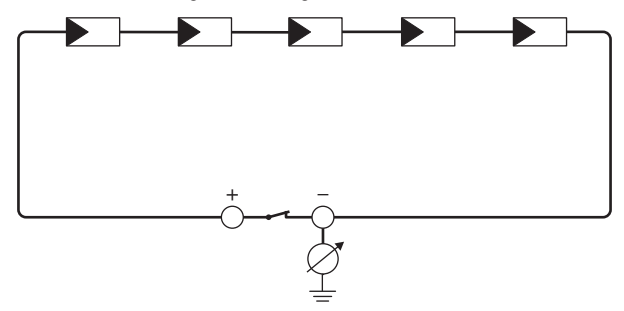

Abbildung 16: Schematische Darstellung der Messung

### i Berechnung des Isolationswiderstands

Der zu erwartende Gesamtwiderstand der PV-Anlage oder eines einzelnen Strings kann über folgende Formel berechnet werden:

 $\frac{1}{R_{ges}} = \frac{1}{R_1} + \frac{1}{R_2} + \frac{1}{R_3} + \dots$ 

Den genauen Isolationswiderstand eines PV-Moduls können Sie beim Modulhersteller erfragen oder dem Datenblatt entnehmen.

Als Durchschnittswert für den Widerstand eines PV-Moduls kann jedoch bei Dünnschichtmodulen ca. 40 MOhm und bei poly- und monokristallinen PV-Modulen ca. 50 MOhm pro PV-Modul angenommen werden (weitere Informationen zur Berechnung des Isolationswiderstands siehe Technische Information "Isolationswiderstand (Riso) von nicht galvanisch getrennten PV-Anlagen" unter www.SMA-Solar.com).

#### Benötigte Geräte:

- Geeignete Vorrichtung zum sicheren Trennen und Kurzschließen
- □ Isolationswiderstandsmessgerät

### i Vorrichtung zum sicheren Trennen und Kurzschließen der PV-Module notwendig

Die Isolationswiderstandsmessung kann nur mit einer geeigneten Vorrichtung zum sicheren Trennen und Kurzschließen der PV-Module erfolgen. Wenn keine geeignete Vorrichtung vorhanden ist, darf die Isolationswiderstandsmessung nicht durchgeführt werden.

#### Vorgehen:

1. Zu erwartenden Isolationswiderstand pro String berechnen.

#### 2.

## **GEFAHR**

#### Lebensgefahr durch hohe Spannungen

- Den Wechselrichter spannungsfrei schalten (siehe Kapitel 9, Seite 80).
- 3. Kurzschluss-Vorrichtung installieren.
- 4. Isolationswiderstandsmessgerät anschließen.
- 5. Ersten String kurzschließen.
- 6. Prüfspannung einstellen. Dabei sollte die Prüfspannung möglichst nahe an der maximalen Systemspannung der PV-Module liegen, darf sie aber nicht überschreiten (siehe Datenblatt der PV-Module).
- 7. Isolationswiderstand messen.
- 8. Kurzschluss aufheben.
- 9. Messung mit verbleibenden Strings auf gleiche Weise durchführen.
  - ☑ Wenn der Isolationswiderstand eines Strings deutlich vom theoretisch berechneten Wert abweicht, liegt ein Erdschluss in dem betreffenden String vor.
- 10. Strings mit Erdschluss erst wieder an den Wechselrichter anschließen, wenn der Erdschluss beseitigt ist.
- 11. Alle anderen Strings wieder an den Wechselrichter anschließen.
- 12. Den Wechselrichter wieder in Betrieb nehmen.
- Wenn der Wechselrichter anschließend weiterhin einen Isolationsfehler anzeigt, den Service kontaktieren (siehe Kapitel 14, Seite 121). Unter Umständen sind die PV-Module in der vorhandenen Anzahl nicht für den Wechselrichter geeignet.

# 11.4 Probleme mit Streaming-Diensten

Wenn Sie Streaming-Dienste im lokalen Netzwerk nutzen, in das auch der Wechselrichter integriert ist, kann es zu Störungen bei der Übertragung kommen. In diesem Fall können Sie die IGMP-Einstellungen des Wechselrichters über Betriebsparameter ändern.

• Den Service kontaktieren und IGMP-Einstellungen in Absprache mit dem Service ändern.

# 12 Wechselrichter außer Betrieb nehmen

### A FACHKRAFT

Um den Wechselrichter nach Ablauf seiner Lebensdauer vollständig außer Betrieb zu nehmen, gehen Sie vor wie in diesem Kapitel beschrieben.

## 

### Verletzungsgefahr durch das Gewicht des Produkts

Durch falsches Heben und durch Herunterfallen des Produkts beim Transport oder der Montage können Verletzungen entstehen.

- Das Produkt vorsichtig transportieren und heben. Dabei das Gewicht des Produkts beachten.
- Bei allen Arbeiten am Produkt geeignete persönliche Schutzausrüstung tragen.

#### Vorgehen:

1

2

# **GEFAHR**

### Lebensgefahr durch hohe Spannungen

• Den Wechselrichter spannungsfrei schalten (siehe Kapitel 9, Seite 80).

## 

### Verbrennungsgefahr durch heiße Gehäuseteile

- 30 Minuten warten, bis das Gehäuse abgekühlt ist.
- 3. Den RS485-Stecker abdrehen und aus der Buchse herausziehen.

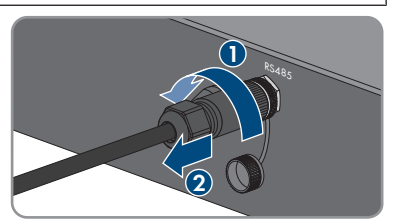

- 4. Schutzkappe auf RS485-Buchse drehen.
- 5. Überwurfmutter von der Gewindehülse für das Netzwerkkabel abdrehen.

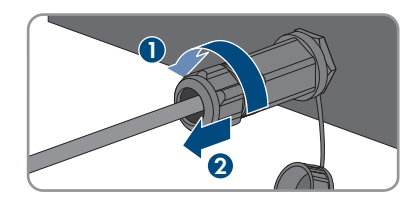

 $(\mathbf{1})$ 

- Gewindehülse von dem Gewinde der Netzwerkbuchse am Wechselrichter abdrehen und abnehmen.
- 7. Den Stecker des Netzwerkkabels entriegeln und aus der Buchse am Wechselrichter abziehen.
- 8. Kabeltülle aus Gewindehülse herausnehmen und Netzwerkkabel aus der Kabeltülle entfernen.
- 9. Das Netzwerkkabel aus der Gewindehülse und der Überwurfmutter herausführen.
- 10. Schutzkappe auf Netzwerkbuchse drehen.

11. Die Antenne abdrehen und abnehmen.

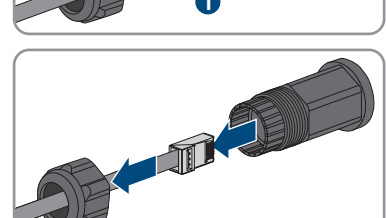

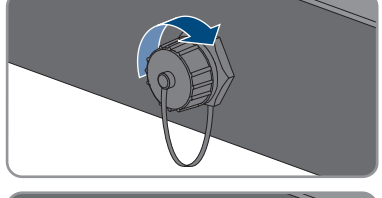

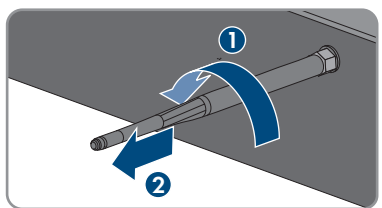

STP8-10-3AV-40-BE-de-17

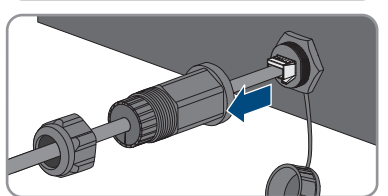

- 12 Wechselrichter außer Betrieb nehmen
- Wenn Schutzkappe vorhanden, die Schutzkappe auf die Buchse f
  ür den Anschluss der Antenne stecken.
- Wenn eine zusätzliche Erdung oder ein Potenzialausgleich am Wechselrichter angeschlossen ist, die Linsenkopfschraube M5x12 herausdrehen (TX25) und das Erdungskabel entfernen.
- Die Linsenkopfschrauben M5x12 links und rechts zur Sicherung des Wechselrichters an der Wandhalterung herausdrehen (TX25).

 Den Wechselrichter senkrecht nach oben von der Wandhalterung nehmen.

16. Die Schrauben zur Befestigung der Wandhalterung herausdrehen und Wandhalterung abnehmen.

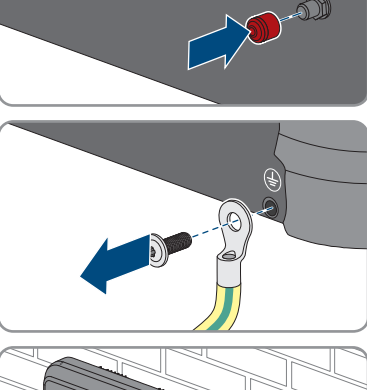

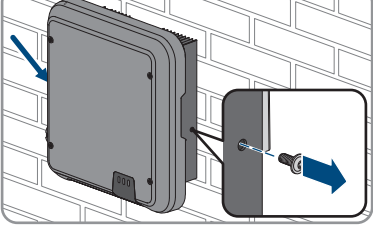

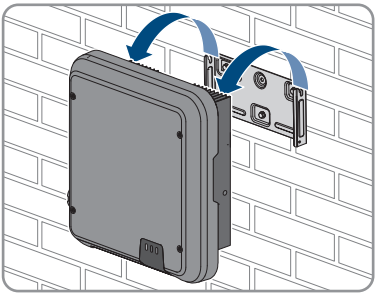

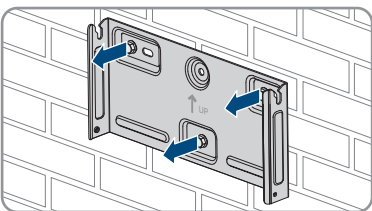

- 17. Wenn der Wechselrichter gelagert oder verschickt werden soll, den Wechselrichter, den AC-Stecker, die DC-Steckverbinder, die RJ45-Schutztülle, die Antenne und die Wandhalterung verpacken. Dazu Originalverpackung oder Verpackung verwenden, die sich für Gewicht und Größe des Wechselrichters eignet.
- Wenn der Wechselrichter entsorgt werden soll, den Wechselrichter nach den vor Ort g
  ültigen Entsorgungsvorschriften f
  ür Elektronikschrott entsorgen.

# 13 Technische Daten

# 13.1 DC/AC

## 13.1.1 Sunny Tripower 8.0 / 10.0

|                                                         | STP8.0-3AV-40   | STP10.0-3AV-40  |
|---------------------------------------------------------|-----------------|-----------------|
| Maximale Generatorleistung                              | 15000 Wp        | 15000 Wp        |
| Maximale Eingangsspannung                               | 1000 V          | 1000 V          |
| MPP-Spannungsbereich                                    | 260 V bis 800 V | 320 V bis 800 V |
| Bemessungseingangsspannung                              | 580 V           | 580 V           |
| Minimale Eingangsspannung                               | 125 V           | 125 V           |
| Start-Eingangsspannung                                  | 175 V           | 175 V           |
| Maximaler Eingangsstrom, Ein-<br>gang A                 | 20 A            | 20 A            |
| Maximaler Eingangsstrom, Ein-<br>gang B                 | 12 A            | 12 A            |
| Maximaler Kurzschluss-Strom,<br>Eingang A <sup>1)</sup> | 30 A            | 30 A            |
| Maximaler Kurzschluss-Strom,<br>Eingang B <sup>1)</sup> | 18 A            | 18 A            |
| Maximaler Rückstrom in den<br>PV-Generator              | 0 A             | 0 A             |
| Anzahl der unabhängigen<br>MPP-Eingänge                 | 2               | 2               |
| Strings, Eingang A                                      | 2               | 2               |
| Strings, Eingang B                                      | 1               | 1               |
| Überspannungskategorie nach<br>IEC 60664-1              | II              | II              |

### **AC-Ausgang**

|                                          | STP8.0-3AV-40 | STP10.0-3AV-40 |
|------------------------------------------|---------------|----------------|
| Bemessungsleistung bei 230 V,<br>50 Hz   | 8000 W        | 10000 W        |
| Maximale Scheinleistung bei<br>cos φ = 1 | 8000 VA       | 10000 VA       |

<sup>1)</sup> Nach IEC 62109-2: I<sub>SC PV</sub>

|                                                                                                    | STP8.0-3AV-40                                          | STP10.0-3AV-40                                         |
|----------------------------------------------------------------------------------------------------|--------------------------------------------------------|--------------------------------------------------------|
| Bemessungsscheinleistung bei<br>cos φ = 1                                                                                   | 8000 VA                                                | 10000 VA                                               |
| Netznennspannung                                                                                                    | 3/N/PE, 220 V / 380 V, 230<br>V / 400 V, 240 V / 415 V | 3/N/PE, 220 V / 380 V, 230<br>V / 400 V, 240 V / 415 V |
| Bemessungsnetzspannung                                                                                                    | 230 V                                                  | 230 V                                                  |
| Spannungsbereich <sup>2)</sup>                                                                                              | 180 V bis 280 V                                        | 180 V bis 280 V                                        |
| Bemessungsstrom bei 220 V                                                                                                   | 3 x 12,1 A                                             | 3 x 14,5 A                                             |
| Bemessungsstrom bei 230 V                                                                                                   | 3 x 11,6 A                                             | 3 x 14,5 A                                             |
| Bemessungsstrom bei 240 V                                                                                                   | 3 x 11,1 A                                             | 3 x 13,9 A                                             |
| Maximaler Ausgangsstrom                                                                                                    | 3 x 12,1 A                                             | 3 x 14,5 A                                             |
| Klirrfaktor des Ausgangsstroms<br>bei Klirrfaktor der AC-Span-<br>nung <2 % und AC-Leistung<br>>50 % der Bemessungsleistung | < 3 %                                                  | < 3 %                                                  |
| Maximaler Ausgangsstrom im<br>Fehlerfall                                                                                    | 30 A                                                   | 36 A                                                   |
| Einschaltstrom                                                                                                    | <20 % des AC-Nennstroms für<br>maximal 10 ms           | <20 % des AC-Nennstroms für<br>maximal 10 ms           |
| Bemessungsnetzfrequenz                                                                                                    | 50 Hz                                                  | 50 Hz                                                  |
| Netzfrequenz <sup>2)</sup>                                                                                                  | 50 Hz / 60 Hz                                          | 50 Hz / 60 Hz                                          |
| Arbeitsbereich bei Netzfre-<br>quenz 50 Hz                                                                                  | 45 Hz bis 55 Hz                                        | 45 Hz bis 55 Hz                                        |
| Arbeitsbereich bei Netzfre-<br>quenz 60 Hz                                                                                  | 55 Hz bis 65 Hz                                        | 55 Hz bis 65 Hz                                        |
| Leistungsfaktor bei Bemessungs-<br>leistung                                                                                 | 1                                                      | 1                                                      |
| Verschiebungsfaktor cos φ, ein-<br>stellbar                                                                                 | 0,8 übererregt bis 0,8<br>untererregt                  | 0,8 übererregt bis 0,8<br>untererregt                  |
| Einspeisephasen                                                                                                    | 3                                                      | 3                                                      |
| Anschlussphasen                                                                                                    | 3                                                      | 3                                                      |
| Überspannungskategorie nach<br>IEC 60664-1                                                                                  | III                                                    | 111                                                    |

<sup>&</sup>lt;sup>2)</sup> Je nach eingestelltem Länderdatensatz

### Wirkungsgrad

|                                                   | STP8.0-3AV-40 | STP10.0-3AV-40 |
|---------------------------------------------------|---------------|----------------|
| Maximaler Wirkungsgrad, $\eta_{\mbox{\tiny max}}$ | 98,2 %        | 98,2 %         |
| Europäischer Wirkungsgrad,                        | 97,4 %        | 97,6 %         |
| η <sub>EU</sub>                                   |               |                |

# 13.2 Allgemeine Daten

| Breite x Höhe x Tiefe                                                          | 460 mm x 497 mm x 176 mm                |
|--------------------------------------------------------------------------------|-----------------------------------------|
| Gewicht                                                                        | 20,5 kg                                 |
| Länge x Breite x Höhe der Verpackung                                           | 800 mm x 600 mm x 250 mm                |
| Transportgewicht                                                               | 26,5 kg                                 |
| Klimaklasse nach IEC 60721-3-4                                                 | 4K4H                                    |
| Umweltkategorie                                                                | im Freien                               |
| Verschmutzungsgrad außerhalb des Gehäuses                                      | 3                                       |
| Verschmutzungsgrad innerhalb des Gehäuses                                      | 2                                       |
| Betriebstemperaturbereich                                                      | -25 °C bis +60 °C                       |
| Zulässiger Maximalwert für die relative Feuchte<br>(kondensierend)             | 100 %                                   |
| Maximale Betriebshöhe über Normalhöhennull<br>(NHN)                            | 3000 m                                  |
| Typische Geräuschemission                                                      | 25 dB(A)                                |
| Verlustleistung im Nachtbetrieb                                                | 5 W                                     |
| Maximales Datenvolumen pro Wechselrichter<br>bei Speedwire/Webconnect          | 550 MB/Monat                            |
| Zusätzliches Datenvolumen bei Benutzung der<br>Sunny Portal Live-Schnittstelle | 660 kB/Stunde                           |
| Leistungssteuerung / Demand Response (DRED)                                    | Kommunikation über Modbus-Schnittstelle |
| Einspeisebegrenzung nach AS/NZS 4777.2                                         | EMETER-20, HM-20                        |
| Demand Response Einstellung nach AS/<br>NZS 4777.2                             | DRMO                                    |
| Topologie                                                                      | Keine galvanische Trennung              |
| Kühlprinzip                                                                    | Konvektion                              |
| Schutzart Elektronik nach IEC 60529                                            | IP65                                    |
| Schutzklasse nach IEC 62109-1                                                  | I                                       |

| Funktechnologie                           | WLAN 802.11 b/g/n                                                   |
|-------------------------------------------|---------------------------------------------------------------------|
| Frequenzband                              | 2,4 GHz                                                             |
| Maximale Sendeleistung                    | 100 mW                                                              |
| Anzahl maximal erfassbarer WLAN-Netzwerke | 32                                                                  |
| Netzformen <sup>3)</sup>                  | IT, Delta-IT, TN-C, TN-S, TN-C-S, TT (wenn U <sub>N_PE</sub> <20 V) |

## 13.3 Klimatische Bedingungen

### Aufstellung gemäß IEC 60721-3-3, Klasse 4K4H

| -25 °C bis +60 °C    |
|----------------------|
| 0 % bis 100 %        |
| 79,5 kPa bis 106 kPa |
|                      |

### Transport gemäß IEC 60721-3-2, Klasse 2K3

| Temperaturbereich -25 °C bis +70 °C |  |
|-------------------------------------|--|
|-------------------------------------|--|

## 13.4 Schutzeinrichtungen

| DC-Verpolungsschutz                                    | Kurzschlussdiode                                |
|--------------------------------------------------------|-------------------------------------------------|
| Eingangsseitige Freischaltstelle                       | DC-Lasttrennschalter <sup>4)</sup>              |
| AC-Kurzschlussfestigkeit                               | Stromregelung                                   |
| Netzüberwachung                                        | SMA Grid Guard 10.0                             |
| Maximale zulässige Absicherung (AC-Seite)              | 32 A                                            |
| Erdschlussüberwachung                                  | Isolationsüberwachung: R <sub>iso</sub> >200 kΩ |
| Allstromsensitive Fehlerstrom-Überwachungsein-<br>heit | Vorhanden                                       |
| Aktive Inselnetzerkennung                              | Frequenzverschiebung                            |

## 13.5 Ausstattung

| DC-Anschluss | DC-Steckverbinder SUNCLIX |
|--------------|---------------------------|
| AC-Anschluss | AC-Stecker                |
| WLAN         | Standardmäßig             |

<sup>&</sup>lt;sup>3)</sup> IT, Delta-IT: Beim Einsatz in diesen Netzen muss die Schutzleiter-Überwachung deaktiviert und eine zusätzliche Erdung an den Wechselrichter angeschlossen werden.

<sup>&</sup>lt;sup>4)</sup> Gebrauchskategorie nach IEC 60947: DC-PV2

| SMA Speedwire/Webconnect                                            | Standardmäßig |
|---------------------------------------------------------------------|---------------|
| RS485                                                               | Standardmäßig |
| 13.6 Drehmomente                                                    |               |
| Schrauben zur Sicherung des Wechselrichters<br>an der Wandhalterung | 2,5 Nm        |
| Zusätzliche Erdung                                                  | 2,5 Nm        |
| SUNCLIX Überwurfmutter                                              | 2,0 Nm        |

# 13.7 Datenspeicherkapazität

| Tageserträge                       | 30 Jahre        |
|------------------------------------|-----------------|
| Ereignismeldungen für Benutzer     | 1024 Ereignisse |
| Ereignismeldungen für Installateur | 1024 Ereignisse |

# 14 Kontakt

Bei technischen Problemen mit unseren Produkten wenden Sie sich an die SMA Service Line. Folgende Daten werden benötigt, um Ihnen gezielt helfen zu können:

- Gerätetyp
- Seriennummer
- Firmware-Version
- Ereignismeldung
- Montageort und Montagehöhe
- Typ und Anzahl der PV-Module
- Optionale Ausstattung, z. B. Kommunikationsprodukte
- Name der Anlage im Sunny Portal (wenn vorhanden)
- Zugangsdaten für Sunny Portal (wenn vorhanden)
- Länderspezifische Sondereinstellungen (wenn vorhanden)

Die Kontaktinformationen Ihres Landes finden Sie unter:

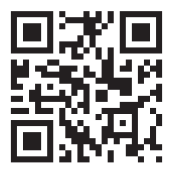

https://go.sma.de/service

CE

# 15 EU-Konformitätserklärung

im Sinne der EU-Richtlinien

- Funkanlagen 2014/53/EU (22.5.2014 L 153/62) (RED)
- Beschränkung der Verwendung bestimmter gefährlicher Stoffe 2011/65/ EU (08.06.2011 L 174/88) und 2015/863/EU (31.03.2015 L 137/10) (RoHS)

Hiermit erklärt SMA Solar Technology AG, dass sich die in diesem Dokument beschriebenen Produkte in Übereinstimmung mit den grundlegenden Anforderungen und anderen relevanten Bestimmungen der oben genannten Richtlinien befinden. Weiterführende Informationen zur Auffindbarkeit der vollständigen Konformitätserklärung finden Sie unter https://www.sma.de/en/ ce-ukca.

| Funktechnologie        | WLAN 802.11 b/g/n |
|------------------------|-------------------|
| Frequenzband           | 2,4 GHz           |
| Maximale Sendeleistung | 100 mW            |

# 16 UK-Konformitätserklärung

entsprechend der Verordnungen von England, Wales und Schottland

- Electromagnetic Compatibility Regulations 2016 (SI 2016/1091)
- Electrical Equipment (Safety) Regulations 2016 (SI 2016/1101)
- Radio Equipment Regulations 2017 (SI 2017/1206)
- The Restriction of the Use of Certain Hazardous Substances in Electrical and Electronic Equipment Regulations 2012 (SI 2012/3032)

Hiermit erklärt SMA Solar Technology AG, dass sich die in diesem Dokument beschriebenen Produkte in Übereinstimmung mit den grundlegenden Anforderungen und anderen relevanten Bestimmungen der oben genannten Verordnungen befinden. Weiterführende Informationen zur Auffindbarkeit der vollständigen Konformitätserklärung finden Sie unter https://www.sma.de/en/ ce-ukca.

| Funktechnologie        | WLAN 802.11 b/g/n |
|------------------------|-------------------|
| Frequenzband           | 2,4 GHz           |
| Maximale Sendeleistung | 100 mW            |

#### SMA Solar UK Ltd.

Countrywide House 23 West Bar, Banbury Oxfordshire, OX16 9SA United Kingdom

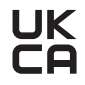

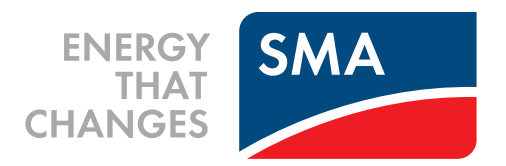

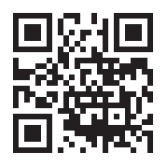

www.SMA-Solar.com

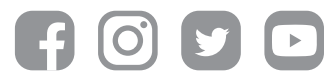